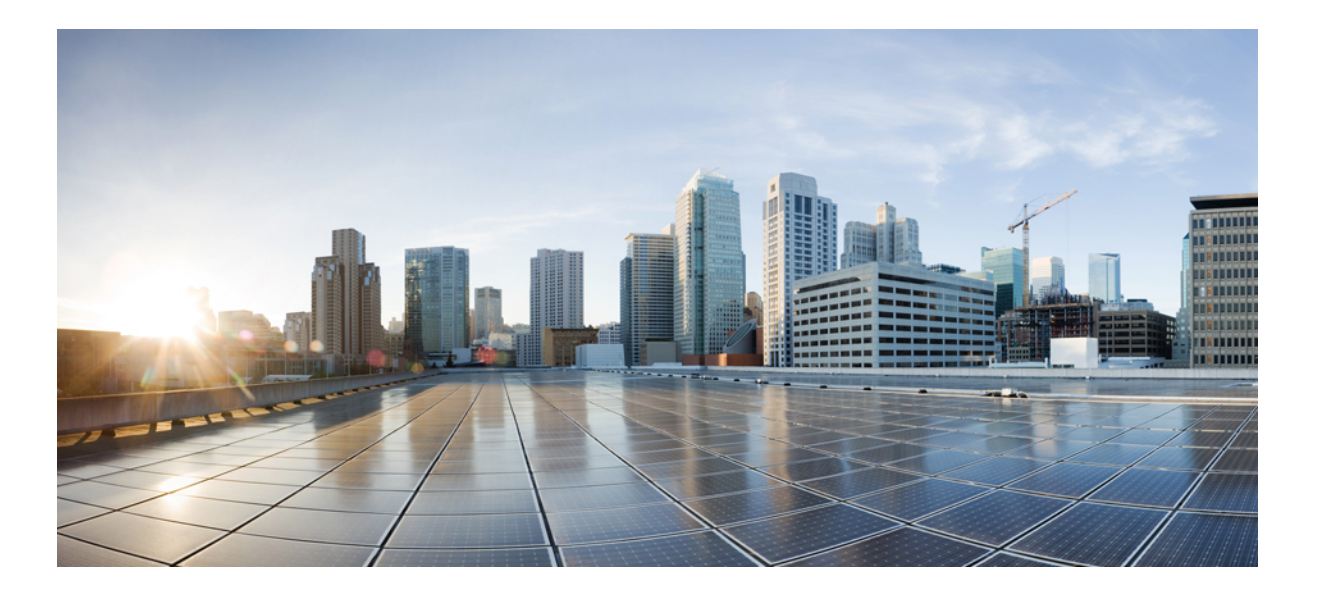

### Cisco Nexus 9516 スイッチの設置場所の準備およびハードウェ ア設置ガイド

初版:2014年06月24日 最終更新:2014年06月27日

**シスコシステムズ合同会社** 〒107-6227 東京都港区赤坂9-7-1 ミッドタウン・タワー http://www.cisco.com/jp お問い合わせ先:シスココンタクトセンター 0120-092-255 (フリーコール、携帯・PHS含む) 電話受付時間:平日 10:00~12:00、13:00~17:00 http://www.cisco.com/jp/go/contactcenter/ 【注意】シスコ製品をご使用になる前に、安全上の注意(www.cisco.com/jp/go/safety\_warning/) をご確認ください。本書は、米国シスコ発行ドキュメントの参考和訳です。リンク情報につきま しては、日本語版掲載時点で、英語版にアップデートがあり、リンク先のページが移動/変更され ている場合がありますことをご了承ください。あくまでも参考和訳となりますので、正式な内容 については米国サイトのドキュメントを参照ください。また、契約等の記述については、弊社販 売パートナー、または、弊社担当者にご確認ください。

© 2014 Cisco Systems, Inc. All rights reserved.

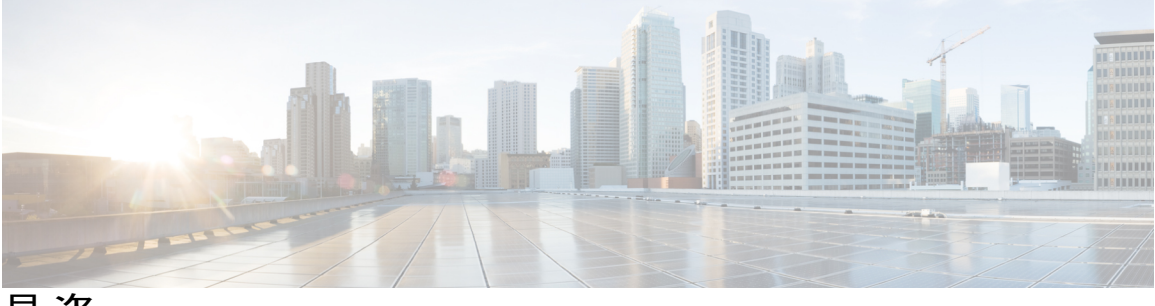

目 次

### はじめに vii

対象読者 vii

表記法 vii

Cisco Nexus 9000 シリーズ NX-OS ソフトウェアの関連資料 ix

マニュアルの入手方法およびテクニカル サポート ×

### 概要 1

概要 1

### 設置場所の準備 7

温度要件 7

湿度の要件 7

高度要件 8

埃および微粒子の要件8

電磁干渉および無線周波数干渉の最小化 8

衝撃および振動の要件 9

アース要件 9

所要電力のプランニング 10

ラックおよびキャビネットの要件 12

スペース要件 15

#### シャーシの設置 17

ラックまたはキャビネットの設置 17

新しいスイッチの開梱と検査 18

下部支持レールの取り付け 19

ラックまたはキャビネットへのシャーシの取り付け 22

シャーシのアース接続 28

AC 電源へのスイッチの接続 30

ネットワークへのスイッチの接続 33

- ポート接続の注意事項 33
- スイッチへのコンソールの接続 34
- 管理インターフェイスの接続35
- 初期スイッチ設定 36
- インターフェイス ポートのネットワークへの接続 38
  - ネットワークへの BASE-T ポートの接続 38
  - ネットワークからの BASE-T ポートの接続解除 39
  - ネットワークへの光ファイバポートの接続 39
  - ネットワークからの光ポートの接続解除 40
  - トランシーバおよび光ケーブルのメンテナンス 40

#### スイッチの管理 41

- 取り付けたハードウェアモジュールに関する情報の表示 42
- スイッチのハードウェアインベントリの表示 42
- バックプレーンおよびシリアル番号情報の表示 42
- スイッチの環境情報の表示 42
- モジュールの現在状態の表示 42
- モジュールの温度の表示 44
- モジュールへの接続 45
- モジュール設定の保存 46
- モジュールのシャットダウンまたは起動 47
- 実行コンフィギュレーションからの動作しないモジュールの削除 47
- 電力消費量の表示 48
- モジュールの電源再投入 48
- スイッチのリブート 49
- スーパーバイザモジュールの概要 49
- I/O モジュールのサポートの概要 51

コンソールから I/O モジュールにアクセスする方法 52

- ファブリックモジュールの概要 52
- 電源モードの概要 53

電源モードの設定時の注意事項 54

- 電源モードの設定 59
- ファントレイの概要 59

ファントレイのステータスの表示 61

#### モジュール、ファントレイ、および電源モジュールの交換または取り付け 63

- モジュールを扱う前の身体のアース 63
- スーパーバイザモジュールの取り付けまたは交換 64
- システム コントローラ モジュールの取り付けまたは交換 67
- I/O モジュールの取り付けまたは交換 69
- ファントレイの交換 72
  - ファントレイの取り外し 73
  - ファントレイの取り付け 76
- ファブリックモジュールの交換 79
  - ファブリックモジュールの取り外し 80
  - ファブリックモジュールの取り付け 83
- 3 kW AC 電源モジュールの取り付け 84

### システムの仕様 89

#### 環境仕様 89

- スイッチの寸法 90
- シャーシ、モジュール、ファントレイ、および電源モジュールの重量と数量 90
- スイッチモジュールおよびファントレイの所要電力 91
- スイッチに使用可能な最大電力 92
- 各 I/O モジュールで使用するトランシーバ、コネクタ、およびケーブル 94
  - 40 ギガビット OSFP+ トランシーバの仕様 94
  - 10 ギガビット SFP+ トランシーバ 96
  - 1000BASE-T および 1000BASE-X SFP トランシーバの仕様 100
  - RJ-45 モジュールのコネクタ 102
- 3 kW AC 電源コードの仕様 103

#### **LED** 107

- シャーシ LED 107
- システム コントローラの LED 108
- スーパーバイザモジュールの LED 109
- ファントレイの LED 110
- ファブリック モジュールの LED 110
- I/O モジュールの LED 111

電源装置の LED 113

アクセサリキット 115

アクセサリキットの内容 115

1

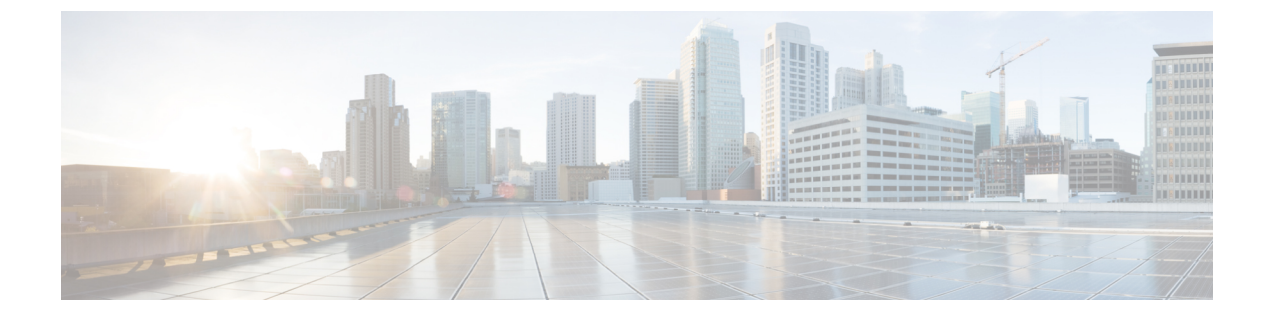

# はじめに

この前書きは、次の項で構成されています。

- 対象読者, vii ページ
- 表記法, vii ページ
- Cisco Nexus 9000 シリーズ NX-OS ソフトウェアの関連資料, ix ページ
- マニュアルの入手方法およびテクニカル サポート, x ページ

## 対象読者

このマニュアルは、Cisco Nexus デバイスの設置、設定、および維持に携わる、ハードウェア設置 者およびネットワーク管理者を対象としています。

# 表記法

I

コマンドの説明には、次のような表記法が使用されます。

| 表記法     | 説明                                                    |
|---------|-------------------------------------------------------|
| bold    | 太字の文字は、表示どおりにユーザが入力するコマンドおよび<br>キーワードです。              |
| italic  | イタリック体の文字は、ユーザが値を入力する引数です。                            |
| [x]     | 省略可能な要素(キーワードまたは引数)は、角カッコで囲んで<br>示しています。              |
| [x   y] | いずれか1つを選択できる省略可能なキーワードや引数は、角<br>カッコで囲み、縦棒で区切って示しています。 |

| 表記法            | 説明                                                                                                    |
|----------------|----------------------------------------------------------------------------------------------------|
| $\{x \mid y\}$ | 必ずいずれか1つを選択しなければならない必須キーワードや引数は、波カッコで囲み、縦棒で区切って示しています。                                                            |
| [x {y   z}]    | 角カッコまたは波カッコが入れ子になっている箇所は、任意また<br>は必須の要素内の任意または必須の選択肢であることを表しま<br>す。角カッコ内の波カッコと縦棒は、省略可能な要素内で選択<br>すべき必須の要素を示しています。 |
| variable       | ユーザが値を入力する変数であることを表します。イタリック体<br>が使用できない場合に使用されます。                                                                |
| string         | 引用符を付けない一組の文字。stringの前後には引用符を使用しません。引用符を使用すると、その引用符も含めてstringとみなされます。                                             |

### 例では、次の表記法を使用しています。

| 表記法                     | 説明                                                   |
|-------------------------|------------------------------------------------------|
| screen フォント             | スイッチが表示する端末セッションおよび情報は、screenフォン<br>トで示しています。        |
| 太字の screen フォント         | ユーザが入力しなければならない情報は、太字の screen フォン<br>トで示しています。       |
| イタリック体の screen フォン<br>ト | ユーザが値を指定する引数は、イタリック体の screen フォント<br>で示しています。        |
| <>                      | パスワードのように出力されない文字は、山カッコ (<>) で囲<br>んで示しています。         |
| []                      | システム プロンプトに対するデフォルトの応答は、角カッコで<br>囲んで示しています。          |
| !、#                     | コードの先頭に感嘆符(!)またはポンド記号(#)がある場合に<br>は、コメント行であることを示します。 |

このマニュアルでは、次の表記法を使用しています。

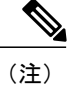

「注釈」です。役立つ情報やこのマニュアルに記載されていない参照資料を紹介しています。

▲
 ▲
 ▲
 ▲
 ▲
 ▲
 ▲
 ★
 ★
 ★
 ★
 ★
 ★
 ★
 ★
 ★
 ★
 ★
 ★
 ★
 ★
 ★
 ★
 ★
 ★
 ★
 ★
 ★
 ★
 ★
 ★
 ★
 ★
 ★
 ★
 ★
 ★
 ★
 ★
 ★
 ★
 ★
 ★
 ★
 ★
 ★
 ★
 ★
 ★
 ★
 ★
 ★
 ★
 ★
 ★
 ★
 ★
 ★
 ★
 ★
 ★
 ★
 ★
 ★
 ★
 ★
 ★
 ★
 ★
 ★
 ★
 ★
 ★
 ★
 ★
 ★
 ★
 ★
 ★
 ★
 ★
 ★
 ★
 ★
 ★
 ★
 ★
 ★
 ★
 ★
 ★
 ★
 ★
 ★
 ★
 ★
 ★
 ★
 ★
 ★
 ★
 ★
 ★
 ★
 ★
 ★
 ★
 ★
 ★
 ★
 ★
 ★
 ★
 ★
 ★
 ★
 ★
 ★
 ★
 ★
 ★
 ★
 ★
 ★
 ★
 ★
 ★
 ★
 ★
 ★
 ★
 ★
 ★
 ★
 ★
 ★</li

警告 安全上の重要事項

「危険」の意味です。人身事故を予防するための注意事項が記述されています。機器の取り 扱い作業を行うときは、電気回路の危険性に注意し、一般的な事故防止対策に留意してくださ い。各警告の最後に記載されているステートメント番号を基に、装置に付属の安全について の警告を参照してください。

これらの注意事項を保管しておいてください。

# Cisco Nexus 9000 シリーズ NX-OS ソフトウェアの関連資料

Cisco NX-OS 9000 シリーズ全体のマニュアル セットは、次の URL から入手できます。 http://www.cisco.com/en/US/products/ps13386/tsd\_products\_support\_series\_home.html

リリースノート リリースノートは、次のURLから入手できます。 http://www.cisco.com/en/US/products/ps13386/prod\_release\_notes\_list.html

### コンフィギュレーション ガイド

これらのマニュアルは、次の URL から入手できます。

http://www.cisco.com/en/US/products/ps13386/products\_installation\_and\_configuration\_guides\_list.html このカテゴリのマニュアルには、次が含まれます。

- [Cisco Nexus 2000 Series NX-OS Fabric Extender Software Configuration Guide for Cisco Nexus 9000 Series Switches]
- *Cisco Nexus 9000 Series NX-OS Fundamentals Configuration Guide*
- Cisco Nexus 9000 Series NX-OS High Availability and Redundancy Guide
- *Cisco Nexus 9000 Series NX-OS Interfaces Configuration Guide*
- [Cisco Nexus 9000 Series NX-OS Layer 2 Switching Configuration Guide]
- [Cisco Nexus 9000 Series NX-OS Multicast Routing Configuration Guide]
- *Cisco Nexus 9000 Series NX-OS Quality of Service Configuration Guide*
- Cisco Nexus 9000 Series NX-OS Security Configuration Guide
- Cisco Nexus 9000 Series NX-OS System Management Configuration Guide.

- *Cisco Nexus 9000 Series NX-OS Unicast Routing Configuration Guide*
- [Cisco Nexus 9000 Series NX-OS Verified Scalability Guide]
- Cisco Nexus 9000 Series NX-OS VXLAN Configuration Guide

### その他のソフトウェアのマニュアル

- [Cisco Nexus 7000 Series and 9000 Series NX-OS MIB Quick Reference]
- *Cisco Nexus 9000 Series NX-OS Programmability Guide*
- [Cisco Nexus 9000 Series NX-OS Software Upgrade and Downgrade Guide]
- 『Cisco Nexus 9000 シリーズ NX-OS システム メッセージ リファレンス』
- [Cisco Nexus 9000 Series NX-OS Troubleshooting Guide]
- *Cisco NX-OS Licensing Guide*
- Cisco NX-OS XML Interface User Guide

# マニュアルの入手方法およびテクニカル サポート

マニュアルの入手、Cisco Bug Search Tool (BST)の使用、サービス要求の送信、追加情報の収集の詳細については、『*What's New in Cisco Product Documentation*』を参照してください。このドキュメントは、http://www.cisco.com/c/en/us/td/docs/general/whatsnew/whatsnew.html から入手できます。

『What's New in Cisco Product Documentation』では、シスコの新規および改訂版の技術マニュアルの一覧を、RSSフィードとして購読できます。また、リーダーアプリケーションを使用して、コンテンツをデスクトップに配信することもできます。RSSフィードは無料のサービスです。

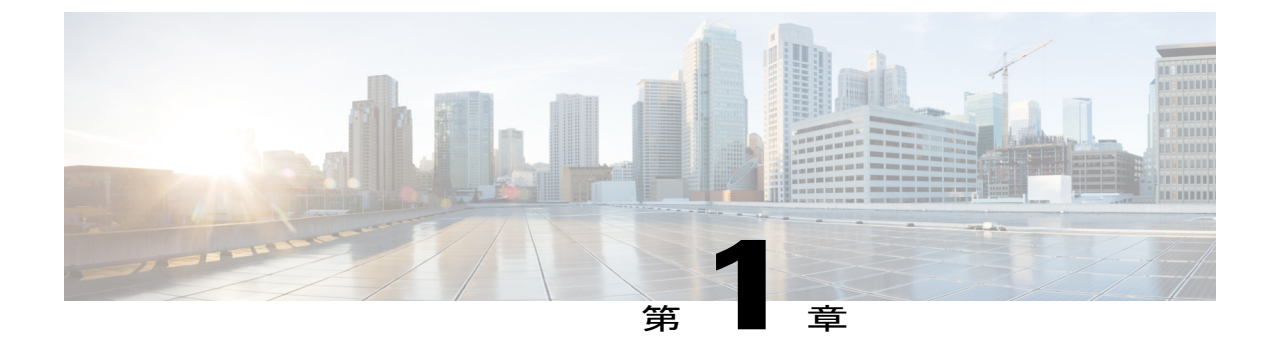

## 概要

この章の内容は、次のとおりです。

• 概要, 1 ページ

## 概要

Cisco Nexus 9516 スイッチ シャーシ (N9K-C9516) には、次のコンポーネントを装着できます。

- スーパーバイザモジュール (スーパーバイザモジュール2個まで) (N9K-SUP-A)
- ・システム コントローラ(システム コントローラ モジュール 2 個まで)(N9K-SC-A)
- I/O モジュール (I/O モジュール 16 個まで)
  - °48 ポート 1/10 ギガビット SFP+ および 4 ポート 40 ギガビット QSFP+ I/O モジュール (N9K-X9464PX)
  - ◦48 ポート 1/10-GBASE-T および 4 ポート 40 ギガビット QSFP+ I/O モジュール (N9K-X9464TX)
  - 48 ポート 1/10-GBASE-T および 4 ポート QSFP+ I/O モジュール (N9K-X9564TX)
  - °48ポート1/10ギガビットSFP+および4ポートQSFP+I/Oモジュール(N9K-X9564PX)
  - 36 ポート 40 ギガビット QSFP+ アグリゲーション(ノンブロッキング) I/O モジュール (N9K-X9636PQ)
  - °36 ポート 40 ギガビット QSFP+ I/O モジュール (N9K-X9536PQ)
  - ∘32 ポート 40 ギガビット QSFP+ I/O モジュール (N9K-X9432PQ)
- ファブリックモジュール(ファントレイの後ろにファブリックモジュール(N9K-C9516-FM)
   6 個まで)
- •ファントレイ (3 個) (N9K-C9516-FAN)
- •AC 電源モジュール(最大 10 個の 3 kW AC 電源モジュール(N9K-PAC-3000W-B))

次の図に、シャーシ前面から見たハードウェア機能を示します。

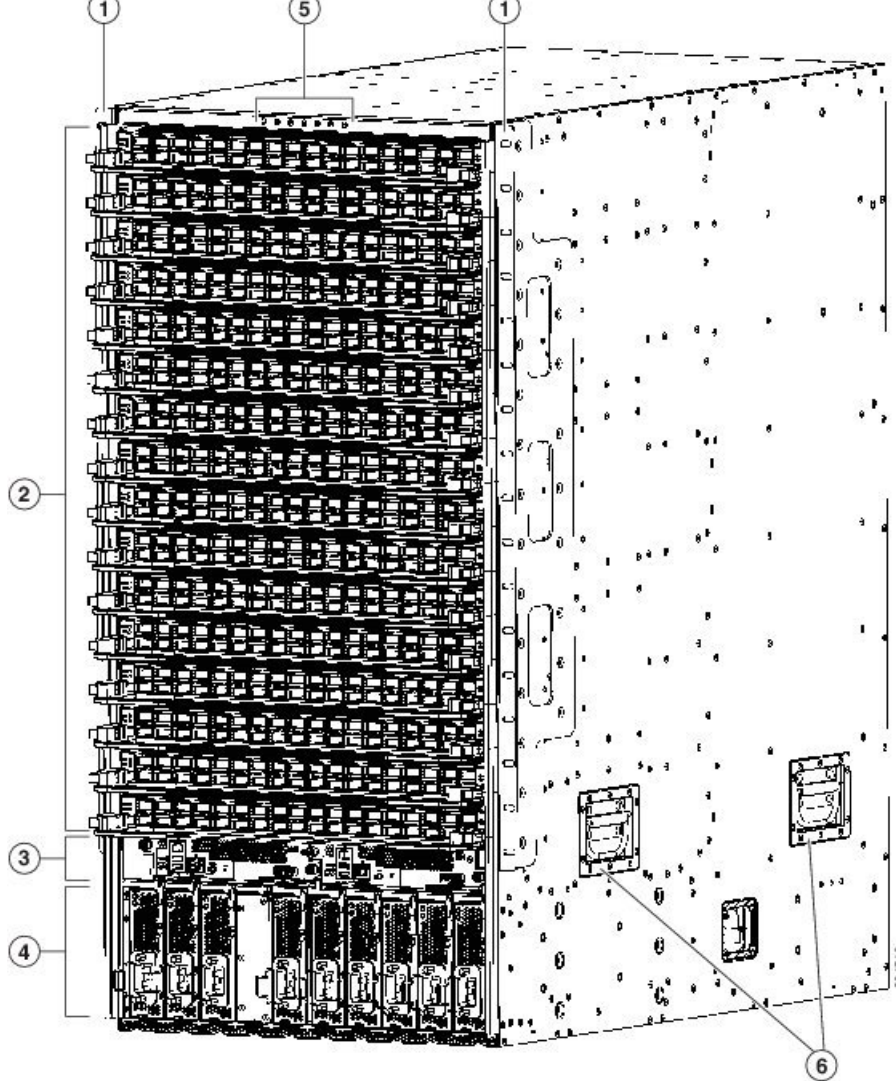

図 1: Cisco Nexus 9516 のシャーシ前面のハードウェア機能

| 1 | ラックに     | 4 | スロット 31 ~ 40:3 kW AC 電源モジュール(電源の冗長性がない場合は |
|---|----------|---|-------------------------------------------|
|   | シャーシを取   |   | 最大5個、電源の冗長性がある場合は最大10個)                   |
|   | り付けるため   |   |                                           |
|   | に使用される2  |   |                                           |
|   | 個の垂直取り   |   |                                           |
|   | 付けブラケッ   |   |                                           |
|   | <b>Р</b> |   |                                           |
|   |          |   |                                           |

I

Γ

| 2 | スロット1~<br>16(上から下<br>に、LC1~LC<br>16のラベルが<br>付いていま<br>す):I/Oモ<br>ジュール(最<br>大16個まで)                         | 5 | シャーシLED                                                                  |
|---|----------------------------------------------------------------------------------------------------|---|--------------------------------------------------------------------------|
| 3 | スロット 27 お<br>よび 28 (左か<br>ら右に、SUP 1<br>および SUP 2<br>のラベルが付<br>いていま<br>す) : スー<br>パーバイザモ<br>ジュール (1~<br>2) | 6 | シャーシ ハンドル(これらのハンドルは下部支持レール上にシャーシを配<br>置する場合にのみ使用し、シャーシを持ち上げるときには使用しないこと) |

1

次の図に、シャーシの背面から見たハードウェア機能を示します(ファントレイの後ろにある ファブリックモジュールを表示するためにファントレイの1個を除去)。

図 2: Cisco Nexus 9516 のシャーシ背面のハードウェア機能

Γ

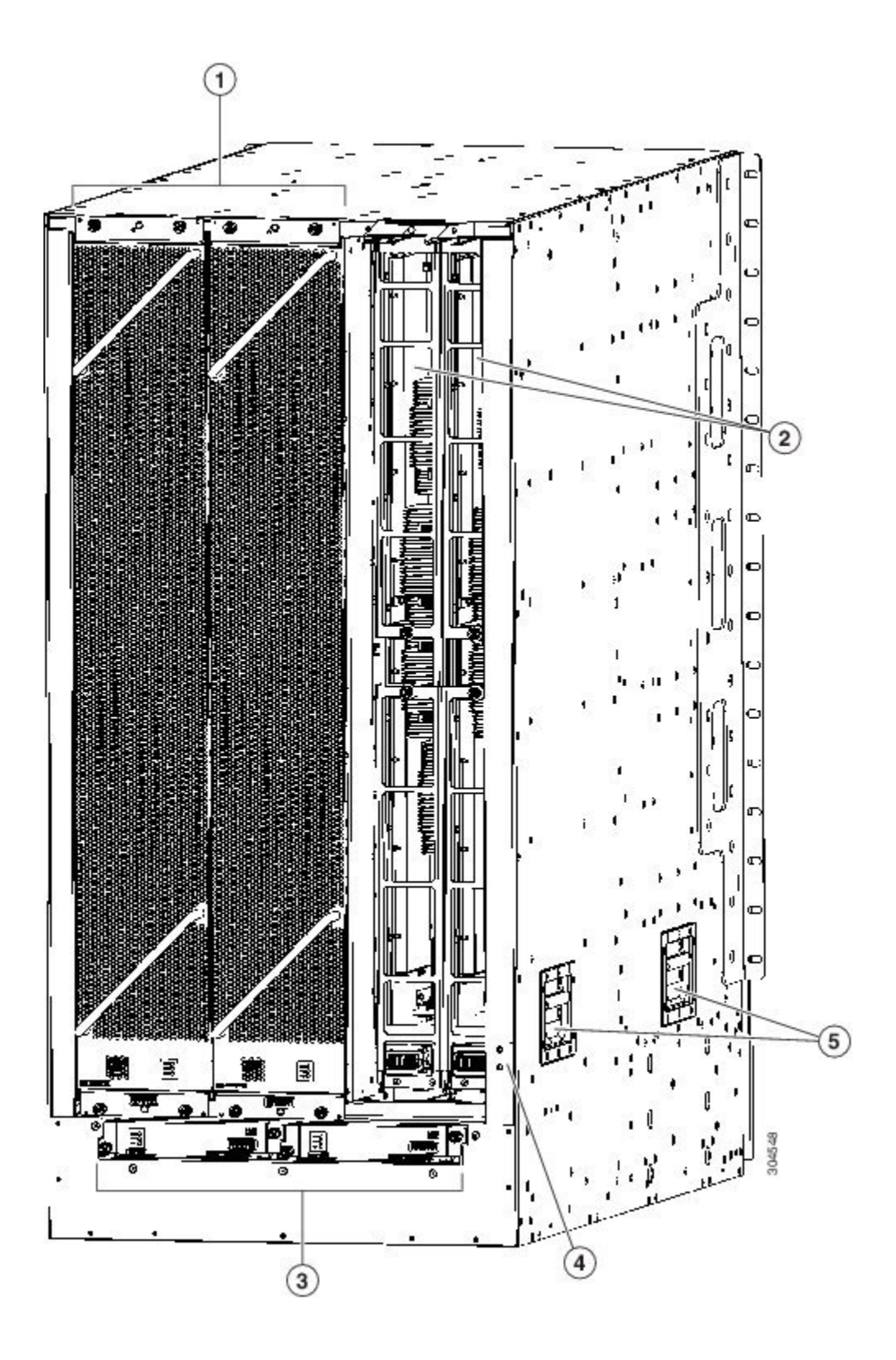

| 1 | スロット41 ~ 43(左から右に FAN 1 ~<br>FAN 3 のラベルが付いています):ファン<br>トレイ(3 個:ファン トレイの後ろにある<br>ファブリック モジュールを表示するため1<br>個のファン トレイが表示されていません) | 4 | アースパッド                                                                           |
|---|----------------------------------------------------------------------------------------------------|---|----------------------------------------------------------------------------------|
| 2 | スロット21 ~ 26(左から右に FM 1 ~ FM<br>6のラベルが付いています):ファブリック<br>モジュール(最大6個、各ファントレイの<br>後ろに最大2個)                                       | 5 | シャーシ ハンドル(これらのハンドルは下<br>部支持レール上にシャーシを配置する場合<br>にのみ使用し、シャーシを持ち上げるとき<br>には使用しないこと) |
| 3 | スロット 29 および 30(SC 1 および SC 2 の<br>ラベルが付いています):システム コント<br>ローラ(2 個)                                                           |   |                                                                                  |

٦

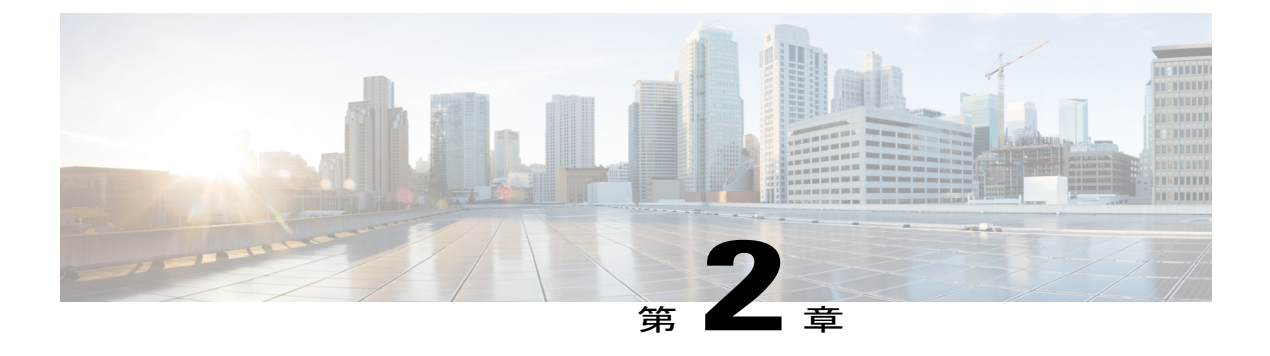

# 設置場所の準備

- 温度要件, 7 ページ
- 湿度の要件, 7 ページ
- 高度要件, 8 ページ
- ・ 埃および微粒子の要件,8ページ
- ・ 電磁干渉および無線周波数干渉の最小化,8ページ
- 衝撃および振動の要件, 9 ページ
- アース要件, 9 ページ
- 所要電力のプランニング, 10 ページ
- ラックおよびキャビネットの要件、12 ページ
- スペース要件、15 ページ

## 温度要件

スイッチには32~104°F(1~40℃)の動作温度が必要です。スイッチが動作していない場合、 温度は-40~158°F(-40~70℃)である必要があります。

## 湿度の要件

湿度が高いと、スイッチに湿気が入ることがあります。湿気が原因で、内部コンポーネントの腐 食、および電気抵抗、熱伝導性、物理的強度、サイズなどの特性の劣化が発生することがありま す。スイッチの動作時の定格湿度は、相対湿度8~80%、1時間あたりの湿度変化10%です。非 動作時条件の場合、スイッチは、相対湿度5~95%耐えることができます。温暖期の空調と寒冷 期の暖房により室温が四季を通して管理されている建物内では、スイッチ装置にとって、通常許 容できるレベルの湿度が維持されています。ただし、スイッチを極端に湿度の高い場所に設置す る場合は、除湿装置を使用して、湿度を許容範囲内に維持してください。

## 高度要件

標高の高い(気圧が低い)場所でスイッチを動作させると、対流型の強制空冷方式の効率が低下し、その結果、アーク現象およびコロナ放電による電気障害が発生することがあります。また、このような状況では、内部圧力がかかっている密閉コンポーネント、たとえば、電解コンデンサが損傷したり、その効率が低下したりする場合もあります。このスイッチの動作時の定格高度は-500~13,123フィート(-152~4,000m)であり、保管時の高度は-305~9,144m(-1,000~30,000フィート)です。

## 埃および微粒子の要件

シャーシ内のさまざまな開口部を通じて空気を吸気および排気することによって、排気ファンは 電源モジュールを冷却し、システムファントレイはスイッチを冷却します。 しかし、ファンは ほこりやその他の微粒子を吸い込み、スイッチに混入物質を蓄積させ、内部シャーシの温度が上 昇する原因にもなります。 清潔な作業環境を保つことで、ほこりやその他の微粒子による悪影響 を大幅に減らすことができます。これらの異物は絶縁体となり、スイッチの機械的なコンポーネ ントの正常な動作を妨げます。

定期的なクリーニングに加えて、スイッチの汚れを防止するために、次の予防策に従ってください。

- •スイッチの近くでの喫煙を禁止する。
- •スイッチの近くでの飲食を禁止する。

## 電磁干渉および無線周波数干渉の最小化

スイッチからの電磁干渉(EMI)および無線周波数干渉(RFI)は、スイッチの周辺で稼働している他のデバイス(ラジオおよびテレビ受信機)に悪影響を及ぼす可能性があります。また、スイッチから出る無線周波数が、コードレス電話や低出力電話の通信を妨げる場合もあります。逆に、高出力の電話からのRFIによって、スイッチのモニタに意味不明の文字が表示されることがあります。

RFIは、10kHzを超える周波数を発生させる EMI として定義されます。 このタイプの干渉は、電 源コードおよび電源、または送信された電波のように空気中を通じてスイッチから他の装置に伝 わる場合があります。米国連邦通信委員会(FCC)は、コンピュータ装置が放出する EMI および RFIの量を規制する特定の規定を公表しています。各スイッチは、FCCの規格を満たしています。

EMI および RFI の発生を抑えるために、次の注意事項に従ってください。

- すべての空き拡張スロットをブランクフィラープレートで覆います。
- スイッチと周辺装置との接続には、必ず、金属製コネクタシェル付きのシールドケーブルを使用します。

電磁界内で長距離にわたって配線を行う場合、磁界と配線上の信号の間で干渉が発生することが あり、そのために次のような影響があります。

- ・配線を適切に行わないと、プラント配線から無線干渉が発生することがあります。
- 特に雷または無線トランスミッタによって生じる強力なEMIは、シャーシ内の信号ドライバ やレシーバーを破損したり、電圧サージが回線を介して装置内に伝導するなど、電気的に危 険な状況をもたらす原因になります。

(注)

強力なEMIを予測して防止するには、RFIの専門家に相談することが必要になる場合があります。

アース導体を適切に配置してツイストペアケーブルを使用すれば、配線から無線干渉が発生する ことはほとんどありません。 推奨距離を超える場合は、データ信号ごとにアース導体を施した高 品質のツイストペアケーブルを使用してください。

注意 配線が推奨距離を超える場合、または配線が建物間にまたがる場合は、近辺で発生する落雷の 影響に十分に注意してください。 雷などの高エネルギー現象で発生する電磁パルス(EMP) により、電子スイッチを破壊するほどのエネルギーが非シールド導体に発生することがありま す。 過去にこのような問題が発生した場合は、電力サージ抑制やシールドの専門家に相談し てください。

### 衝撃および振動の要件

スイッチは、動作範囲、運搬、および地震の標準を満たすように衝撃と振動の検査を受けていま す。

### アース要件

スイッチは、電源によって供給される電圧の変動の影響を受けます。 過電圧、低電圧、および過 渡電圧(スパイク)によって、データがメモリから消去されたり、コンポーネントの障害が発生 するおそれがあります。 このような問題から保護するために、スイッチにアース接続があること を確認してください。スイッチのアースパッドは、アース接続に直接接続するか、完全に接合さ れてアースされたラックに接続できます。

この接続にはアースケーブルを用意する必要がありますが、スイッチと出荷されるアースラグを 使用してアース線をスイッチに接続できます。地域および各国の設置要件を満たすようにアース 線のサイズを選択してください。米国で設置する場合は、電源とシステムに応じて、6~12AWG の銅の導体が必要です。(一般に入手可能な6AWG線の使用を推奨します)。アース線の長さ は、スイッチとアース設備の間の距離によって決まります。

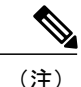

電源に接続すると、AC電源モジュールが自動的にアースされます。設置場所のアースにシャーシを接続することも必要です。

# 所要電力のプランニング

スイッチの所要電力を計画するには、次の各項目を特定する必要があります。

- ・ 全スイッチ コンポーネントの所要電力
- スイッチに取り付けられているコンポーネントへの電力供給に必要な電源モジュールの最小数
- 使用する電源モードおよびそのモードに必要な追加の電源モジュール数

また、回路の障害の可能性を最小限に抑えるために、スイッチで使用する回路がスイッチ専用で あることを確認する必要があります。

稼働(使用可能な電力)および冗長性(予備電力)に必要な電力量がわかっている場合、スイッ チに接続できる位置にある入力電源コンセントの必要数を計画できます。

**ステップ1** 取り付けられた各モジュールの最大ワット数を合計して、スイッチの所要電力を特定します(次の表を参照してください)。

| コンポーネント                | 数量    | 最大   | 標準   |
|------------------------|-------|------|------|
| スーパーバイザ モジュール          | 1または2 |      |      |
| - スーパーバイザ(N9K-SUP-A)   |       | 80 W | 69 W |
| システム コントローラ モジュール      | 2     |      | _    |
| -システム コントローラ(N9K-SC-A) |       | 25 W | 13 W |

#### 表 1: Cisco Nexus 9516 スイッチ モジュールの所要電力

| コンポーネント                                                                  | 数量                                             | 最大    | 標準    |
|--------------------------------------------------------------------------|------------------------------------------------|-------|-------|
| I/O モジュール                                                                | 1~16 個<br>(タイプ                                 | _     | —     |
| -48ポート1/10ギガビットSFP+および4ポート40ギガビットQSFP+<br>I/O モジュール(N9K-X9464PX)         | <ul><li>() 「)</li><li>の混在</li><li>可)</li></ul> | 430 W | 300 W |
| - 48 ポート 1/10-GBASE-T および 4 ポート 40 ギガビット QSFP+ I/O<br>モジュール(N9K-X9464TX) |                                                | 200 W | 160 W |
| - 48 ポート 1/10 ギガビット GBASE-T および 4 ポートの QSFP+ I/O<br>モジュール(N9K-X9564TX)   |                                                | 550 W | 450 W |
| - 48 ポート 1/10 ギガビット SFP+ および 4 ポート QSFP+ I/O モジュー<br>ル(N9K-X9564PX)      |                                                | 430 W | 300 W |
| - 36 ポート 40 ギガビット QSFP+ アグリゲーション I/O モジュール<br>(N9K-X9636PQ)              |                                                | 400 W | 260 W |
| -36 ポート 40 ギガビット QSFP+ I/O モジュール(N9K-X9536PQ)                            |                                                | 420 W | 360 W |
| -32 ポート 40 ギガビット QSFP+ I/O モジュール(N9K-X9432PQ)                            |                                                | 300 W | 240 W |
| ファブリック モジュール(N9K-C9516-FM)                                               | $3 \sim 6$                                     | 470 W | 330 W |
| ファントレイ(N9K-C9516-FAN)                                                    | 3                                              | 470 W | 330 W |

コンポーネントがフル搭載されている場合にこのスイッチによって消費される可能性のある最大電力量を 判別するには、2個のスーパーバイザ(2x80W=160W)、2個のシステムコントローラ(2x25W=50 W)、16個の48ポート1ギガビットおよび10ギガビットBASE-TI/Oモジュール(16x550W=8800 W)、6個のファブリックモジュール(6x470W=2820W)、3個のファントレイ(3x470W=750W) によって消費される最大電力を加算します。合計は13,240Wです。

ステップ2 所要電力量(ステップ1を参照)をスイッチに取り付けた電源モジュールの出力ワット数で割ることで、
 使用可能な所要電力に必要な電源モジュールの数を特定します。
 3 kW 電源モジュールの場合、小数点以下の数値を最も近い1の位に切り上げて必要な電源モジュールの
 数を特定します。

たとえば、3kW 電源モジュールを備えたスイッチを取り付け、最大消費電力が13,240 W の場合、スイッ チおよびそのモジュールを稼働するには、4 個の電源モジュールが必要です(13,240 W/3000 W = 4.41 を切 り上げて5 個の電源モジュール)。

ステップ3 次の電源モードのいずれかを選択して、予備電力に必要な追加の電源モジュールの数を特定します。

- ・複合電源:ステップ2で使用可能な電力用に計算された電源モジュール数に対して一切電源モジュールを追加しないでください。この電源モードは電源の冗長化に対応しないため、追加の電源モジュールは必要ありません。
- ・電源モジュールの冗長性(n+1 冗長性):アクティブな電源に使用する最も強力な電源モジュールに 相当する電力を出力できる1個の電源モジュール(予備電源モジュール)を追加します。この形式 の電源の冗長化は、オフラインになっているアクティブな電源モジュールを交換できる予備電源モ ジュールを提供します。
- 入力電源の冗長性(グリッドまたはn+n 冗長性):アクティブな電源モジュールの合計出力と少なくとも同等の電力を供給するのに十分な電源モジュール(予備電源モジュール)を追加します(電源モジュールの数はステップ2で計算されます)。通常、電源モジュール数の2倍になります。予備電源モジュールの2番目の電源についてもプランニングが必要です。たとえば、使用可能電力6kW用に2個の3kW電源モジュールが必要であると計算された場合、予備電力6kW用にもう2個の3kW電源モジュール)が必要です。
- ステップ4 電源回路はスイッチ専用であり、他の電気機器に使用しないことを確認してください。 複合電源モード(電源の冗長化なし)または電源モジュール(n+1)の冗長性の場合、1つの専用回路でのみ必要です。入力電源(グリッドまたは n+n)冗長性の場合は、それぞれ3kW電源モジュールの半分に電力を供給する2個の専用電源回路が必要です。次の表に、各回路の要件を示します。

| 電源モジュール                              | 回線数                          | 各回路の要件               |
|--------------------------------------|------------------------------|----------------------|
| 3 kW AC 電源モジュール<br>(K9K-PAC-3000W-B) | 1(冗長性なしまたは電源モジュー<br>ルの冗長性なし) | 210 ~ 240 VAC で 16 A |
|                                      | 2 (入力電源の冗長性)                 |                      |

ステップ5 各電源モジュールに使用する電源ケーブルの届く範囲内に入力電源コンセントを配置するようにプランニングします(最大距離については次の表を参照してください)。
 通常、電源コンセントはスイッチを設置したラックに配置されます。

| 電源モジュール         | コンセントと電源モジュール間の最大距離 |  |  |
|-----------------|---------------------|--|--|
| すべての AC 電源モジュール | 12 フィート (3.5 m)     |  |  |

# ラックおよびキャビネットの要件

次のタイプのスイッチ用ラックまたはキャビネットを設置できます。

- •標準穴あき型キャビネット
- ・ルーフファントレイ(下から上への冷却用)付きの1枚壁型キャビネット
- ・標準の Telco 4 支柱オープン ラック

スイッチを、ホットアイル/コールドアイル環境に置かれているキャビネット内に正しく設置す るには、キャビネットにバッフルを取り付けて、シャーシの空気取り入れ口への排気の再循環を 防止する必要があります。

キャビネットのベンダーに相談して次の要件を満たすキャビネットを見つけるか、Cisco Technical Assistance Center (TAC) で推奨品を確認してください。

- ・取り付けレールが ANSI/EIA-310-D-1992 セクション1 に基づく英国ユニバーサル ピッチの規格に準拠する、標準19 インチ(48.3 cm)4 支柱 Electronic Industries Alliance (EIA) キャビネットまたはラックを使用している。
- ラックまたはキャビネットの高さは、スイッチと下部支持ブラケットを含めた高さである21 RU(36.7インチ(93.4 cm))を超えている必要があります。
- •4 支柱ラックの奥行は、前面マウントブラケットと背面マウントブラケットの間が 24 ~ 32 インチ(61.0~81.3 cm)である。
- シャーシとラックの端またはキャビネット内部の間に必要なスペースは次のとおりです。
  - 。シャーシの前面とラックの前面またはキャビネット内部の間に 4.5 インチ(11.4 cm) (ケーブル配線で必要)。
  - 。シャーシの背面とキャビネット内部の間に 3.0 インチ(7.6 cm) (使用する場合、キャビネットのエアーフローに必要)。
  - シャーシと側およびラックまたはキャビネットの側面のスペースは不要(横方向のエアーフローなし)。

また、ラックについては次の設置環境条件を考慮する必要があります。

- ・電源コンセントは、スイッチが使用する電力コードの届く範囲にある必要があります。
   3 kW AC 電源モジュールの電源コードの長さは8~12 フィート(2.5~4.3 m)です。電源コードの仕様については、AC 電源コードの仕様を参照してください。
- ・最大 768 個のポートに接続するケーブル用のスペースが必要(同じラック内の他のデバイスに必要なケーブル配線用と別途)。これらのケーブルによって、シャーシのリムーバブルモジュールにアクセスできなくなったり、シャーシに出入りするエアーフローをさえぎったりしてはいけません。シャーシの左右にあるケーブル管理フレームを通じて、ケーブルを配線します。

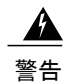

安定性に注意してください。 ラックの安定装置をかけるか、ラックを床にボルトで固定して から、保守のために装置を取り外す必要があります。 ラックを安定させないと、転倒するこ とがあります。

I

## スペース要件

シャーシの設置、ケーブルの配線、通気の確保、およびスイッチのメンテナンスを正しく行える ように、シャーシと他のラック、デバイス、または構造体との間に適切なスペースを設ける必要 があります。 このシャーシの設置に必要なスペースについては、次の図を参照してください。

図3:シャーシの周りに必要なスペース

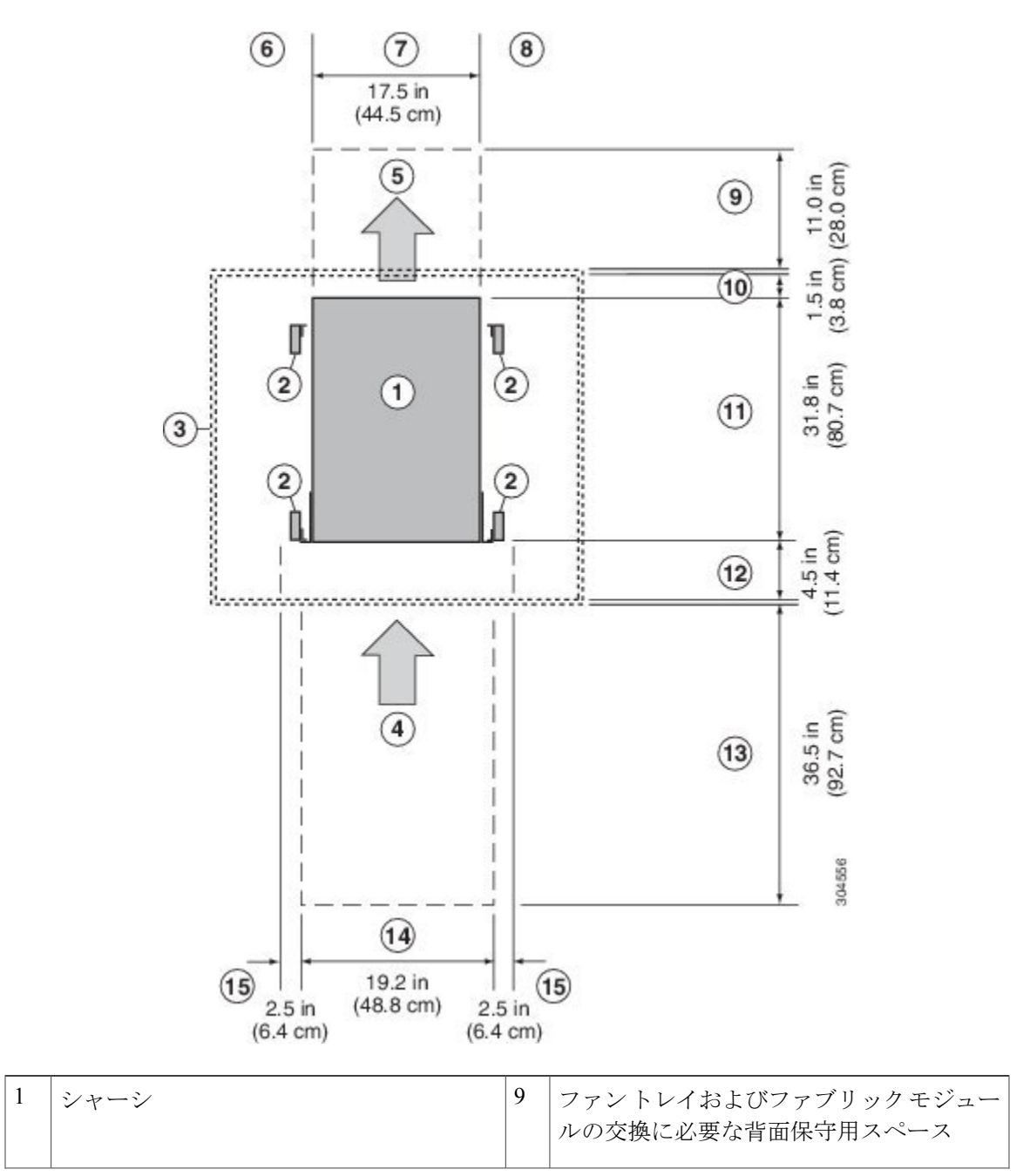

٦

| 2 | ラックマウントの垂直の柱とレール                                 | 10 | モジュールハンドルのためにキャビネット<br>内(使用する場合)またはホットアイルの<br>端まで(キャビネットなし)のシャーシの<br>背面に必要なスペースの容量                                             |
|---|--------------------------------------------------|----|----------------------------------------------------------------------------------------------------|
| 3 | 最も近いオブジェクトまたはキャビネット<br>内部(必要な側面スペースなし)           | 11 | シャーシの奥行                                                                                                    |
| 4 | すべてのモジュールおよび電源モジュール<br>に対するコールドアイルからの空気取り入<br>れ口 | 12 | ケーブル管理およびI/Oモジュールのイジェ<br>クタハンドルのためにシャーシ前面とキャ<br>ビネット内(使用する場合)またはコール<br>ドアイルの端まで(キャビネットなし)の<br>間に必要なスペース                        |
| 5 | すべてのモジュールおよび電源モジュール<br>に対するホット アイルへの排気口          | 13 | シャーシの設置およびシャーシ前面のモ<br>ジュールを交換するために必要な前面保守<br>スペース                                                                              |
| 6 | 左側のスペースは不要(左側にエアーフ<br>ローなし)                      | 14 | シャーシとそれぞれの側面の垂直取り付け<br>ブラケットを合わせた幅                                                                                             |
| 7 | シャーシの幅                                           | 15 | I/O モジュール ハンドルを回転するために<br>シャーシ前面用に必要な側面スペース(イ<br>ジェクタレバーを自由に回転できなくする<br>おそれがあるため、ラック、ケーブル管<br>理、およびその他のコンポーネントをこの<br>エリアに入れない) |
| 8 | 右側のスペースは不要(右側にエアーフ<br>ローなし)                      |    |                                                                                                    |

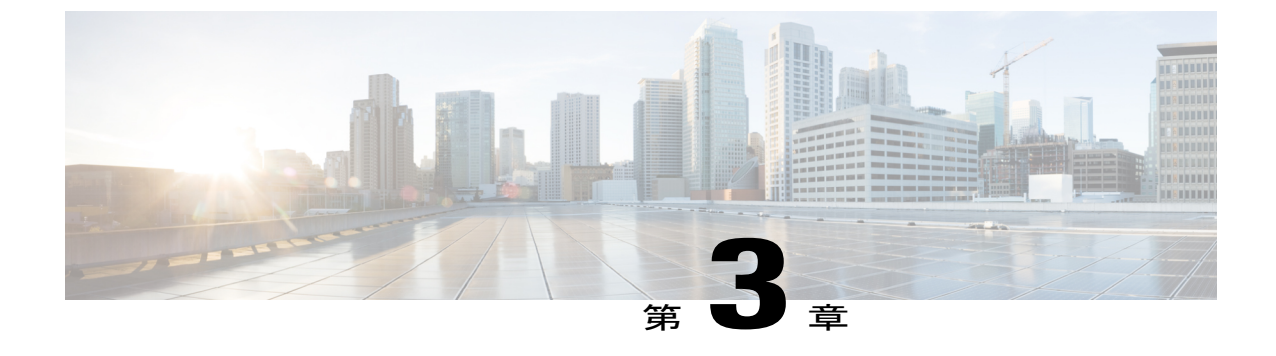

シャーシの設置

- ラックまたはキャビネットの設置、17 ページ
- 新しいスイッチの開梱と検査, 18 ページ
- 下部支持レールの取り付け, 19 ページ
- ラックまたはキャビネットへのシャーシの取り付け、22 ページ
- ・シャーシのアース接続, 28 ページ
- AC 電源へのスイッチの接続, 30 ページ

## ラックまたはキャビネットの設置

スイッチ設置の前に、ラックおよびキャビネットの要件, (12 ページ)に記載された要件を満た す、標準的な4支柱19インチ(48.3 cm) EIA データセンター ラック(またはこのようなラック を含むキャビネット)を設置する必要があります。

ステップ1 床にラックをボルトで固定してからシャーシを載せます。

- 警告 安定性に注意してください。 ラックの安定装置をかけるか、ラックを床にボルトで固定してから、保守のために装置を取り外す必要があります。 ラックを安定させないと、転倒することがあります。
- ステップ2 接合された構造を持つラックの場合は、アースに接続します。この処置により、スイッチおよびコンポー ネントを容易にアースでき、取り付けの際にアースされていないコンポーネントを扱うときに静電破壊の 防止するために、静電放電(ESD)リストストラップを簡単にアースできます。
- ステップ3 ラックにある電源装置にアクセスする必要がある場合は、設置するスイッチで必要なアンペア数のAC電 源コンセントを含めます。アンペア数など回路の要件については、ラックおよびキャビネットの要件、( 12ページ)を参照してください。
  - 警告 装置を電気回路に接続するときに、配線が過負荷にならないように注意してください。

(注) 複合電源モードまたは電源装置の冗長性モードを使用している場合、必要な電源は1つだけで す。入力電源の冗長性モードを使用している場合は、電源が2つ必要です。

# 新しいスイッチの開梱と検査

新しいシャーシを設置する前に開梱して検査し、注文したすべての品目が揃っていることと、輸送中にスイッチが損傷していないことを確認します。

注意 シャーシまたはそのコンポーネントを取り扱うときには、常に静電気防止手順に従って静電破壊を防止してください。この手順には、静電気防止用リストストラップを着用してアースに接続する作業が含まれますが、これに限定されません。

- ヒント スイッチを取り出したあと、梱包用の箱は廃棄しないでください。 輸送用カートンを折りた たみ、システムに使用されていたパレットとともに保管してください。 今後システムを移動 するか輸送する必要がある場合、このコンテナが必要になります。
- **ステップ1** カスタマーサービス担当者から提供された機器リストと、梱包品の内容を照合します。注文したすべての 品目が揃っていることを確認してください。 梱包品には次のボックスが含まれます。
  - ・次のコンポーネントが取り付けられたシステム シャーシ
    - 。1または2個のスーパーバイザモジュール (N7K-SUP-A)
    - 。2 個のシステム コントローラ (N9K-SC-A)
    - 。1~16個の I/O モジュール
      - 48 ポート 1/10 ギガビット SFP+ および 4 ポート 40 ギガビット QSFP+ I/O モジュール (N9K-X9464PX)
      - 48 ポート 1/10-GBASE-T および 4 ポート 40 ギガビット QSFP+ I/O モジュール (N9K-X9464TX)
      - ◦48 ポート 1/10-GBASE-T および 4 ポート QSFP+ I/O モジュール(N9K-X9564TX)
      - ◦48 ポート 1/10 ギガビット SFP+ および 4 ポート QSFP+ I/O モジュール(N9K-X9564PX)
      - 36 ポート 40 ギガビット QSFP+ アグリゲーション (ノンブロッキング) I/O モジュール (N9K-X9636PQ)
      - 。36 ポート 40 ギガビット QSFP+ I/O モジュール(N9K-X9536PQ)
      - ◦32 ポート 40 ギガビット QSFP+ I/O モジュール (N9K-X9432PQ)

。3 または6 個のファブリック モジュール (N9K-C9516-FM)

。3 個のファントレイ (N9K-C9516-FAN)

。1~10 台の 3 kW AC 電源モジュール ユニット (N9K-PAC-3000W-B)

•スイッチのアクセサリキット

このキットの内容物のリストを確認するには、アクセサリキットの内容,(115ページ)を参照して ください。

- **ステップ2** それぞれの箱の内容に損傷がないこと確認します。
- ステップ3 不一致または損傷がある場合は、次の情報をカスタマーサービス担当者に電子メールで送信します。
  - ・発送元の請求書番号(梱包明細を参照)
  - ・欠落または破損している装置のモデル番号およびシリアル番号
  - •問題の説明、およびその問題がどのように設置に影響するか

## 下部支持レールの取り付け

下部支持レールは、ラックまたはキャビネットのスイッチシャーシの重量を支えます。 ラックを 安定させるためには、ラックユニット(RU)の最下部にこのレールを取り付ける必要がありま す。

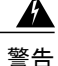

- この装置をラックに設置したり保守作業を行ったりするときは、人身事故を防ぐため、ブレが なく安定しているかを十分に確認する必要があります。次の注意事項に従ってください。
  - ラックに設置する装置が1台だけの場合は、ラックの一番下に取り付けます。
  - □ ラックに別の装置がすでに設置されている場合は、最も重量のある装置を一番下にして、重い順に下から上へ設置します。
  - □ ラックに安定器具が付属している場合は、装置の設置や保守作業の前に、その安定器 具を取り付けてください。

#### はじめる前に

シャーシの下部支持レールを取り付ける前に、次の作業を実行してください。

4支柱ラックまたはキャビネットがコンクリート床に設置され固定されていることを確認します(ラックまたはキャビネットの設置を参照)。

- 他のデバイスがラックまたはキャビネットに格納されている場合は、スイッチを設置しよう としている場所よりも下に設置されていることを確認します。また、同じラック内の軽いデ バイスは、このスイッチを設置する場所よりも上にあることを確認します。
- 下部支持レールキットはがスイッチのアクセサリキットに入っていることを確認します(新しいスイッチの開梱と検査を参照)。

ステップ1 調整可能な2本の下部支持レールの1本をラックまたはキャビネットで使用可能な一番下のRUに配置 し、ラックの前後にある垂直取り付けレールの外側の端まで届くように各レールの長さを調整します。 レールの上に、シャーシを設置するための垂直スペースが最小限でも21RU(36.7インチ(93.4 cm))あ ることを確認してください。 取り付けブラケット間のスペースが24~32インチ(61.0~81.3 cm)になるように、レールを広げるこ とができます。

#### 図4:下部支持レールの配置

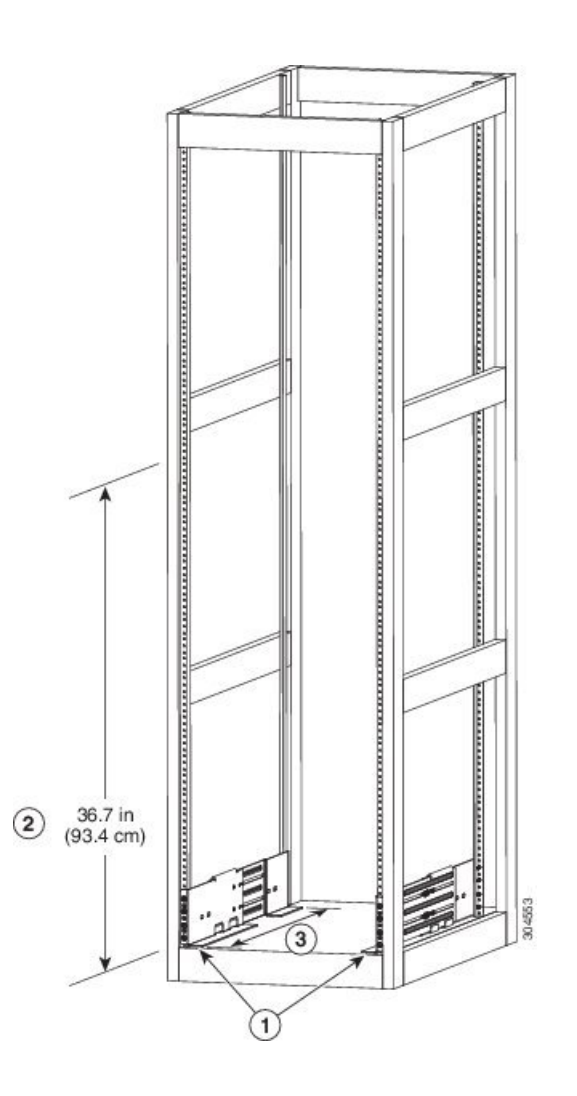

| 1 | ラックの一番下の RU に 2 本の下部支持 | 2 | 各シャーシに対して最小限でも21RU(36.7イ |
|---|------------------------|---|--------------------------|
|   | レールを配置します。             |   | ンチ (93.4 cm))を確保します。     |

ステップ2 レールの各端用の3本のM6x19mmまたは12-24x3/4インチのネジに、プラストルクドライバを使用 してレールの下部支持レールをラックまたはキャビネットに接続し(次の図に示すように、レールに対し て合計6本のネジを使用)、40インチポンド(4.5Nm)のトルクまで各ネジを締めます。

図5:下部支持レールのラックへの取り付け

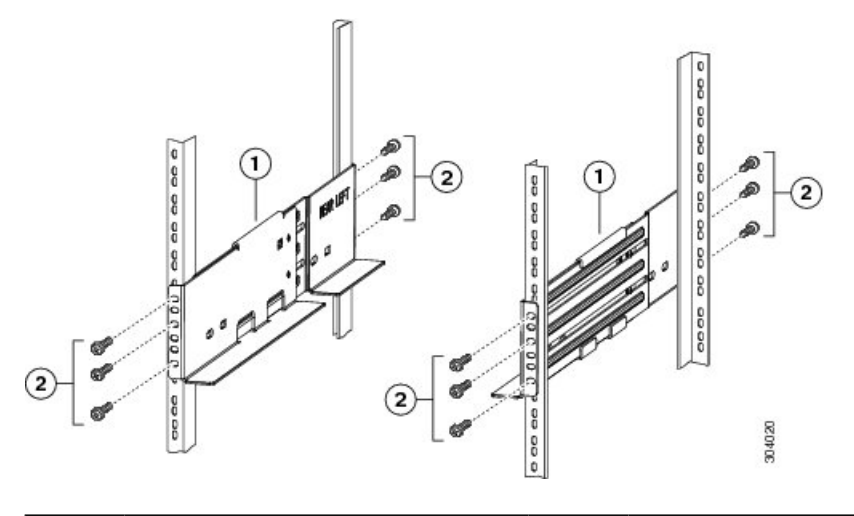

| 1 | 調整可能な下部支持レール(2) | 2 | M6 x 19 mm(または 12-24 x 3/4 インチ)プラス ネジ |
|---|-----------------|---|---------------------------------------|
|   |                 |   | (レールごとに少なくとも6個)                       |

- (注) 各下部支持レールの両端に少なくとも3本のネジを使用します。
- **ステップ3** ラックにもう1本の下部支持レールを取り付けるために、ステップ1および2を繰り返して行ってください。
  - (注) 2本の下部支持レールが同じ高さであることを確認します。高さが異なる場合は、高いほうの レールを低いほうの高さに合わせます。

### 次の作業

下部支持レールを最も低い RU に取り付け、水平になっていれば、これで、ラックまたはキャビ ネットにシャーシを取り付けることができます。

# ラックまたはキャビネットへのシャーシの取り付け

シャーシをラックに移動するには、シャーシをリフトに移動し、このリフトを使用してシャーシ をラック上の該当する場所の前に位置づけ、リフトからラックにシャーシをスライドして、シャー シをラックにボルトで固定する必要があります。電源モジュール、ファントレイ、およびファブ リックモジュールを取り外すと、シャーシを移動しやすくなります。これらのモジュールは、静 電放電(ESD)による破損の可能性を最小限に抑えるように密閉されているため、シャーシを簡 単に移動できるように、シャーシから取り外すことができます。

#### はじめる前に

 ラックまたはキャビネットが完全に取り付けてあること(ラックまたはキャビネットの設置 を参照)。

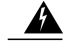

- 警告 安定性に注意してください。 ラックの安定装置をかけるか、ラックを床にボルトで固定してから、保守のために装置を取り外す必要があります。 ラックを安定させないと、転倒することがあります。
- ラックで使用可能な最も下のRUに下部支持レールが取り付けられ、シャーシを設置するレールの上に21 RU(36.7 インチ(93.4 cm))以上の空きスペースがあること。
- ・シャーシを設置する場所でデータセンターのアースを利用できること。
- ラックに他のデバイスがある場合は、より重いデバイスが軽いデバイスの下に配置され、すべてのデバイスが、スイッチシャーシのスペースを残して、可能な限り低い位置に取り付けられていること。
- シャーシ梱包内容を開梱し、部品が揃っていて損傷がないか調べてあること(新しいスイッ チの開梱と検査を参照)
- ・次の工具と部品があること。
  - シャーシ、およびそれに取り付けられたモジュール、ファントレイ、および電源モジュールの重量を持ち上げることが可能なリフト。フル装備の場合、スイッチの重量は最大 568 ポンド(258 kg)になります。モジュールが取り付けられた状態のシャーシの重量 (または保護されたモジュールを取り外した状態の重量)を判断するには、スイッチおよびモジュールの重量と数量を参照してください。

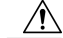

注意 重さが 120 ポンド (55 kg) を超えるものを持ち上げる場合は、リフトを使用 する必要があります。

•No.1 プラス トルク ドライバ

。下部支持レール キットの 8 本の 12-24 x 3/4 インチまたは M6 x 19 mm プラス ネジ

(注)

また、最大で 568 ポンド(258 kg)になるシャーシをリフトとラックの間で移動するには、最低 3 人が必要です。

A 警告

- この装置をラックに設置したり保守作業を行ったりするときは、人身事故を防ぐため、ブレが なく安定しているかを十分に確認する必要があります。 次の注意事項に従ってください。
  - ラックに設置する装置が1台だけの場合は、ラックの一番下に取り付けます。
  - □ ラックに別の装置がすでに設置されている場合は、最も重量のある装置を一番下にして、重い順に下から上へ設置します。
  - □ ラックに安定器具が付属している場合は、装置の設置や保守作業の前に、その安定器 具を取り付けてください。

A 警告

機器の取り付けは各地域および各国の電気規格に適合する必要があります。

- **ステップ1** 移動のためにシャーシをできるだけ軽くする必要がある場合は、次のモジュールを取り外し、コネクタが 損傷しない場所に置きます。
  - ・電源モジュール:電源モジュールごとに、イジェクトレバーを押したままにし、電源モジュールの 前面にあるハンドルを使用して電源モジュールをシャーシから引き抜きます。
  - ファントレイ:4本の非脱落型ネジを緩め、ファントレイの2本のハンドルを使用してシャーシからファントレイを引き出します(t n95xx install fan tray.xmlを参照)。
  - ファブリックモジュール:ファブリックモジュールごとに、顔をモジュールから少なくとも12インチ(30 cm)離したままで、前面にある両方のイジェクトボタンを押し、両方のレバーをモジュールの前面から離すように回してから、レバーを使用してモジュールをシャーシから引き出します。
- ステップ2 シャーシをリフトに載せる手順は次のとおりです。
  - a) シャーシを載せた輸送用パレットの横にリフトを配置します。
  - b) シャーシの最下部(またはシャーシ最下部の下 1/4 インチ [0.635 cm] 以内)の高さにリフトを上げま す。
  - c)シャーシをリフトに完全に載せてシャーシ側面がリフトの垂直レールに触れるか近づけるには、最低 4人が必要となります。シャーシの前面および背面に障害物がなく、シャーシをラックに簡単に押し 出せることを確認してください。
  - 警告 けがまたはシャーシの破損を防ぐために、モジュール(電源装置、ファン、またはカードなど) のハンドルを持ってシャーシを持ち上げたり、傾けたりすることは絶対にしないでください。こ れらのハンドルは、シャーシの重さを支えるようには設計されていません。

- 注意 シャーシを持ち上げるには、シャーシの側面のハンドルではなく、リフトを使用します(ハンド ルは、200 ポンド [91 kg] を超える持ち上げに対応していません)。 側面のハンドルは、リフトま たはラックかキャビネットにシャーシを載せたあとで、シャーシの位置を調整するために使用し ます。
- ステップ3 リフトを使用して4支柱ラックまたはキャビネット前面にシャーシを配置し、下部支持レールと水平の位置かまたはブラケット上 1/4 インチ(0.6 cm)以内の位置までシャーシを持ち上げます。
- ステップ4 シャーシ背面(空き電源モジュールスロットの側)を先にして、ラックまたはキャビネットに取り付けられるように、シャーシが配置されていることを確認します。必要に応じて、シャーシの両側にある2個のハンドルを使用してリフト上でシャーシを移動できます。
- **ステップ5** 2人の作業員が、ラックまたはキャビネットの途中までシャーシを押し、1人の作業員が、下部支持ブラ ケットのいずれのエッジにもシャーシが引っかからないことを確認しながら、下部支持レールまでシャー シを支えるようにします。

I

シャーシ前面下部だけを押してください。シャーシを移動するときは、いずれのモジュールも押さず、いずれのモジュール ハンドルも使用しないでください。

### 図 6: ラックまたはキャビネットへのシャーシの移動

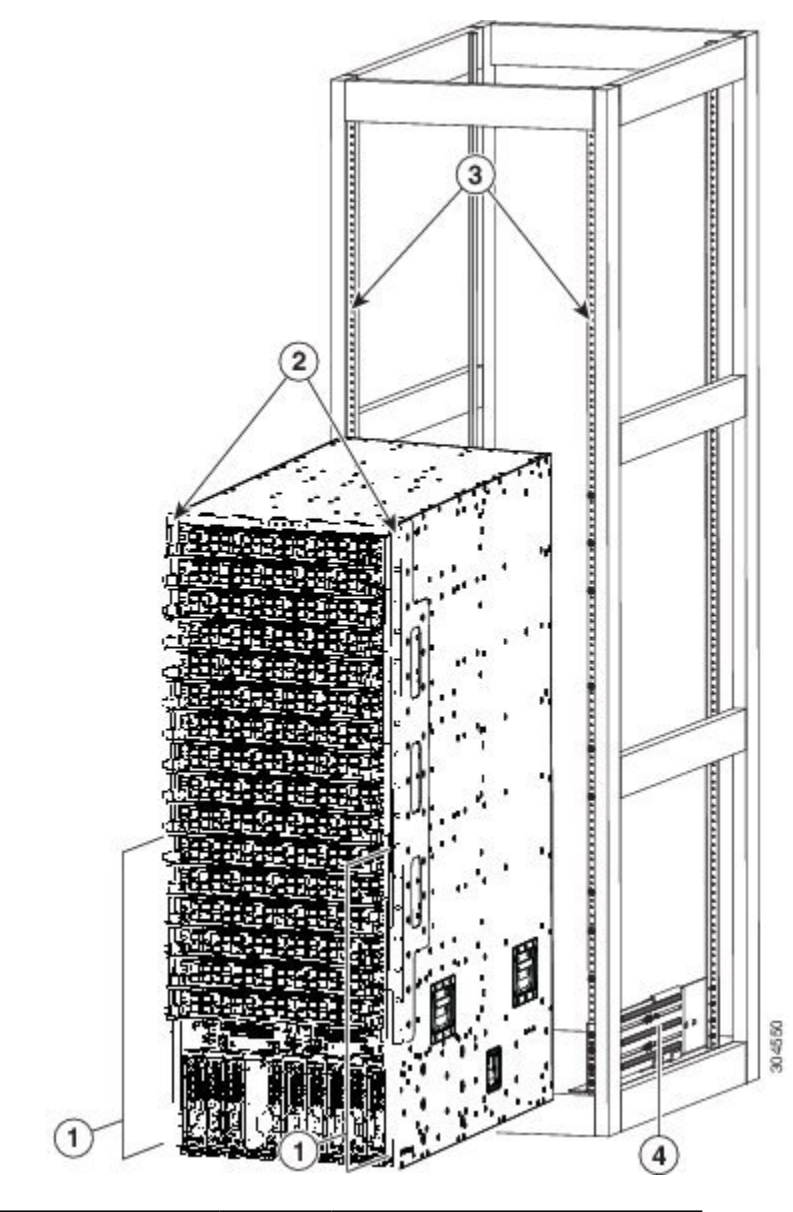

| 1 | シャーシ前面の下半分の両側を押します(モジュール<br>またはモジュールハンドルを押さないでください)。 | 3 | ラック垂直取り付けレール |
|---|------------------------------------------------------|---|--------------|
| 2 | シャーシ取り付けブラケット                                        | 4 | 下部支持レール      |

- ステップ6 リフトが下部支持レールを超えて上昇したら、ブラケットのレベルまたはレールの下1/4インチ(0.6 cm) 以内のレベルまでリフトをゆっくりと下げます。 この操作により、シャーシがレール上で水平に保たれ、シャーシが下部支持レール内側のエッジに引っか かるのを防ぐのに役立ちます。
- ステップ7 シャーシをラックまたはキャビネットに完全に押し込む作業は2人で実行します。
   2つの垂直取り付けブラケットがラックまたはキャビネットの垂直レールに接触したらシャーシは完全に 押し込まれています。
- ステップ8 シャーシの取り付けブラケットとラック上の垂直取り付けレールの位置を合わせ、シャーシをラックに取り付けます。 り付けます。 シャーシ取り付けブラケット内のネジ穴の位置を、ラックまたはキャビネット上の垂直取り付けレールの ネジ穴に合わせます。プラスドライバを使用し、4本の M6×19 mm または 12-24×3/4 インチのネジで 2 個のシャーシ取り付けブラケットをそれぞれ固定します(2 個の取り付けブラケットで合計8本のネジを 使用)。次の図を参照してください。
I

- **ヒント** 下部支持レールのシャーシの位置を調整するときは、シャーシのハンドルを使用します。
- 図7: ラックへのシャーシの取り付け

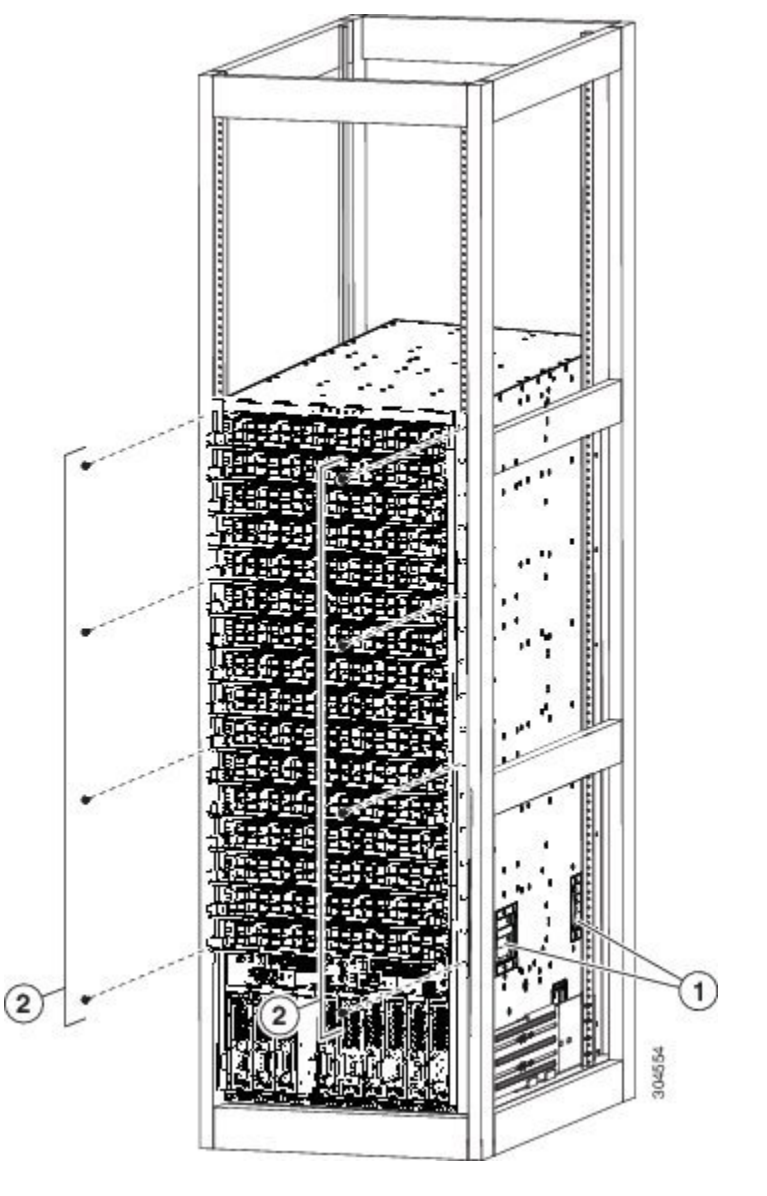

| 1 | シャーシの位置を調整するハ | 2 | 両側の各ブラケットを前面取り付けレールに取り付けるた      |
|---|---------------|---|---------------------------------|
|   | ンドル           |   | めの4本の6x19mmまたは10-24x3/4インチプラスネジ |
|   |               |   | (合計で8本のネジを使用)                   |

- **ステップ9** ファブリックモジュールを再度取り付ける必要がある場合は、ファブリックモジュールの取り付け,( 83ページ)を参照してください。
- ステップ10 ファントレイを再度取り付ける必要がある場合は、t n95xx install fan tray 1.xml を参照してください。

#### 次の作業

シャーシをラックに固定すると、スイッチをアース接続できます(シャーシのアース接続, (28 ページ)を参照)。

### シャーシのアース接続

次の方法でシャーシと電源モジュールをアースに接続するとスイッチは接地されます。

・データセンターのアースまたは完全に接合して接地したラックのどちらかにシャーシを接続します(アースパッド位置で)。

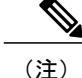

- 主) シャーシのアース接続は、AC電源ケーブルがシステムに接続されていなくて も有効です。
- ・AC電源にAC電源モジュールを接続するとAC電源モジュールが自動的にアースに接続されます。

**警告** 装置を設置または交換するときには、必ずアースを最初に接続し、最後に取り外します。

#### はじめる前に

シャーシをアースする前に、データセンタービルディングのアースに接続できるようになってい る必要があります。データセンターのアースに接続している接合ラック(詳細についてはラック メーカーのマニュアルを参照)にスイッチシャーシを設置した場合は、アースパッドをラックに 接続してシャーシをアースできます。接合ラックを使用していない場合は、シャーシのアース パッドをデータセンターのアースに直接接続する必要があります。

データセンター アースにスイッチ シャーシを接続するには、次の工具と部品が必要です。

- アース ラグ:最大6AWG線をサポートする、2穴の標準的バレル ラグ。このラグはアクセ サリキットに付属しています。
- •アース用ネジ: M4 x 8 mm (メトリック) なべネジ×2。 これらのネジはアクセサリ キット に付属しています。
- アース線:アクセサリキットに付属していません。アース線のサイズは、地域および国内の設置要件を満たす必要があります。米国で設置する場合は、電源とシステムに応じて、6~12 AWGの銅の導体が必要です。6~12 AWGの銅の導体が必要です。一般に入手可能

I

な6AWG線の使用を推奨します。アース線の長さは、スイッチとアース設備の間の距離に よって決まります。

- No.1 プラス トルク ドライバ
- •アース線をアースラグに取り付ける圧着工具。
- •アース線の絶縁体をはがすワイヤストリッパ。
- ステップ1 ワイヤストリッパを使用して、アース線の端から0.75インチ(19mm)ほど、被膜をはがします。
- ステップ2 アース線の被膜をはぎとった端をアースラグの開放端に挿入し、圧着工具を使用してラグをアース線に圧着します(次の図の2を参照)。アース線をアースラグから引っ張り、アース線がアースラグにしっかりと接続されていることを確認します。

図8:シャーシのアース接続

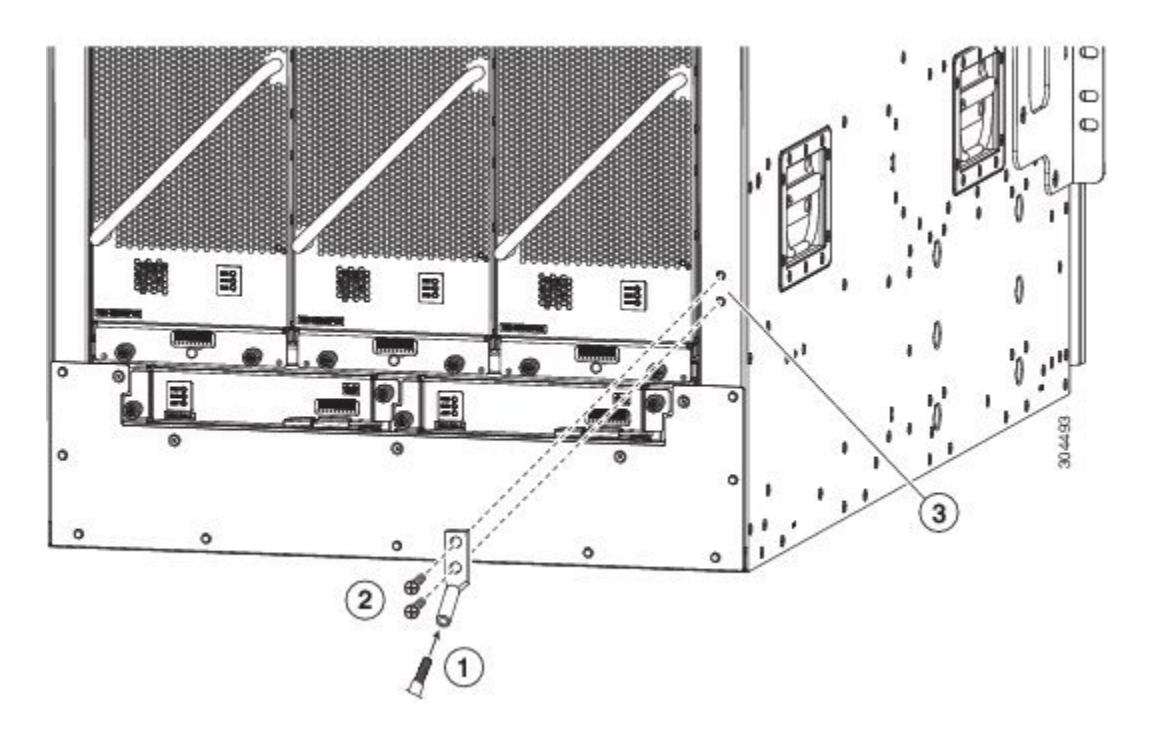

| 1 | シャーシのアース パッド                                                 | 3 | アース ラグをシャーシに固定する<br>ために使用する 2 本の M4 ネジ |
|---|--------------------------------------------------------------|---|----------------------------------------|
| 2 | 接地ケーブル0.75インチ(19mm)。一方の端から<br>絶縁体をはがしてアースラグに挿入し、所定の位置<br>に圧着 |   |                                        |

- **ステップ3** アース ラグを 2 本の M4 ネジを使用してシャーシのアース パッドに固定し(前の図の1と3を参照)、 11.5 ~ 15 インチポンド(1.3 ~ 1.7 N·m)のトルクで各ネジを締めます。
- ステップ4 アース線の反対側の端を処理し、設置場所の適切なアースに接続して、スイッチに十分なアースが確保されるようにします。ラックが完全に接合されてアースされている場合は、ラックのベンダーが提供するマニュアルで説明されているようにアース線を接続します。

### AC 電源へのスイッチの接続

1~2個のAC電源にAC電源モジュールを接続すると即時にスイッチに電源が投入されます。

警告

必ず設置手順を読んでから、システムを電源に接続してください。

警告 装置を電気回路に接続するときに、配線が過負荷にならないように注意してください。

#### はじめる前に

スイッチをオンにする前に、以下の点を確認する必要があります。

- スイッチに取り付けられているすべてのモジュールに必要な電力を出力できる十分な電源モジュールが搭載されている。使用する電源モードに応じて、以下の点を検討する必要があります。
  - ・複合電源モード(電源冗長性なし)では、シャーシのすべてのモジュールに電力を供給 できる十分な電源モジュールが必要です(冗長性のための追加の電源モジュールは不要 です)。最大4個の電源モジュールが必要です。
  - ・電源モジュールの冗長性 (n+1) モードでは、シャーシ内のすべてのモジュールに電力 を供給できる十分な電源モジュールが必要であり、また1個の電源モジュールがダウン した場合または交換する場合に冗長性を提供するため、1 個の追加電源モジュールが必 要です。必要な電源モジュールの最大数は、複合電源モードで使用する数に、冗長性の ための1を加えたものです (n+1)。
  - °入力電源の冗長性(n+n)モードでは2つの同等の電源モジュールセットが必要です。 各セットは、シャーシのすべてのモジュールに電力を供給でき、個別の電源に接続します。1個の電源がダウンした場合、もう1個の電源に接続している電源モジュールがスイッチに電力を供給できます。電源モジュールの最大数は、複合電源に必要な電源モジュールの数に、冗長性のための同数の電源モジュールの数を合算したものです(n+n)。
- ・電源モジュールが次に示すように適切なシャーシスロットに取り付けられている。
  - ・複合電源モードまたは電源モジュールの冗長性モードでは、電源モジュールをシャーシ 内の任意の電源スロットに取り付けることができます。

Γ

- 入力電源の冗長性モードでは、電源モジュールを2つの同じセットに分け、次のように 取り付ける必要がります。
  - スロット31~35 (PS1~PS5のラベル付き)を1つのグリッド (グリッドA)
     に接続する必要があります。
  - スロット36~40(PS6~PS10のラベル付き)をもう1つのグリッド(グリッド
     B)に接続する必要があります。
- **ステップ1** 電源モジュールごとに、AC 電源ケーブルを AC 電源と、電源モジュールの電源レセプタクルに差し込み ます。
- ステップ2 出力電力 LED が点灯し、グリーンになることを確認します。

#### 次の作業

電源モジュールが稼働して、スイッチに完全に電源が投入されたら、スイッチをネットワークに 接続できます。

٦

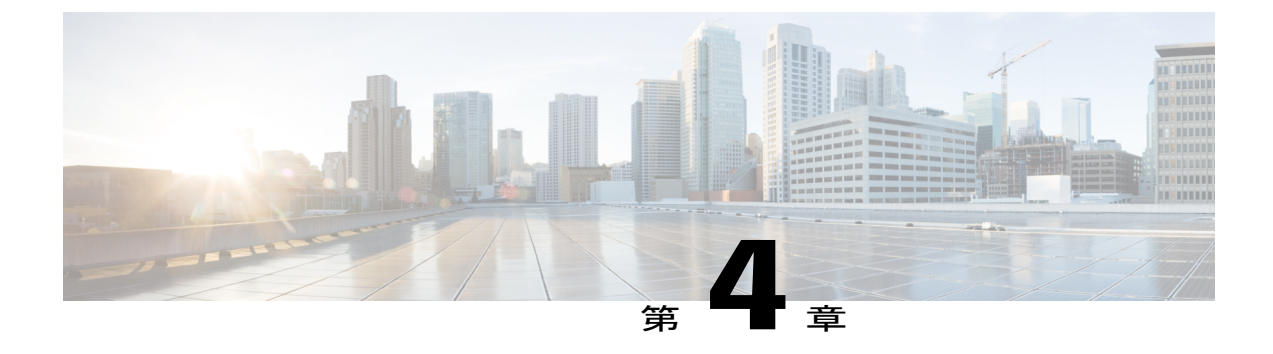

## ネットワークへのスイッチの接続

- ・ポート接続の注意事項, 33 ページ
- ・スイッチへのコンソールの接続, 34 ページ
- ・管理インターフェイスの接続, 35 ページ
- 初期スイッチ設定, 36 ページ
- インターフェイス ポートのネットワークへの接続, 38 ページ

### ポート接続の注意事項

Quad Small Form-Factor Pluggable Plus (QSFP+)、Small Form-Factor Pluggable Plus (SFP+)、SFP トランシーバ、またはRJ-45 コネクタを使用して、I/O モジュール上のポートを他のネットワーク デバイスに接続できます。

銅ケーブルとともに使用される RJ-45 コネクタとトランシーバはすでにシャーシに組み込まれて います。 光ファイバ ケーブルを使用するトランシーバは、ケーブルと接続しないで出荷されま す。 光ファイバ ケーブルやトランシーバの破損を防止するため、トランシーバを I/O モジュール に取り付けるときは、トランシーバから光ファイバケーブルを外しておくことを推奨します。 光 ファイバケーブル用のトランシーバを取り外す前に、トランシーバからケーブルを取り外してく ださい。

トランシーバと光ケーブルの有効性と耐用年数を最大化するには、次の手順に従ってください。

- トランシーバを扱うときは、アース線に接続された静電気防止用リストストラップを着用してください。通常、スイッチを設置するときはアースされており、リストストラップを接続できる静電気防止用のポートがあります。
- トランシーバの取り外しおよび取り付けは、必要以上に行わないでください。取り付けおよび取り外しを頻繁に行うと、耐用年数が短くなります。
- 高精度の信号を維持し、コネクタの損傷を防ぐために、トランシーバおよび光ファイバケーブルを常に埃のない清潔な状態に保ってください。減衰(光損失)は汚れによって増加します。減衰量は0.35 dB未満に保つ必要があります。

- ・埃によって光ファイバケーブルの先端が傷つかないように、取り付ける前にこれらの部 品を清掃してください。
- コネクタを定期的に清掃してください。必要な清掃の頻度は、設置環境によって異なります。また、埃が付着したり、誤って手を触れた場合には、コネクタを清掃してください。ウェットクリーニングとドライクリーニングのいずれもが効果的です。設置場所の光ファイバ接続清掃手順を参照してください。
- ・コネクタの端に触れないように注意してください。端に触れると指紋が残り、その他の 汚染の原因となることがあります。
- ・埃が付着していないこと、および損傷していないことを定期的に確認してください。損傷している可能性がある場合には、清掃後に顕微鏡を使用してファイバの先端を調べ、損傷しているかどうかを確認してください。

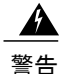

接続されていない光ファイバ ケーブルやコネクタからは目に見えないレーザー光が放射され ている可能性があります。 レーザー光を直視したり、光学機器を使用して直接見たりしない でください。

### スイッチへのコンソールの接続

スイッチをネットワーク管理接続するか、スイッチをネットワークに接続する前に、コンソール 端末でローカルの管理接続を確立して、スイッチのIPアドレスを設定する必要があります。コン ソールを使用し、次の機能を実行することもできます。それぞれの機能は、その接続を確立した あとで管理インターフェイスによって実行できます。

- コマンドラインインターフェイス(CLI)を使用してスイッチを設定する。
- •ネットワークの統計データおよびエラーを監視する。
- ・簡易ネットワーク管理プロトコル(SNMP)エージェントパラメータを設定する。
- ソフトウェアアップデートをダウンロードする。

スーパーバイザ モジュールの非同期シリアル ポートと非同期伝送に対応したコンソール デバイ ス間で、このローカル管理接続を行います。 通常、コンピュータ端末をコンソールデバイスとし て使用できます。 スーパーバイザ モジュールのコンソール シリアル ポートを使用します。

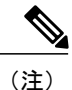

コンソールポートをコンピュータ端末に接続する前に、コンピュータ端末でVT100端末エミュ レーションがサポートされていることを確認してください。端末エミュレーションソフトウェ アにより、セットアップ中および設定中にスイッチとコンピュータ間の通信が可能になりま す。

#### はじめる前に

- •スイッチは完全にラックに装着され、電源に接続され、アースされている必要があります。
- コンソール、管理、およびネットワーク接続に必要なケーブルが利用可能である必要があります。
  - 。RJ-45 ロールオーバーケーブルおよび DB9F/RJ-45 アダプタはスイッチアクセサリキットに含まれています。
  - 。ネットワークケーブルは、設置したスイッチの場所にすでにルートしてあります。

**ステップ1** 次のデフォルトのポート特性と一致するように、コンソール デバイスを設定します。

・9600 ボー

- •8データビット
- •1ストップビット
- ・パリティなし
- **ステップ2** CONSOLE シリアル ポートに RJ-45 ロールオーバー ケーブルを接続します。 このケーブルはアクセサリ キットに含まれています。
- **ステップ3** ケーブル管理システムの中央のスロットにRJ-45 ロールオーバーケーブルを通してから、コンソールかモ デムまで送ります。
- ステップ4 コンソールまたはモデムに RJ-45 ロールオーバー ケーブルの反対側を接続します。 コンソールまたはモデムで RJ-45 接続を使用できない場合は、スイッチのアクセサリ キットに含まれてい る DB-9F/RJ-45F PC 端末アダプタを使用します。また、RJ-45/DSUB F/F または RJ-45/DSUB R/P アダプタ を使用します。ただし、これらのアダプタを用意する必要があります。

#### 次の作業

スイッチの初期設定を作成する準備が整いました(初期スイッチ設定、(36ページ)を参照)。

### 管理インターフェイスの接続

スーパーバイザ管理ポート(MGMT ETH)はアウトオブバンド管理を提供するもので、これに よってコマンドラインインターフェイス(CLI)を使用して IP アドレスでスイッチを管理できま す。このポートでは、RJ-45 インターフェイスで10/100/1000 イーサネット接続が使用されます。

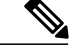

(注) デュアルスーパーバイザスイッチでは、両方のスーパーバイザモジュールの管理インター フェイスをネットワークに接続することで、アクティブなスーパーバイザモジュールが常に ネットワークに接続されていることを確認できます(つまり、スーパーバイザモジュールご とにこのタスクを実行できます)。どちらのスーパーバイザモジュールがアクティブであっ ても、ネットワークから実行され、アクセス可能な管理インターフェイスをスイッチで自動的 に使用できるようになります。

注意 IP アドレスの重複を防ぐために、初期設定が完了するまでは、MGMT 10/100/1000 イーサネット ポートを接続しないでください。 詳細については、初期スイッチ設定, (36 ページ)を参照してください。

#### はじめる前に

初期スイッチ設定を完了しておく必要があります(初期スイッチ設定, (36ページ)を参照)。

- ステップ1 モジュラ型 RJ-45 UTP ケーブルをスーパーバイザ モジュールの MGMT ETH ポートに接続します。
- ステップ2 ケーブル管理システムの中央スロットにケーブルを通します。
- ステップ3 ケーブルの反対側をネットワーク デバイスの 10/100/1000 イーサネット ポートに接続します。

#### 次の作業

各 I/O モジュールのインターフェイス ポートをネットワークに接続することができます。

### 初期スイッチ設定

スイッチ管理インターフェイスにIPアドレスを割り当て、スイッチをネットワークに接続できるようにします。

最初にスイッチの電源を入れるとブートが始まり、スイッチを設定するための一連の質問が表示 されます。スイッチをネットワークに接続できるようにするために、ユーザが指定する必要があ るIPアドレス以外の各設定にはデフォルトを使用できるようになっています。他の設定は『Cisco Nexus 9000 Series NX-OS Fundamentals Configuration Guide』を参照して後で実行できます。

(注)

ネットワーク内のデバイス間でスイッチを識別するために必要な、一意の名前も確認しておい てください。

はじめる前に

・コンソールデバイスをスイッチに接続する必要があります。

- •スイッチを電源に接続する必要があります。
- 次のインターフェイスに必要な IP アドレスとネットマスクを設定します。
  - 。管理 (Mgmt0) インターフェイス

ステップ1 取り付けた各電源モジュールを AC 回路に接続することにより、スイッチに電源投入します。 複合または電源(n+1)電源モードを使用している場合は、同じ AC 回路にすべての電源モジュールを接続します。入力電源(n+n)電源モードを使用する場合は、1 つの AC 回路に電源モジュールの半分を接続します。

電源モジュール ユニットがスイッチに電力を送信すると、各電源モジュールの Input LED と Output LED がグリーンに点灯し、スイッチで使用するパスワードを指定するように求められます。

- ステップ2 このスイッチに使用する新しいパスワードを入力します。 パスワードのセキュリティ強度が確認され、強力なパスワードであると見なされない場合、そのパスワードは拒否されます。パスワードのセキュリティ強度を上げるため、次のガイドラインにパスワードが従っていることを確認します。
  - 最低8文字
  - ・連続した文字(「abcd」など)の使用を最低限にするか使用しない
  - ・文字の繰り返し(「aaabbb」など)を最低限にするか使用しない
  - ・辞書で確認できる単語が含まれない
  - 固有名詞を含んでいない
  - ・大文字および小文字の両方が含まれている
  - ・数字と文字が含まれる

強力なパスワードの例を次に示します。

• If2CoM18

• 2004AsdfLkj30

- Cb1955S21
- (注) 平文のパスワードには、特殊文字のドル記号(\$)を含めることはできません。
- ヒント パスワードが弱い場合(短くて解読しやすいパスワードである場合)、そのパスワード設定は 拒否されます。この手順で説明したように、強力なパスワードを設定してください。パスワー ドでは、大文字と小文字が区別されます。

強力なパスワードを入力すると、パスワードを確認するように求められます。

ステップ3 同じパスワードを再入力します。

同じパスワードを入力すると、パスワードが承認され、設定に関する一連の質問が開始されます。

- **ステップ4** IP アドレスを要求されるまで、質問ごとにデフォルト設定を入力できます。 Mgmt0 IPv4 アドレスを要求されるまで、質問ごとにこの手順を繰り返します。
- **ステップ5** 管理インターフェイスの IP アドレスを入力します。 Mgmt0 IPv4 ネットマスクの入力を求められます。
- **ステップ6** 管理インターフェイスのネットワークマスクを入力します。 設定を編集する必要があるかどうかを尋ねられます。
- ステップ7 設定を変更しない場合は、noと入力します。 設定を保存する必要があるかどうかを尋ねられます。
- ステップ8 設定を保存する場合は、yesと入力します。

#### 次の作業

これで、スイッチのスーパーバイザモジュールごとに管理インターフェイスを設定できるようになりました。

### インターフェイス ポートのネットワークへの接続

ネットワーク接続のために、I/Oモジュール上のBASE-T(銅線)ポートおよび光インターフェイスポートを、他のデバイスに接続できます。

#### ネットワークへの BASE-T ポートの接続

両端の RJ-45 コネクタが付いた銅線のネットワーク インターフェイス ケーブルを使用してネット ワーク上の別のデバイスに I/O モジュール BASE-T (銅線) ポートを接続できます。

#### はじめる前に

- ・電子部品を取り扱うときは、アースされた静電気防止用リストストラップの着用など、静電 気防止手順に従ってください。
- スイッチに取り付けられている 48 ポート 10/100/1000 イーサネット I/O モジュールに、接続 に使用できる BASE-T ポートがなければなりません。

- ・別のネットワーク接続デバイス上で BASE-T ポートが使用可能である必要があります。この デバイスは別のスイッチであることがあります。
- ステップ1 先方のネットワーキング デバイスからスイッチまで銅インターフェイス ケーブルを通します。 スイッチ で、接続する 48 ポート 10/100/1000 イーサネット I/O モジュールの横にあるケーブル管理スロットから ケーブルを通します。
- **ステップ2**新しいインターフェイス ケーブルの RJ-45 コネクタを I/O モジュールの適切なポートに挿入します。 ポートの LED が点灯しており緑色であることを確認します。

#### ネットワークからの BASE-T ポートの接続解除

I/O モジュールのインターフェイス ポートから RJ-45 コネクタが付いた銅線のネットワーク イン ターフェイス ケーブルを取り外すことにより、ネットワークから BASE-T(銅線)ポートを接続 解除できます。

#### はじめる前に

電子部品を取り扱うときは、アースされた静電気防止用リストストラップの着用など、静電気防 止手順に従ってください。

- ステップ1 I/O モジュール上の接続解除するインターフェイス ポートから RJ-45 コネクタを取り外します。 ポート LED が消灯します。
- ステップ2 (任意)ケーブルの反対側のデバイスからインターフェイス ケーブルを取り外すことができます。

### ネットワークへの光ファイバ ポートの接続

使用している I/O モジュールのモデルによっては、SFP、SFP+、または QSFP+ トランシーバを使 用できます。これらのトランシーバの一部は、トランシーバに接続する光ファイバケーブルを使 用して動作し、他のトランシーバは事前に接続されている銅ケーブルを使用して動作します。 ポート用の光ファイバケーブルを取り付けるには、トランシーバに光ファイバケーブルを取り付 ける前に、1 ギガビット光ポート用の SFP トランシーバを取り付けるか、10 ギガバイト光ポート 用の SFP+ トランシーバを取り付ける必要があります。

Â

注意 トランシーバの取り付けおよび取り外しを行うと、耐用年数が短くなります。トランシーバの取り外しおよび取り付けは、絶対必要な場合以外は行わないでください。トランシーバの取り付けまたは取り外しを行う際は、ケーブルやトランシーバの破損を防止するため、ケーブルを抜いた状態で行うことを推奨します。

#### ネットワークからの光ポートの接続解除

光ファイバトランシーバを取り外す場合は、まずトランシーバから光ファイバケーブルを取り外 し、その後でポートからトランシーバを取り外します。

### トランシーバおよび光ケーブルのメンテナンス

高精度の信号を維持し、コネクタの損傷を防ぐためには、トランシーバおよび光ファイバケーブ ルを常に埃のない清潔な状態に保つ必要があります。減衰(光損失)は汚れによって増加しま す。減衰量は 0.35 dB 未満でなければなりません。

メンテナンスの際には、次の注意事項に従ってください。

- トランシーバは静電気に敏感です。静電破壊を防止するために、アースしたシャーシに接続している静電気防止用リストストラップを着用してください。
- トランシーバの取り外しおよび取り付けは、必要以上に行わないでください。取り付けおよび取り外しを頻繁に行うと、耐用年数が短くなります。
- ・未使用の光接続端子には、必ずカバーを取り付けてください。 埃によって光ファイバケー ブルの先端が傷つかないように、使用前に清掃してください。
- コネクタの端に触れないように注意してください。端に触れると指紋が残り、その他の汚染の原因となることがあります。
- コネクタを定期的に清掃してください。必要な清掃の頻度は、設置環境によって異なります。また、埃が付着したり、誤って手を触れた場合には、コネクタを清掃してください。 ウェットクリーニングとドライクリーニングのいずれもが効果的です。設置場所の光ファイバ接続清掃手順を参照してください。
- ・埃が付着していないこと、および損傷していないことを定期的に確認してください。損傷している可能性がある場合には、清掃後に顕微鏡を使用してファイバの先端を調べ、損傷しているかどうかを確認してください。

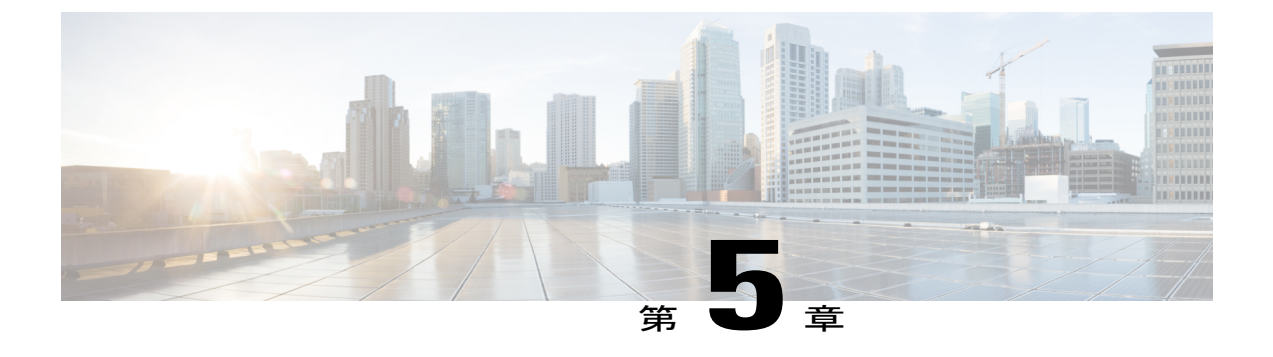

## スイッチの管理

- 取り付けたハードウェアモジュールに関する情報の表示, 42 ページ
- スイッチのハードウェアインベントリの表示,42ページ
- バックプレーンおよびシリアル番号情報の表示, 42 ページ
- スイッチの環境情報の表示, 42 ページ
- モジュールの現在状態の表示, 42 ページ
- モジュールの温度の表示、44 ページ
- モジュールへの接続、45 ページ
- モジュール設定の保存, 46 ページ
- モジュールのシャットダウンまたは起動、47ページ
- 実行コンフィギュレーションからの動作しないモジュールの削除,47ページ
- 電力消費量の表示, 48 ページ
- モジュールの電源再投入, 48 ページ
- スイッチのリブート, 49 ページ
- スーパーバイザモジュールの概要, 49 ページ
- I/O モジュールのサポートの概要, 51 ページ
- ファブリックモジュールの概要,52ページ
- 電源モードの概要, 53 ページ
- ファントレイの概要, 59 ページ

## 取り付けたハードウェアモジュールに関する情報の表示

show hardware コマンドを使用して、スイッチ シャーシに取り付けたスイッチ ハードウェアおよ びハードウェア モジュールに関する情報を表示できます。

### スイッチのハードウェア インベントリの表示

show inventory コマンドを使用し、製品 ID、シリアル番号、バージョン ID などの現場交換可能ユニット(FRU)に関する情報を表示できます。

## バックプレーンおよびシリアル番号情報の表示

show sprom backplane コマンドを使用して、スイッチのシリアル番号を含むバックプレーンの情報を表示できます。

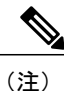

次の例は、バックプレーン SPROM の第1インスタンスの内容を表示します。

## スイッチの環境情報の表示

show environment コマンドを使用し、環境関連のスイッチの情報をすべて表示できます。

### モジュールの現在状態の表示

show module コマンドを使用してスイッチ シャーシに取り付けたモジュールに関する情報を表示 できます。 この情報には、モジュールタイプ、ブートアップステータス、MACアドレス、シリ アル番号、ソフトウェア バージョン、ハードウェア バージョンが含まれます。 このコマンドを 次のように使用して、取り付けられているモジュールまたは特定のモジュールに関する情報を表 示できます。

- ・すべてのモジュールに関する情報の場合は、show module コマンドを使用します。
- 特定のスーパーバイザ、システムコントローラ、I/Oモジュール、またはファブリックモジュールに関する情報の場合は、show module *slot\_number*コマンドを使用してスロット番号を指定します。

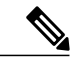

(注) 指定するスロットを判別するには、show inventory コマンドを使用します。

| <b>I/0</b> モジュールの<br>状態 | 説明                                                                                     |
|-------------------------|----------------------------------------------------------------------------------------|
| powered up              | ハードウェアの電源が入っています。ハードウェアの電源が入ると、ソフト<br>ウェアはブートを始めます。                                    |
| testing                 | モジュールはスーパーバイザモジュールとの接続を確立し、ブート診断を実<br>行しています。                                          |
| initializing            | この診断が正常に完了し、設定がダウンロードされています。                                                           |
| failure                 | スイッチは初期化中にモジュールの障害を検出しました。スイッチはモジュー<br>ルの電源の再投入を3回自動的に試します。3回の試行後、モジュールの電<br>源はダウンします。 |
| ok                      | スイッチを設定できます。                                                                           |
| power-denied            | スイッチは I/O モジュールの電源を投入するための電力が不足していること<br>を検出しています。                                     |
| active                  | このモジュールはアクティブなスーパーバイザ モジュールまたはシステム<br>コントローラ モジュールであり、スイッチを設定できます。                     |
| HA-standby              | HA スイッチオーバー メカニズムが、スタンバイ状態のスーパーバイザ モ<br>ジュールでイネーブルです。                                  |
| standby                 | スイッチオーバー メカニズムが、スタンバイ状態のシステム コントローラ<br>モジュールでイネーブルです。                                  |

次の表に、show module コマンドで表示されるモジュールのステータスについて説明します。

取り付けたすべてのモジュールまたはスロット番号で指定したモジュールに関する情報を表示するには、show module [*slot\_number*] コマンドを使用します。

次の例に、シャーシに搭載されたすべてのモジュールに関する情報を表示する方法を示します。

(注)

I

次の例に、シャーシの特定のスロット(スロット4)にあるモジュールに関する情報を表示す る方法を示します。

| switch# <b>show module 4</b><br>Mod Ports Module-Type |        |           |             | Model | Status      |    |
|-------------------------------------------------------|--------|-----------|-------------|-------|-------------|----|
| 4                                                     | 36     | 36p 40G 1 | Ethernet Mo | odule | N9k-X9636PQ | ok |
| Mod                                                   | Sw<br> |           | Hw<br>      |       |             |    |
| 4                                                     | 6.1(4. | 11)       | 0.1010      |       |             |    |

```
        Mod
        MAC-Address(es)
        Serial-Num

        4
        00-22-bd-f8-2a-83 to 00-22-bd-f8-2a-b6
        SAL17257AHD

        switch#
        Switch#
        Switch#
```

## モジュールの温度の表示

**show environment temperature** コマンドを使用し、モジュール温度センサーの温度を表示できま す。 システム コントローラ、スーパーバイザ、I/O、およびファブリックの各モジュールには、2 個のしきい値を持つ温度センサーがあります。

- マイナーしきい値:マイナーしきい値を超えると、マイナーアラームが発生し、4つのすべてのセンサーで次の処理が行われます。
  - 。システム メッセージを表示
  - 。Call Home アラートを送信(設定されている場合)
  - 。SNMP 通知を送信(設定されている場合)
- ・メジャーしきい値:メジャーしきい値を超えると、メジャーアラームが発生し、次の処理が 行われます。
  - ・センサー1、3、4(空気吹き出しロセンサーおよびオンボードセンサー)に対しては、
     次の処理が行われます。
    - 。システム メッセージを表示します
    - 。Call Home アラートを送信します(設定されている場合)。
    - 。SNMP 通知を送信します(設定されている場合)。
  - 。センサー2(吸気ロセンサー)に対しては、次の処理が行われます。
    - スイッチングモジュールでしきい値を超えた場合は、そのモジュールだけがシャットダウンします。
    - ・HA-standby または standby が存在するアクティブなスーパーバイザモジュールでし きい値を超えた場合は、そのスーパーバイザモジュールだけがシャットダウンし、 スタンバイ状態のスーパーバイザモジュールが引き継ぎます。
    - スタンバイ状態のスーパーバイザモジュールがスイッチに存在しない場合は、温度を下げるために最大2分間待機します。このインターバル中はソフトウェアが5秒ごとに温度を監視し、設定に従ってシステムメッセージを送信しつづけます。

$$\mathcal{P}$$

ヒント デュアルスーパーバイザモジュールを取り付けることを推奨します。デュアルスーパーバイザモジュールでないスイッチを使用している場合は、1つでもファンが動作しなくなったら、ファンモジュールをただちに交換することを推奨します。

| (注) |  |
|-----|--|

-127のしきい値は、しきい値が設定されていないか、適用できないことを示します。

電源投入されたモジュールごとの温度値を表示するには、show environment temperature コマンド を使用します。

| switch#  | show   | environment | temperature |
|----------|--------|-------------|-------------|
| Temperat | -11ro. |             |             |

| Module  | Sensor | MajorThresh<br>(Celsius) | MinorThres<br>(Celsius) | CurTemp<br>(Celsius) | Status |  |
|---------|--------|--------------------------|-------------------------|----------------------|--------|--|
| 4       | CPU    | 105                      | 95                      | 32                   | Ok     |  |
| 4       | TD2-1  | 105                      | 95                      | 41                   | Ok     |  |
| 4       | TD2-2  | 105                      | 95                      | 41                   | Ok     |  |
| 4       | TD2-3  | 105                      | 95                      | 41                   | Ok     |  |
| 4       | VRM-1  | 110                      | 100                     | 41                   | Ok     |  |
| 4       | VRM-2  | 110                      | 100                     | 45                   | Ok     |  |
| 4       | VRM-3  | 110                      | 100                     | 40                   | Ok     |  |
| 22      | CPU    | 105                      | 95                      | 34                   | Ok     |  |
| 22      | TD2-1  | 105                      | 95                      | 45                   | Ok     |  |
| 22      | TD2-2  | 105                      | 95                      | 41                   | Ok     |  |
| 22      | VRM-1  | 110                      | 100                     | 49                   | Ok     |  |
| 22      | VRM-2  | 110                      | 100                     | 47                   | Ok     |  |
| 27      | OUTLET | 75                       | 55                      | 29                   | Ok     |  |
| 27      | INLET  | 60                       | 42                      | 20                   | Ok     |  |
| 27      | CPU    | 90                       | 80                      | 27                   | Ok     |  |
| 28      | OUTLET | 75                       | 55                      | 27                   | Ok     |  |
| 28      | INLET  | 60                       | 42                      | 22                   | Ok     |  |
| 28      | CPU    | 90                       | 80                      | 33                   | Ok     |  |
| 29      | CPU    | 105                      | 95                      | 40                   | Ok     |  |
| 30      | CPU    | 105                      | 95                      | 34                   | Ok     |  |
| switch# |        |                          |                         |                      |        |  |

### モジュールへの接続

attach module *slot\_number* コマンドを使用し、任意のモジュールに接続できます。 モジュールの プロンプトが表示されたら、モジュール固有のコマンドを EXEC モードで使用してモジュールの 詳細を取得できます。

attach module コマンドを使用してスタンバイ状態のスーパーバイザモジュールの情報を表示する こともできますが、このコマンドを使用してスタンバイ状態のスーパーバイザモジュールを設定 することはできません。

(注)

モジュールが差し込まれているスロットを確認するには、show inventory コマンドを使用します。

特定のモジュールに直接アクセスするには、attach module *slot\_number* コマンドを使用します。

次の例に、スロット28のスーパーバイザに接続する方法を示します。

```
switch# attach module 28
Attaching to module 28 ...
To exit type 'exit', to abort type '$.'
Cisco Nexus Operating System (NX-OS) Software
TAC support: http://www.cisco.com/tac
Copyright (c) 2002-2013, Cisco Systems, Inc. All rights reserved.
The copyrights to certain works contained in this software are
```

| owned by other third parties and used and distributed under      |  |  |  |
|------------------------------------------------------------------|--|--|--|
| license. Certain components of this software are licensed under  |  |  |  |
| the GNU General Public License (GPL) version 2.0 or the GNU      |  |  |  |
| Lesser General Public License (LGPL) Version 2.1. A copy of each |  |  |  |
| such license is available at                                     |  |  |  |
| http://www.opensource.org/licenses/gpl-2.0.php and               |  |  |  |
| http://www.opensource.org/licenses/lgpl-2.1.php                  |  |  |  |
| switch (standby) #                                               |  |  |  |
|                                                                  |  |  |  |
|                                                                  |  |  |  |

(注)

モジュール固有のプロンプトを終了するには、exit コマンドを使用します。

 $\mathcal{O}$ ヒント

コンソール端末からスイッチにアクセスしていない場合は、このコマンドがスタンバイ状態の スーパーバイザモジュールにアクセスする唯一の方法です。

# モジュール設定の保存

新しい設定を不揮発性ストレージに保存するには、EXEC モードから copy running-config startup-config コマンドを使用します。このコマンドを入力すると、実行中および起動時の設定が同一の内容になります。

次の表に、モジュールの設定が保存されるか、失われるさまざまなシナリオを示します。

| シナリオ                                                                                               | 結果                 |
|----------------------------------------------------------------------------------------------------|--------------------|
| 特定のスイッチング モジュールを取り外し、<br>copy running-config startup-config コマンドを再<br>使用。                          | 設定したモジュール情報は失われる。  |
| 特定のスイッチングモジュールを取り外して同<br>ーのスイッチングモジュールを交換してから、<br>copy running-config startup-config コマンドを再<br>入力。 | 設定したモジュール情報は保存される。 |
| 特定のスイッチングモジュールを取り外して同<br>じタイプのスイッチングモジュールで交換し、<br>reload module <i>slot_number</i> コマンドを入力。        | 設定したモジュール情報は保存される。 |
| <b>reload module</b> <i>slot_number</i> コマンドの入力時に<br>特定のスイッチング モジュールをリロード。                         | 設定したモジュール情報は保存される。 |

## モジュールのシャット ダウンまたは起動

**poweroff module** コマンドまたは **no poweroff module** コマンドを使用して、シャーシでのスロット 番号でモジュールを指定することにより、モジュールのシャット ダウンまたは電源投入が可能で す。

(注)

モジュールのスロット番号を判別するには、show inventory コマンドを使用します。

ステップ1 グローバル コンフィギュレーション モードを開始するには、configure terminal を使用します。

例: switch# configure terminal switch(config)#

**ステップ2** 特定のモジュールをシャットダウン(または電源投入)するには、[no] poweroff module *slot\_number* コマ ンドを入力します。

> 例: switch(config)# poweroff module 3 switch(config)#

例: switch(config)# no poweroff module 3 switch(config)#

# 実行コンフィギュレーションからの動作しないモジュー ルの削除

EXECモードで**purge module** コマンドを使用して、動作していないシステムコントローラ、I/O、 またはファブリックスロット (スロット1~30)の実行コンフィギュレーションをクリアできま す。

(注)

このコマンドは、スーパーバイザスロットまたはモジュールの電源が現在投入されているI/O スロットでは動作しません。

指定の I/O スロットの実行コンフィギュレーションをクリアするには purge module *slot\_number* runnning-config コマンドを使用します。

switch# purge module 4 running-config

はじめる前に

システムコントローラ、I/O、またはファブリックのスロットが空であるか、スロットに設置されているモジュールの電源が切断されていることを確認します。

たとえば、スイッチAのスロット3にI/OモジュールがあるIPストレージ設定を作成するとしま す。このモジュールは、IPアドレスを使用します。このI/Oモジュールは取り外してスイッチB に移動することにしたのでIPアドレスが必要なくなったとします。この未使用IPアドレスを設 定しようとすると、設定の続行を阻止するエラーメッセージが表示されます。この場合は purge module 3 running-config コマンドを入力して、スイッチAの古い設定をクリアしてから、IPアド レスを使用する必要があります。

### 電力消費量の表示

スイッチ全体の電力使用状況を表示するには、show environment power コマンドを使用します。 このコマンドでは、スイッチに取り付けられているモジュールの電力消費量が示されます。

```
(注)
```

スーパーバイザモジュールが1つしか存在しないか、両方とも存在するかに関係なく、両方 のスーパーバイザモジュールの電力消費量が保存されます。

スイッチの電力消費量情報を表示するには、show environment power コマンドを使用します。

## モジュールの電源再投入

**reload module** *slot\_number* コマンドを使用し、シャーシのスロット番号でモジュールを指定してモジュールをリセットできます。

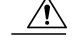

注意 モジュールをリロードすると、モジュールを通過するトラフィックが中断されます。

(注)

モジュールが差し込まれているスロットを確認するには、show inventory コマンドを使用します。

**ステップ1** グローバル コンフィギュレーション モードを開始するには、configure terminal コマンドを使用します。

例: switch# configure terminal switch(config)# ステップ2 リセットするモジュールのスロット番号を指定するには reload module *slot\_number* コマンドを使用しま す。

#### 例:

```
switch(config)# reload module 4
This command will reload module 4. Proceed[y/n]? [n] y
reloading module 4 ...
switch(config)#
```

## スイッチのリブート

オプションを指定せずに reload コマンドを使用してスイッチをリブートまたはリロードできます。

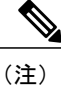

reload コマンドを使用する必要がある場合は、あらかじめ copy running-config startup-config コマンドを使用して実行コンフィギュレーションを保存してください。

**ステップ1** グローバル コンフィギュレーション モードを開始するには、configure terminal コマンドを使用します。

例: switch# configure terminal switch(config)#

ステップ2 copy running-config startup-config コマンドを使用して、実行コンフィギュレーションを保存します。

例: switch(config)# copy running-config startup-config

ステップ3 スイッチをリロードするには、reload コマンドを使用します。

例: switch(config)# reload

# スーパーバイザ モジュールの概要

スイッチには、1 つまたは 2 つのスーパーバイザ モジュールが含まれています。 スイッチに 2 つのスーパーバイザモジュールがある場合、片方のスーパーバイザモジュールは、 他方がスタンバイ モードになっている間、自動的にアクティブになります。 アクティブなスー

パーバイザモジュールがダウンするか、交換するために接続解除されると、スタンバイ状態の スーパーバイザモジュールが自動的にアクティブになります。搭載された2つのスーパーバイザ モジュールの1つを別のモジュールと交換する必要がある場合、運用を中断する必要はありませ ん。他のスーパーバイザモジュールを交換する間、交換しないスーパーバイザはアクティブスー パーバイザとなり、キックスタートコンフィギュレーションが維持されます。スイッチのスー パーバイザが1個のみの場合は、運用中に空きスーパーバイザスロットに新しいスーパーバイザ を取り付け、取り付け後にこのスーパーバイザをアクティブにできます。

スーパーバイザモジュールの電源はスイッチで自動的に入り、スーパーバイザモジュールは起動 されます。

| モジュールの用語                      | 使用状況     | 説明                                                                                                    |
|-------------------------------|----------|----------------------------------------------------------------------------------------------------|
| module-27 および<br>module-28    | Fixed    | <ul> <li>module-27は、シャーシスロット27のスーパー<br/>バイザモジュールを指します。</li> <li>module-28は、シャーシスロット28のスーパー<br/>バイザモジュールを指します。</li> </ul>                                                    |
| sup-1 および sup-2               | Fixed    | <ul> <li>sup-1 はスロット 27 のスーパーバイザ モジュー<br/>ルを指します。</li> <li>sup-2 はスロット 28 のスーパーバイザ モジュー<br/>ルを指します。</li> </ul>                                                              |
| sup-active および<br>sup-standby | Relative | <ul> <li>sup-active はアクティブなスーパーバイザモジュールを表し、アクティブなスーパーバイザモジュールを含むスロットが基準となります。</li> <li>sup-standby はスタンバイ状態のスーパーバイザモジュールを表し、スタンバイ状態のスーパーバイザモジュールを含むスロットが基準となります。</li> </ul> |

スーパーバイザで使用する用語については次の表を参照してください。

| モジュールの用語                 | 使用状況     | 説明                                                                                                    |
|--------------------------|----------|----------------------------------------------------------------------------------------------------|
| sup-local および sup-remote | Relative | アクティブスーパーバイザモジュールにログインした場合は、次の処理が適用されます。                                                                         |
|                          |          | • sup-local はアクティブ スーパーバイザモジュー<br>ルを指します。                                                                        |
|                          |          | • sup-remote はスタンバイスーパーバイザモジュー<br>ルを指します。                                                                        |
|                          |          | スタンバイ スーパーバイザ モジュールにログインし<br>た場合は、次の処理が適用されます。                                                                   |
|                          |          | • sup-local はスタンバイ スーパーバイザ モジュー<br>ル(ログイン対象)を指します。                                                               |
|                          |          | <ul> <li>スタンバイスーパーバイザモジュールから使用<br/>可能な sup-remote はありません(アクティブスー<br/>パーバイザのファイル システムにアクセスでき<br/>ません)。</li> </ul> |
|                          |          |                                                                                                    |

## I/O モジュールのサポートの概要

スイッチでは、スロット1~16で次のI/Oモジュールをサポートしています。

- •48 ポート 1/10 ギガビット SFP+ および 4 ポート 40 ギガビット QSFP+ I/O モジュール (N9K-X9464PX)
- •48ポート1/10-GBASE-Tおよび4ポート40ギガビットQSFP+I/Oモジュール (N9K-X9464TX)
- •48 ポート1/10-GBASE-Tおよび4 ポート40 ギガビットQSFP+I/O モジュール(N9K-X9564TX)
- 48 ポート 1/10 ギガビット SFP+ および 4 ポート 40 ギガビット QSFP+ I/O モジュール (N9K-X9564PX)
- 36 ポート 40 ギガビット QSFP+ アグリゲーション (ノンブロッキング) I/O モジュール (N9K-X9636PQ)
- •36 ポート 40 ギガビット QSFP+ I/O モジュール (N9K-X9536PQ)
- •32 ポート 40 ギガビット QSFP+ I/O モジュール (N9K-X9432PQ)

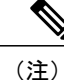

スロットには LC 1 ~ LC 16 というラベルが付いています。

### コンソールから I/O モジュールにアクセスする方法

コンソール ポートからモジュールにアクセスすることにより、I/O モジュールのブートアップの 問題を解決できます。 このアクションは、他の Cisco NX-OS コマンドを使用する場合には終了す る必要のある、コンソール モードを確立します。

I/O モジュールのコンソール ポートに接続するには、attach console module コマンドを使用して、 作業対象のモジュールを指定します。

特定の I/O モジュールにコンソールを接続するには attach console module *slot\_number* コマンドを 使用します。

```
switch# attach console module 3
connected
Escape character is `~,' (tilde comma]
```

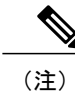

コンソールモードを終了するには、~,コマンドを入力します。

## ファブリック モジュールの概要

スイッチでは、シャーシ内の最大6個のファブリックモジュールをサポートします。 このうちの 2個のモジュールは、各ファントレイの後ろにあります。 各ファントレイの後ろにあるファブ リックモジュールを次の表に示します。 ファントレイにはその後ろにある2個のファブリック モジュールのステータスを表示するLEDがあります。 ファブリックモジュールを交換するには、 まず、モジュールを覆っているファントレイを取り外します。

| ファン トレイ スロット           | ファブリック モジュール スロット数    |  |
|------------------------|-----------------------|--|
| 41 (FAN 1 のラベルが付いています) | 21 (FM1のラベルが付いています)   |  |
|                        | 22 (FM 2 のラベルが付いています) |  |
| 42 (FAN 2 のラベルが付いています) | 23 (FM 3 のラベルが付いています) |  |
|                        | 24 (FM 4 のラベルが付いています) |  |
| 43 (FAN 3 のラベルが付いています) | 25 (FM 5 のラベルが付いています) |  |
|                        | 26 (FM 6 のラベルが付いています) |  |

スイッチには、3~6個のファブリックモジュールを取り付けることを推奨します。 各ファント レイに電源が投入されるようにするため、次の表に示すスロットにファブリックモジュールが取 り付けられており、設計どおりのエアーフローを維持するためにその他のスロットにはブランク フィラーモジュールが取り付けられていることを確認してください。

| 取り付けるファブリック モジュール<br>の数 | ファブリック モジュールを取り付けるスロット                                                      |
|-------------------------|-----------------------------------------------------------------------------|
| 1                       |                                                                             |
| 2                       |                                                                             |
| 3                       | 22、24、および 26(FM 2、FM 4、および FM 6 のラベル<br>が付いています)                            |
| 4                       | 22、23、24、および26(FM2、FM3、FM4、およびFM<br>6 のラベルが付いています)                          |
| 5                       | 21、22、23、24、および 26(FM 1、FM 2、FM 3、FM<br>4、および FM 6 のラベルが付いています)<br>またけ      |
|                         | 22、23、24、25、および26(FM2、FM3、FM4、FM5、<br>および FM 6 のラベルが付いています)                 |
| 6                       | 21、22、23、24、25、および 26(FM 1、FM 2、FM 3、<br>FM 4、FM 5、および FM 6 FM のラベルが付いています) |

### 電源モードの概要

次の電源モードのいずれかを設定して、取り付けた各電源装置から供給される電力を複合利用したり(電源の冗長化なし)、電源ロスが発生した際の電源の冗長性を備えたりできます。

#### 複合モード

このモードは、すべての電源モジュールの複合電源をスイッチ動作用のアクティブな電源に 割り当てます。このモードは、停電または電源モジュールの障害が発生した場合に、電源 の冗長性のための予備電力を割り当てません。

#### 電源モジュール(n+1)の冗長性モード

このモードは、使用可能な電源モジュールが故障した場合に備えて、予備電源モジュールと して1台の電源モジュールを割り当てます。残りの電源モジュールが使用可能電力に割り 当てられます。予備電源モジュールは、使用可能電力に使用される各電源モジュールと少 なくとも同じ能力が要求されます。

たとえば、スイッチが 2.0 kW の使用可能電力を必要とし、それぞれが 3 kW を出力する 2 台の電源モジュールがスイッチに搭載されている場合、いずれか 1 台の電源モジュールが 3.0 kW の使用可能電力を供給し、1 台の電源モジュールが、別の電源モジュールが故障した 場合に 3.0 kW の予備電力を供給します。

#### 入力電源(グリッド n+n) 冗長性モード

このモードは、電力の半分を使用可能電力に、残りの半分を予備電力に割り当てます。ア クティブな電源に使用する電源が故障した場合、予備電力に使用される他の電源がスイッチ に給電できるように、アクティブと予備の電源用に異なる電源を使用する必要があります。

たとえば、スイッチが 4.0 kW の電力を必要とし、それぞれが 3 kW を出力する 4 台の電源 モジュールがスイッチに搭載されているとします。2つの電力グリッドが存在する場合、グ リッド A を使用して、スイッチに使用可能電力を供給する 2 台の 3 kW 電源モジュールに給 電し、グリッド B を使用して、グリッド A が故障した場合に予備電力を供給する他の 2 台 の 3 kW 電源モジュールに給電します。

#### 電源モードの設定時の注意事項

使用可能電力量と予備電力量は、指定する電源の冗長性モードと、スイッチに取り付けられてい る電源モジュールの数によって決まります。 各冗長性モードで、次のことを考慮してください。

#### 複合モード

使用可能電力は、取り付けられているすべての電源モジュールによる出力の複合と等しくな ります。予備電力はありません。このモードは、power redundancy-mode combined コマン ドを使用してアクティブにします。

たとえば、スイッチの所要電力が 5.2 kW で、スイッチに 220 V 入力、3.0 kW 出力の 3 kW 電源モジュール1個が搭載されている場合は、次の電源プランニングのシナリオを考慮して ください。

・シナリオ1:追加された電源モジュールなし

電源装置を追加しない場合、使用可能電力(3.0 kW)は、スイッチの所要電力5.2 kW に対して不十分であるため、スイッチでは、スーパーバイザモジュール、システムコ ントローラ、ファントレイ、および少なくとも1台のファブリックモジュールに電力 を供給してから、残りの使用可能電力でサポートできるだけのファブリックと I/O モ ジュールに電力を供給します(1つ以上のファブリックまたは I/O モジュールに電力が 供給されない場合あり)。

・シナリオ2:追加の3kW 電源モジュールの取り付け

3.0 kW を出力できる追加の3 kW 電源装置を取り付けた場合、使用可能電力は6.0 kW になります。使用可能電力量が増えてスイッチの所要電力である5.2 kW を超えているため、スイッチ内のすべてのモジュールおよびファントレイに給電できます。

| シナリ<br>オ | 所要電力   | 電源モ<br>ジュール<br>1 出力 | 電源モ<br>ジュール<br>2 出力 | 利用可能<br>な電力 | 予備電力 | 結果                                                                               |
|----------|--------|---------------------|---------------------|-------------|------|----------------------------------------------------------------------------------|
| 1        | 5.2 kW | 3.0 kW              |                     | 3.0 kW      |      | 使用可能電力がスイッ<br>チの所要電力未満であ<br>るため、スイッチ全体<br>に給電できません(I/O<br>モジュールの一部は起<br>動できません)。 |
| 2        | 5.2 kW | 3.0 kW              | 3.0 kW              | 6.0 kW      |      | 使用可能電力がスイッ<br>チの所要電力を超えて<br>いるため、スイッチ全<br>体に給電できます。                              |

次の表に、各シナリオの結果を示します。

#### 電源モジュール(n+1)の冗長性モード

故障した他の任意の電源モジュールを引き継ぐことができるように、最大電力を出力する電 源モジュールが予備電力となり、取り付けられている他のすべての電源モジュールが使用可 能電力を提供します。 この電源モードは、power redundancy-mode ps-redundant コマンド を使用してアクティブにします。

たとえば、スイッチの所要電力が 5.2 kW で、スイッチにそれぞれ 3.0 kW を出力する 3.0 kW 電源モジュール2個が搭載されている場合は、次の電源プランニングのシナリオを考慮して ください。

シナリオ1:追加された電源モジュールなし

1 個の3 kW 電源モジュールが予備電力を提供し、同じく 3.0 kW を出力するもう1 個 の3 kW 電源モジュールが使用可能電力を提供します。使用可能電力(3.0 kW) はス イッチ要件の 5.2 kW を満たしていないため、スイッチでは、一部の I/O モジュール以 外に給電します。

・シナリオ2:3kW電源モジュール1個の追加

1 個の3 kW 電源モジュールが 3.0 kW を出力して予備電力を提供します。他の2 個の3 kW 電源モジュールがそれぞれ 3.0 kW を出力してスイッチの要件(5.2 kW)を満たす 十分な量の電力(6.0 kW)を提供します。これによりスイッチ全体に電力が供給され ます。

| シナリ<br>オ | 所要電力   | 電源モジュール用の出力<br>( <b>kW</b> ) |        |        | 利用可<br>能な電 | 予備電<br>力 | 結果                                                                                             |  |
|----------|--------|------------------------------|--------|--------|------------|----------|------------------------------------------------------------------------------------------------|--|
|          |        | 1                            | 2      | 3      | カ          |          |                                                                                                |  |
| 1        | 5.2 kW | 3.0 kW                       | 3.0 kW |        | 3.0 kW     | 3.0 kW   | 使用可能電力がス<br>イッチの所要電力未<br>満であるため、ス<br>イッチ全体に給電で<br>きません(I/O モ<br>ジュールの1つまた<br>は2つは起動できま<br>せん)。 |  |
| 2        | 5.2 kW | 3.0 kW                       | 3.0 kW | 3.0 kW | 6.0 kW     | 3.0 kW   | 使用可能電力がス<br>イッチの所要電力を<br>超えているため、ス<br>イッチ全体に給電で<br>きます。                                        |  |

次の表に、各シナリオの結果を示します。

Γ

入力電源(n+n)の冗長性モード

3 kW 電源モジュールの半数は、1 個の電源モジュール(グリッド)に接続し、残りの半数 は別の電源に接続します。使用可能電力が1つの電源で供給され、予備電力が別の電源に よって供給されます。使用可能電力を提供する電源が故障した場合、スイッチでは、予備 電力を使用して必要な電力を提供します。この電源モードは、power redundancy-mode insrc redundant コマンドを使用してアクティブにします。

たとえば、スイッチの所要電力が 5.2 kW で、スイッチに 3 kW を出力する電源モジュール 2 個が搭載されている場合は、次の電源プランニングのシナリオを考慮してください。

・シナリオ1:追加された電源モジュールなし

使用可能電力は3.0kW(1個の3kW電源モジュールからの出力)、予備電力は3.0kW (別の電源モジュールからの出力)です。使用可能電力(3.0kW)はスイッチの要件 (5.2kW)を満たさないため、大部分のモジュールの電源は投入されますが、一部の I/Oモジュールには電源を投入できません。

シナリオ2:3kW 電源モジュール2個の追加

使用可能電力は6.0 kW (グリッドAにある2個の3 kW 電源モジュールによる出力)、 予備電力は6.0 kW (グリッドBにある他の2個の電源モジュールによる出力)です。 使用可能電力(6.0 kW)はスイッチの所要電力(5.2 kW)を超えているため、スイッ チ全体に電源投入できます。

| シナリ | 所要電力   | 電源モジュール用の出力 |        |        | 利用可    | 予備電      | 結果     |                                                                                                    |
|-----|--------|-------------|--------|--------|--------|----------|--------|----------------------------------------------------------------------------------------------------|
| オ   |        | 1           | 2      | 3      | 4      | 能な電<br>力 | カ      |                                                                                                    |
| 1   | 5.2 kW | 3.0 kW      | 3.0 kW |        |        | 3.0 kW   | 3.0 kW | 使用可能電力<br>(3.0 kW)は<br>スイッチの所<br>要電力(5.2<br>kW)未満であ<br>るため、大部<br>分の電を扱入<br>でまる一方<br>で、1つ以上の<br>I/O モジュール<br>に電源を投入<br>できません。 |
| 2   | 5.2 kW | 3.0 kW      | 3.0 kW | 3.0 kW | 3.0 kW | 6.0 kW   | 6.0 kW | 使用可能電力<br>(6.0 kW)は<br>スイッチの所<br>要電力(5.2<br>kW)を超えて                                                                          |

次の表に、各シナリオの結果を示します。

| シナリ | 所要電力 | 電源モジュール用の出力 |   |   |   | 利用可      | 予備電 | 結果                                |
|-----|------|-------------|---|---|---|----------|-----|-----------------------------------|
| オ   |      | 1           | 2 | 3 | 4 | 能な電<br>力 | カ   |                                   |
|     |      |             |   |   |   |          |     | いるため、ス<br>イッチ全体に<br>電源投入でき<br>ます。 |

### 電源モードの設定

power redundancy-mode コマンドを使用して電力供給モードを設定できます。

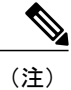

現在の電力供給設定を表示するには、show environment power コマンドを使用します。

ステップ1 グローバル コンフィギュレーション モードを開始するには、configure terminal コマンドを使用します。

例: switch# configure terminal switch(config)#

#### ステップ2 次のいずれかの電源モードを指定するには power redundancy-mode mode コマンドを使用します。

- 複合モードの場合は、combined キーワードを含めます。
- ・電力供給の冗長性モードの場合は、ps-redundant キーワードを含めます。
- •入力電源の冗長性モードの場合は、insrc\_redundant キーワードを含めます。

```
例:
switch(config)# power redundancy-mode insrc_redundant
switch(config)#
```

### ファン トレイの概要

ファントレイは、スイッチに冷却するためのエアーフローを提供します。 それぞれのファント レイには複数のファンが含まれており、冗長性が提供されます。 スイッチは次の状況で機能を継 続できます。

- ファントレイの1つ以上のファンが故障:複数のファンが故障していても、のスイッチは機能を継続できます。トレイのファンが故障すると、モジュール内で機能しているファンが速度を上げて、故障したファンを補います。
- ファントレイを交換するために取り外す:ファントレイは、スイッチが動作している間でも、電気的な事故を発生させずに、またはスイッチを損傷せずに、取り外して交換できるように設計されています。スイッチは交換するファントレイなしに3分間稼働可能ですが、スイッチのエアインレット温度が86°F(30℃)未満の場合、ファントレイの交換に72時間まで費やすことができます。温度は時間の経過につれて変わる場合があるため、ファントレイを3分以内に交換することをお勧めします。
- 一度に複数のファントレイを取り外すと、スイッチは最大3分稼働した後シャットダウンします。シャットダウンを防ぐには、一度に1台のファントレイだけを取り外すようにしてください。

(注)

ファンに障害が発生するか、ファントレイを取り外す場合、ファンの損失を補うために残り の稼働するファンの速度が増加します。 このプロセスにより、欠落しているたファントレイ または故障したファントレイを交換するまでファントレイからのノイズが増加することがあ ります。

(注)

実行中のシステムで故障したファン トレイを交換するときは、ファン トレイを迅速に交換し てください。

- ヒント
- ファントレイの1つ以上のファンが故障すると、ファンステータスLEDが赤く点灯します。 ファンが故障した場合、すぐに修正しないと、温度アラームが発生することがあります。

ファンのステータスは、ソフトウェアによって継続的に監視されます。ファンが故障した場合 は、次の処理が行われます。

- システムメッセージが表示されます。
- Call Home アラートが送信されます(設定されている場合)。
- SNMP 通知が送信されます(設定されている場合)。

ファンモジュールのステータスを表示するには、ファントレイのステータスの表示, (61ページ)を参照してください。

(注)

ファントレイは、シャーシのスロット41(FAN1のラベル)、42(FAN2のラベル)、および43(43のラベル)に取り付けられます。

I

### ファン トレイのステータスの表示

show environment fan コマンドを使用して、ファン トレイのステータスを表示できます。

٦
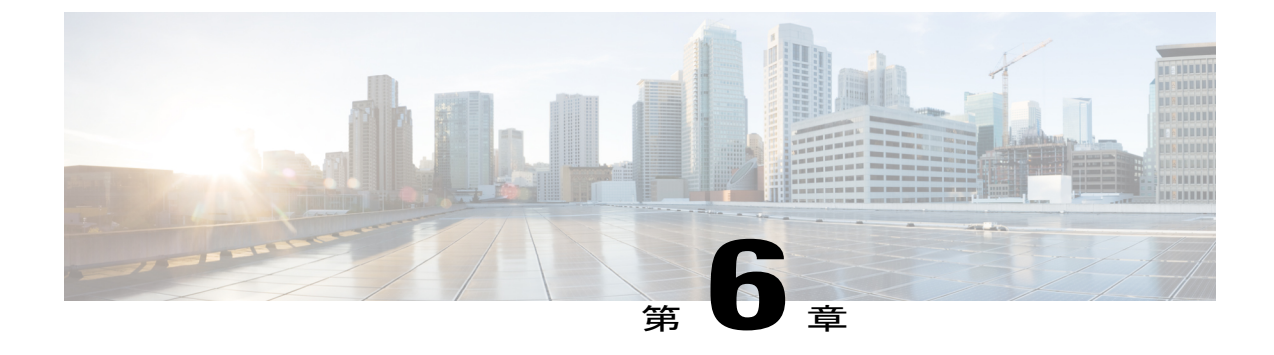

# モジュール、ファントレイ、および電源モ ジュールの交換または取り付け

- モジュールを扱う前の身体のアース, 63 ページ
- スーパーバイザモジュールの取り付けまたは交換, 64 ページ
- ・ システム コントローラ モジュールの取り付けまたは交換, 67 ページ
- I/O モジュールの取り付けまたは交換, 69 ページ
- •ファントレイの交換,72ページ
- ファブリックモジュールの交換,79ページ
- 3 kW AC 電源モジュールの取り付け, 84 ページ

## モジュールを扱う前の身体のアース

取り扱うスイッチモジュールを含む電子部品が静電気損傷(ESD)を受けないようにするため、 電子部品を扱うときには自身をアースする必要があります。

はじめる前に

スイッチを設置場所のアースに接続する必要があります。

- ステップ1 ESD リストバンドを腕に付け、バンドが肌に触れていることを確認します。
- **ステップ2** ストラップの反対側にあるワニロクリップを、スイッチのアースケーブル、またはスイッチにアースケー ブルを固定しているネジに接続します。
- ステップ3 アース ケーブルが設置場所のアースに接続していることを確認します。

## スーパーバイザ モジュールの取り付けまたは交換

スイッチは、シャーシにスーパーバイザモジュールを1個または2個搭載して動作可能です。2 個のスーパーバイザモジュールがある場合、スタンバイスーパーバイザを取り外して別のスー パーバイザと交換できます。アクティブスーパーバイザを取り外し始めると、別のスーパーバイ ザがスイッチによって自動的にアクティブスーパーバイザにされ、取り外すモジュールはスタン バイスーパーバイザになります。スイッチに取り付けられているスーパーバイザモジュールが 1個のみの場合は、運用中に空きスーパーバイザスロットに新しいスーパーバイザを取り付ける ことができます。

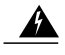

警告 ブランクの前面プレートおよびカバーパネルには、3つの重要な機能があります。シャーシ内の危険な電圧および電流による感電を防ぐこと、他の装置への電磁干渉(EMI)の影響を防ぐこと、およびシャーシ内の冷気の流れを適切な状態に保つことです。システムは、必ずすべてのカード、前面プレート、前面カバー、および背面カバーを正しく取り付けた状態で運用してください。

警告 システムの稼動時には、バックプレーンに危険な電圧または電流が流れています。保守を行う場合は注意してください

#### はじめる前に

- モジュールを扱っている間は、静電放電(ESD)リストストラップなどのESD防止デバイスを着用する必要があります。
- ・シャーシから取り外すモジュールごとに、静電気防止用シートまたは梱包材を準備します。
- **ステップ1** 新しいスーパーバイザモジュールのパッケージを開き、モジュールが損傷していないことを確認します。 モジュールが損傷している場合は、Technical Assistance Center (TAC) に報告してください。
- **ステップ2** 空のスロットにモジュールを取り付ける場合は、非脱落型ネジを緩め、スロットから抜き出して、そのス ロットにすでにあるブランクモジュールを取り外します。 ステップ4に進みます。
- **ステップ3** シャーシに取りつけられているモジュールを交換する場合は、次の手順に従って、シャーシから既存のモ ジュールを取り外します。
  - a) モジュールから次のケーブルを取り外し、ラベルを付けます。
    - ・コンソール ケーブル
    - •イーサネット管理ケーブル
  - b) USB ポートを介してモジュールに接続されている外部ドライブがある場合は、それらのドライブを取り外します。

c) イジェクタ ハンドルの中央部をにハンドルの端の方にスライドし、モジュールの前面から離れるよう にハンドルを回転します(次の図の1と2を参照)。 モジュールのコネクタがミッドプレーンから外れ、シャーシからわずかに離れます。

図 9: シャーシからのスーパーバイザ モジュールの取り外し

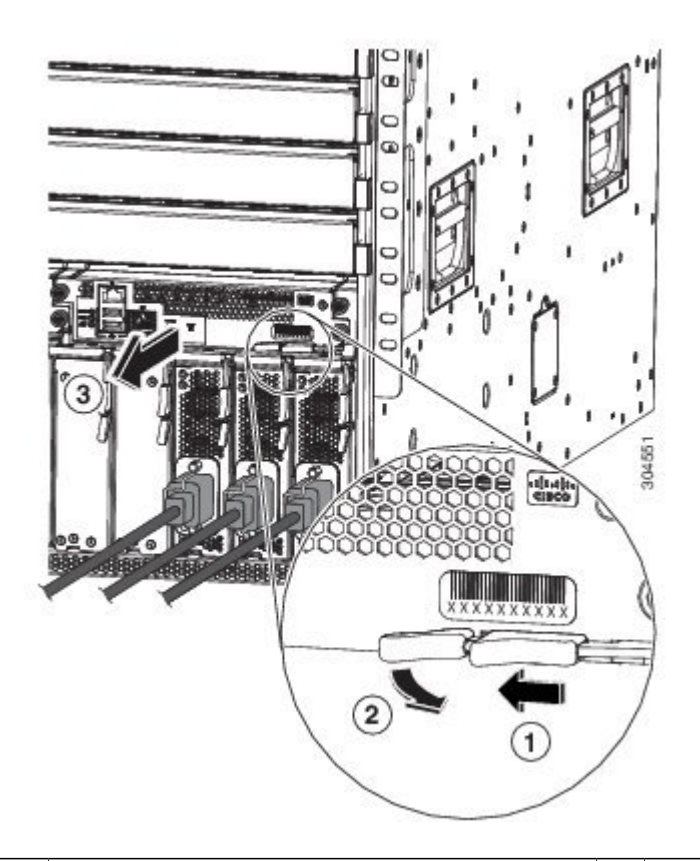

| 1 | 中央にあるハンドルをイジェクタレバーの端<br>の方にスライドします。 | 3 | レバーを引いてシャーシからモジュールを途<br>中まで引き出します。レバーを離し、モ<br>ジュールの前面を持ってシャーシからモジュー<br>ルを完全に引き出します。 |
|---|-------------------------------------|---|-------------------------------------------------------------------------------------|
| 2 | イジェクタレバーを、モジュールから離れる<br>ように回転させます。  |   |                                                                                     |

d) 片手でモジュールの前面をつかみ、もう一方の手をモジュールの下に添えてモジュールの重量を支え、 モジュールをシャーシから引き抜き、静電気防止用シートに置くか静電気防止袋に入れます。

ステップ4 新しいモジュールを取り付けるには、次の手順を実行します。

I

a) イジェクタ ハンドルの中間部をハンドルの端の方に引き、モジュールの前面から離れるようにハンド ルを回転します。 この操作により、モジュールをスロットに完全に挿入できるようにレバーが開きます。

b) 片手でモジュールの前面をつかみ、もう片方の手を下に添えてモジュールの重量を支えます。

c) モジュールの背面を空きスーパーバイザモジュールスロットにあるガイドに合わせ、モジュールをス ライドしてスロットに完全に押し込みます(次の図を参照)。 モジュールは、前面がシャーシの前面から約0.25インチ(0.6 cm) 突き出した状態で停止します。

図 10:シャーシへのスーパーバイザモジュールの取り付け

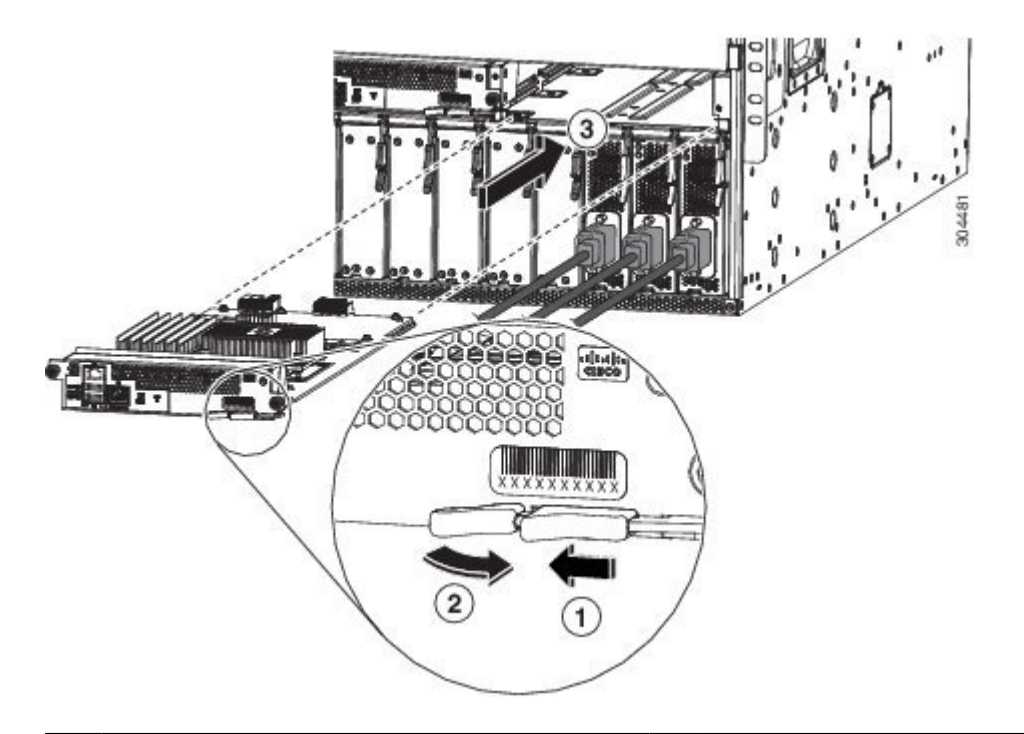

| 1 | 中央にあるハンドルをイジェクタレバーの端<br>の方にスライドします。 | 3 | モジュール背面の端を空きスーパーバイザス<br>ロットに差し込みます。 |
|---|-------------------------------------|---|-------------------------------------|
| 2 | イジェクタレバーを、モジュールから離れる<br>ように回転させます。  |   |                                     |

- d) カチッという音がしてロックされるまでレバーをシャーシの前面に完全に回転します。 レバーのもう一方の端がスロットの前面の背後にはめ込まれており、モジュールがミッドプレーン上 のコネクタに完全に装着されていることを確認します。
- e) 2本の非脱落型ネジを締めてモジュールをシャーシに固定します。8インチポンド(0.9Nm)のトルク でネジを締めます。
- f) 次のケーブルをモジュールに接続します。

・コンソール ケーブル:コンソール ポートに接続します。

・管理ケーブル:管理イーサネットポートに接続します。

g) スーパーバイザモジュールの LED が点灯し、次のように表示されることを確認します。

- •ステータス (STS) LED はグリーンです。
- •アクティブ (ACT) LED はオレンジまたはグリーンです。

## システムコントローラモジュールの取り付けまたは交換

スイッチは、シャーシにシステム コントローラ モジュールを1個または2個搭載して動作可能で す。シャーシにシステム コントローラ モジュールがもう1個取り付けられていれば、1個を交換 できます。

A

警告 ブランクの前面プレートおよびカバーパネルには、3つの重要な機能があります。シャーシ内の危険な電圧および電流による感電を防ぐこと、他の装置への電磁干渉(EMI)の影響を防ぐこと、およびシャーシ内の冷気の流れを適切な状態に保つことです。システムは、必ずすべてのカード、前面プレート、前面カバー、および背面カバーを正しく取り付けた状態で運用してください。

警告 システムの稼動時には、バックプレーンに危険な電圧または電流が流れています。保守を行う場合は注意してください

はじめる前に

- モジュールを扱っている間は、静電放電(ESD)リストストラップなどのESD防止デバイスを着用する必要があります。
- シャーシから取り外すモジュールごとに、静電気防止用シートまたは梱包材を準備します。

**ステップ1** 新しいシステム コントローラ モジュールのパッケージを開き、損傷していないことを確認します。 モジュールが損傷している場合は、Technical Assistance Center (TAC) に報告してください。

- **ステップ2** 空のスロットにモジュールを取り付ける場合は、非脱落型ネジを緩め、スロットから抜き出して、そのス ロットにすでにあるブランクモジュールを取り外します。 ステップ4に進みます。
- **ステップ3** シャーシに取りつけられているモジュールを交換する場合は、次の手順に従って、シャーシから既存のモジュールを取り外します。
  - a) ネジがシャーシと接触しなくなるまで2本の非脱落型ネジ(モジュールの右側にあるネジと左側にあ るネジ)をシャーシから外します。
  - b) イジェクタ レバーの中央にあるハンドルをレバーの端の方にスライドして保持します。
  - c) イジェクタ レバーを、モジュールの前面から離れるように回転させます。 レバーを回転するに従い、モジュールがミッドプレーンから離れ、若干前方に移動します。
  - d) レバーを使用してスロットからモジュールを数インチ(約5cm)に引き出します。
  - e) 片手でモジュールの前面をつかみ、もう一方の手をモジュールの下に添えてモジュールの重量を支え、 モジュールをシャーシから引き抜き、静電気防止用シートに置くか静電気防止袋に入れます。
- ステップ4 新しいモジュールを取り付けるには、次の手順を実行します。
  - a) イジェクタ レバーの中央にあるハンドルをレバーの端の方にスライドして保持します(次の図を参照)。

図 11:シャーシからのシステム コントローラ モジュールの取り外し

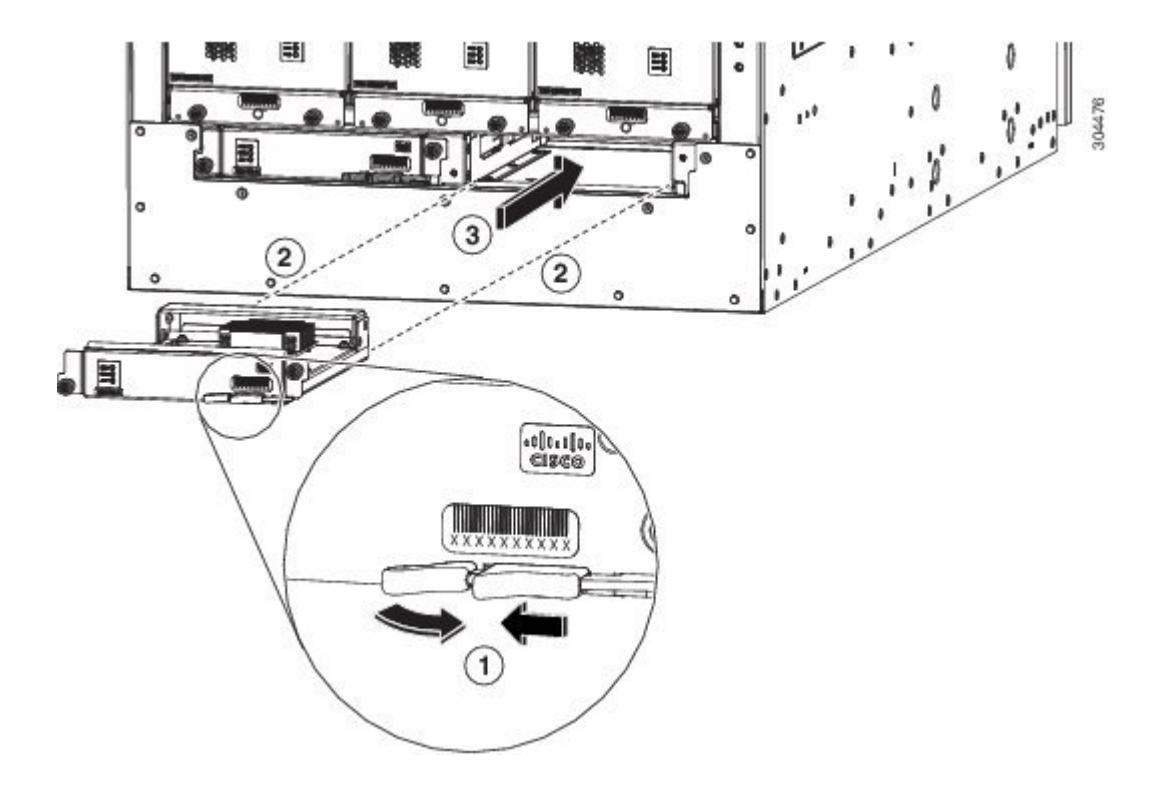

| 1 | イジェクタレバーの中央にあるハンドルをレ<br>バーの端の方にスライドし、イジェクタレ<br>バーをモジュールから離れるように回転させ<br>ます。 | 3 | ロックノブがシャーシのフレームをつかみ、<br>モジュールがミッドプレーンに装着されるよ<br>うにイジェクタレバーをモジュールの前面に<br>回転します。 |
|---|----------------------------------------------------------------------------|---|--------------------------------------------------------------------------------|
| 2 | モジュールをスライドしてスロットに完全に<br>差し込みます。                                            |   |                                                                                |

- b) 片手でモジュールの前面を押さえて、もう片方の手を下に添えてモジュールを支えます。
- c) モジュールの背面を空きコントローラ スロットにあるガイドに合わせ、モジュールをスライドしてス ロットに完全に押し込みます。 モジュールは、前面がシャーシの前面から約 0.25 インチ(0.6 cm) 突き出した状態で停止します。
- d) カチッという音がしてロックされるまでイジェクタレバーをシャーシの前面に完全に回転します。
   モジュールがミッドプレーンに完全に装着されます。
- e) 2本の非脱落型ネジを締めてモジュールをシャーシに固定します。8インチポンド(0.9 Nm)のトルク で各ネジを締めます。
- f) ステータス (STS) LED が点灯し、グリーンになることを確認します。

### I/0 モジュールの取り付けまたは交換

スイッチは、シャーシに I/O モジュールを1個以上搭載すると動作可能になります。 少なくとも 1個の I/O モジュールがシャーシに取り付けられ、動作している場合は、別の I/O モジュールを交 換するか、または空き I/O モジュール スロットに新しい I/O モジュールを取り付けることができ ます。

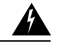

警告 ブランクの前面プレートおよびカバーパネルには、3つの重要な機能があります。シャーシ内の危険な電圧および電流による感電を防ぐこと、他の装置への電磁干渉(EMI)の影響を防ぐこと、およびシャーシ内の冷気の流れを適切な状態に保つことです。システムは、必ずすべてのカード、前面プレート、前面カバー、および背面カバーを正しく取り付けた状態で運用してください。

A 警告

システムの稼動時には、バックプレーンに危険な電圧または電流が流れています。保守を行 う場合は注意してください 警告 接続されていない光ファイバケーブルやコネクタからは目に見えないレーザー光が放射されている可能性があります。レーザー光を直視したり、光学機器を使用して直接見たりしないでください。

#### はじめる前に

- •モジュールを扱っている間は、静電放電(ESD)リストストラップなどの ESD 防止デバイ スを着用する必要があります。
- シャーシから取り外すモジュールごとに、静電気防止用シートまたは梱包材を準備します。
- **ステップ1**新しい I/O モジュールのパッケージを開き、モジュールが損傷していないことを確認します。 モジュールが損傷している場合は、Technical Assistance Center (TAC) に報告してください。
- ステップ2 空のスロットにモジュールを取り付ける場合は、そのスロットに取り付けられているブランクモジュール を、2本の非脱落型ネジを緩め、スロットからモジュールを引き出して取り外します。 ステップ4に進み ます。
- **ステップ3** シャーシに取りつけられているモジュールを交換する場合は、次の手順に従って、シャーシから既存のモジュールを取り外します。
  - a) モジュールから各インターフェイス ケーブルを取り外し、ラベルを付けます。
  - b) シャーシの中央から外側へと、2本のイジェクタレバーを回します(次の図を参照)。

図12:1/0モジュールのシャーシからの取り外し

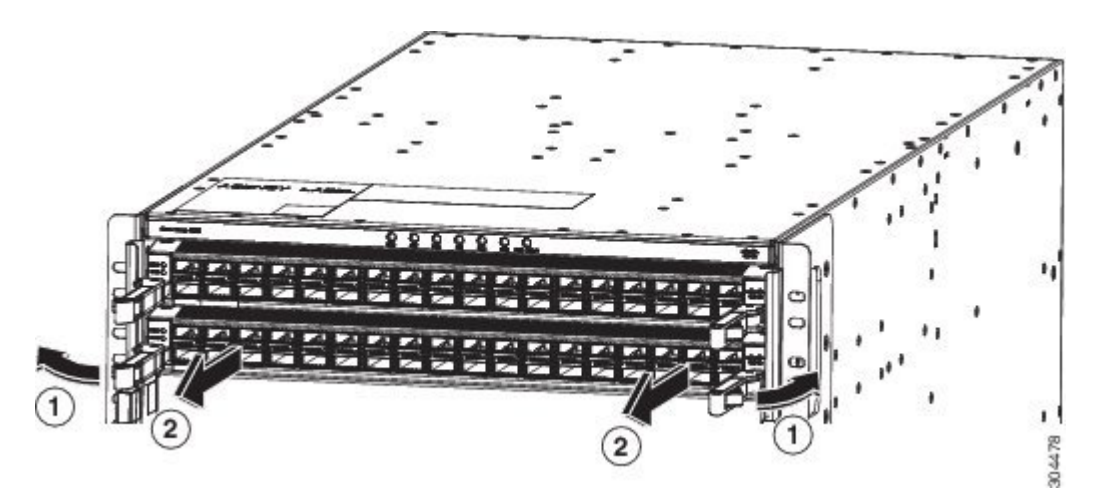

| 1 | モジュールの両端にあるイジェクタハンドル | 2 | 各イジェクタハンドルを引いて、シャーシか |
|---|----------------------|---|----------------------|
|   | を、取り付けブラケットから外れるまで、  |   | らモジュールを途中まで取り外します。   |
|   | シャーシの中央から外側へと回します。   |   |                      |

Â

レバーが、シャーシの側面にあるブラケットからロック解除されます。

- c) レバーを使用して、シャーシからモジュールを数インチ(約5cm)に引き出します。
- d) 片手でモジュールの前面をつかみ、もう一方の手をモジュールの下に添えてモジュールの重量を支え、 シャーシから引き抜き、静電気防止用シートに置くか、静電気防止袋に入れます。
- ステップ4 新しいモジュールを取り付けるには、次の手順を実行します。
  - a) 2本の各イジェクタレバーの端を、シャーシの中央から外側へと回します。
  - b) 片手でモジュールの前面をつかみ、もう片方の手を下に添えてモジュールの重量を支えます。
  - c) モジュールの背面を、空き I/O モジュール スロットにあるガイドに合わせ、モジュールをスライドしてスロットに完全に押し込みます(次の図を参照)。 モジュールは、前面がシャーシの前面から約 0.25 インチ(0.6 cm) 突き出した状態で停止します。2 本のレバーは、シャーシの前面の方へ途中まで動きます。

#### 図 13:シャーシへの 1/0 モジュールの挿入

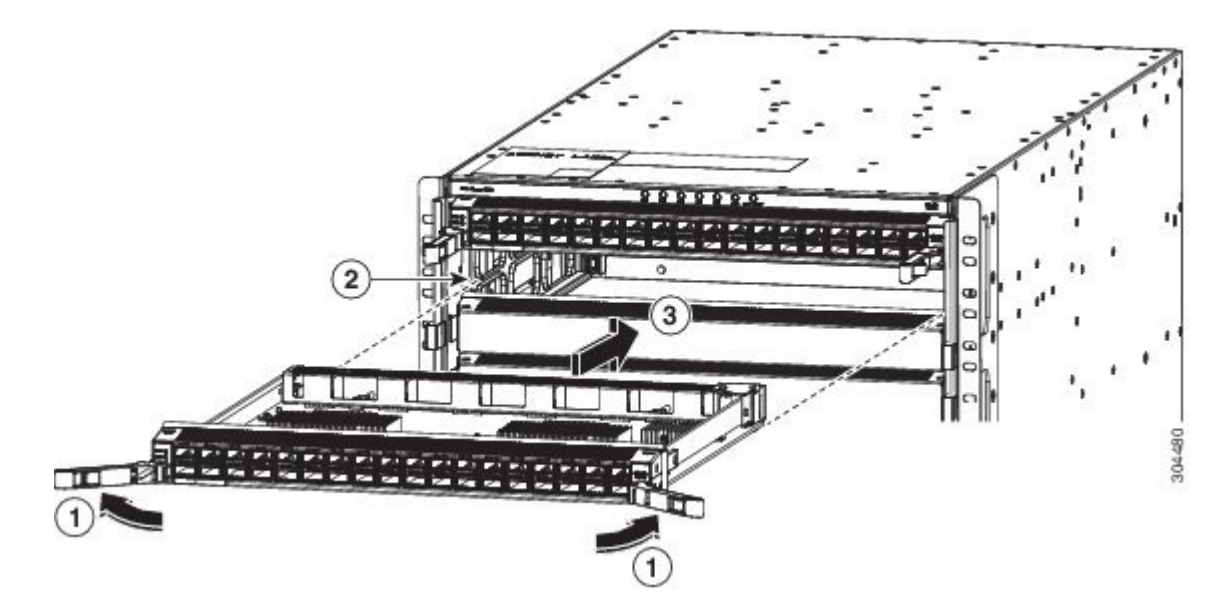

| 1 | モジュールの両端にあるイジェクタハンドル<br>を、シャーシの中央から外側へと回します。 | 3 | モジュールをスライドしてスロットに完全に<br>差し込みます。 |
|---|----------------------------------------------|---|---------------------------------|
| 2 | スロットの両側にあるトラックと、モジュー<br>ルの背面側の底面の位置を合わせます。   |   |                                 |

d) 2 個のレバーの端をシャーシの中央方向に回します。

レバーがシャーシからまっすぐになると、反対側の端はシャーシ側面のブラケットに固定されます。 レバーを回すにつれ、モジュールの前面がシャーシの前面まで移動し、シャーシのミッドプレーンに モジュールが完全に装着されます。

- e) I/O モジュールの適切なポートに各インターフェイス ケーブルを接続します。
   各ケーブルのラベルを 使用して、各ケーブルを接続するポートを判別します。
- f) I/O モジュールの LED が点灯し、次のように表示されることを確認します。
  - ・ステータス (STS) LED が点灯し、グリーンになります。
  - ・接続ポートごとに、ポート LED が点灯し、グリーンまたはオレンジになります。

### ファン トレイの交換

ファントレイの交換、またはファントレイの後ろにあるファブリックモジュールの交換のため、 ファントレイを取り外すことができます。

スイッチでは3個のファントレイが使用されますが、1個を交換する間、または、ファントレイ の後ろにあるファブリックモジュールの1個を交換するためにそのファントレイを取り外してい る間、スイッチは2個のファントレイを使用して動作できます。1個のファントレイを取り外す と、他のファントレイは、設計どおりのエアーフローを維持するためにファンの速度を増加しま す。

(注) 3分以内にファントレイを交換できない場合は、交換する準備が整うまで、シャーシから取り 外さないことを推奨します。

(注) 動作中に複数のファントレイを一度に取り外すと、スイッチは2分間の猶予をとって動作し、 欠落している追加のファントレイをこの時間内に交換しなければ、シャットダウンされます。 複数のファントレイスイッチを取り外したときに過熱状態が発生すると、2分経過しないう ちにシャットダウンが発生することがあります。

ファントレイを交換するには、次の作業を行ってください。

- **1** t\_n95xx\_install\_fan\_tray\_1.xmlの説明に従ってファントレイを取り外します。
- 2 取り外したファントレイの後ろにあるファブリックモジュールを交換する必要がある場合は、 t\_n95xx\_install\_fabric.xmlを参照してください。
- **3** t\_n95xx\_install\_fan\_tray.xmlの説明に従ってファントレイを取り付けます。

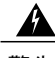

警告 システムの稼動時には、バックプレーンに危険な電圧または電流が流れています。保守を行う場合は注意してください

### ファン トレイの取り外し

I

交換作業中は一度に1台のファントレイだけを取り外すようにしてください。 複数のファント レイを一度に取り外すと、取り外した追加のファントレイを時間内に交換しない場合、スイッチ は2分以内にシャットダウンされます。

#### はじめる前に

- ・モジュールを扱っている間は、静電放電(ESD) リストストラップなどの ESD 防止デバイ スを着用する必要があります。
- シャーシから取り外すモジュールごとに、静電気防止用シートまたは梱包材を準備します。

- ファントレイを交換する場合、新しいファントレイのパッケージを開き、損傷していないことを確認します。モジュールが損傷している場合は、Technical Assistance Center (TAC)に報告し、取り付ける損傷のないファントレイを入手するまで待ちます。
- **ステップ1** 各ネジがシャーシから外れるまでファントレイの前面にある4本の非脱落型ネジ(ファントレイ前面の 角にあるネジ)を緩めます(次の図の1を参照)。

図 14:シャーシからのファン トレイの取り外し

Γ

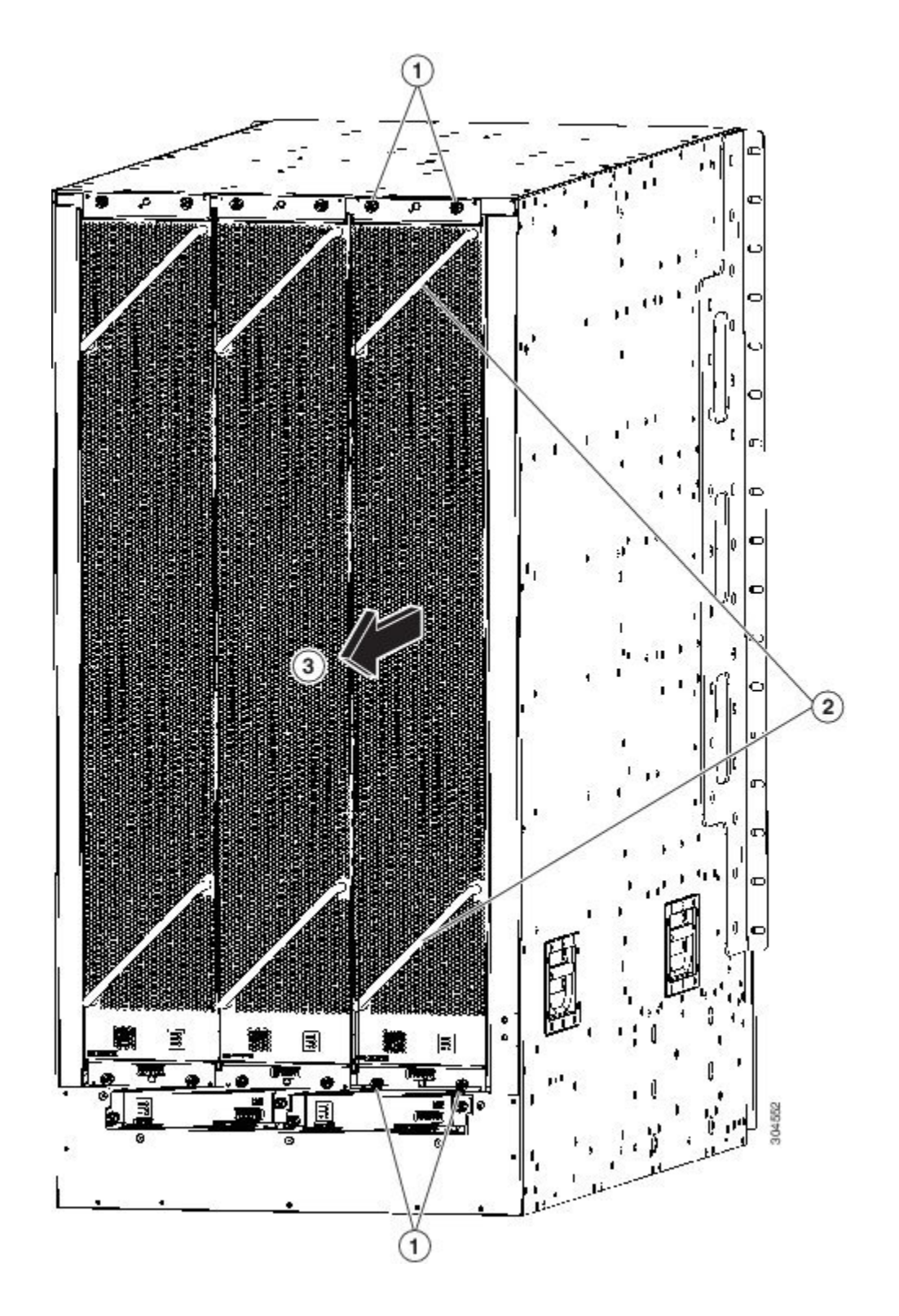

| 1 | 4本の非脱落型ネジ(モジュール上部にある2<br>本とモジュール下部にある2本)を外します。 | 3 | ファントレイを引いてシャーシから引き出しま<br>す。 静電気防止用シートにファン トレイを置<br>きます。 |
|---|------------------------------------------------|---|---------------------------------------------------------|
| 2 | 両手を使ってファン トレイの2本のハンドル<br>をつかみます。               |   |                                                         |

**ステップ2** 両手でファントレイ前面の両方のハンドルをつかみ、スロットからファントレイを引き出します。 ステップ3 ファントレイを静電気防止材の上に置くか、静電気防止袋に収納します。

### ファン トレイの取り付け

はじめる前に

- ・シャーシのファン トレイのスロットが空いている。
- ・取り付けるファントレイが用意されている。

・空いているファントレイスロットの後ろにあるファブリックモジュールを交換していた場合は、交換作業が完了している。

ステップ1 両手を使って取り付けるファントレイ前面にある2本のハンドルをつかみます。

図 15: シャーシへのファントレイの取り付け

I

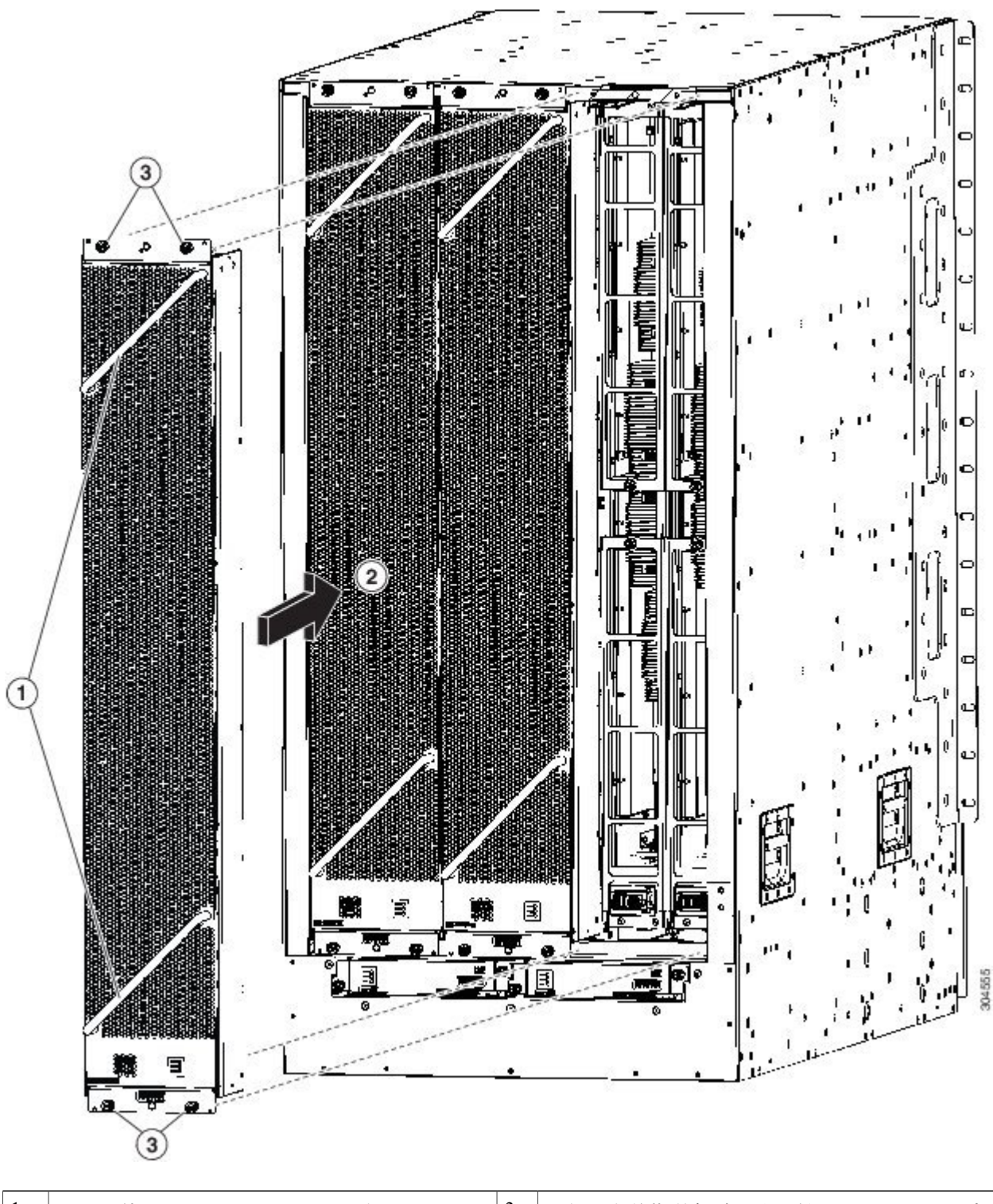

| 1 | 両手を使ってファントレイの2本のハンドル | 3 | 4本の非脱落型ネジを取り付けて、8インチポ     |
|---|----------------------|---|---------------------------|
|   | をつかみます。              |   | ンド (0.9Nm) のトルクで各ネジを締めます。 |

| 2 | 空きファン トレイスロットにファン トレイの |  |
|---|------------------------|--|
|   | 背面を合わせます。ファントレイの上下のピ   |  |
|   | ンはシャーシの穴と揃っている必要があり、   |  |
|   | ファントレイ上部の2組のレールは空きスロッ  |  |
|   | トにある2組のトラックと揃っている必要が   |  |
|   | あります。 ファン トレイをスライドしてス  |  |
|   | ロットに完全に差し込みます。         |  |
|   |                        |  |

- **ステップ2** ファン トレイの背面(電気コネクタが付いた側面)をシャーシのファン トレイ スロットの空きに位置合 わせします。
- **ステップ3** ファン トレイ上部にあるの2個のトラックを、シャーシの空きファン トレイ スロットの上部にある2組 のレールと合わせます。
- ステップ4 ファントレイの前面がシャーシに接触するまで、ファントレイをスロットに完全に押し込みます。 ファントレイ前面にある4本の非脱落型ネジが、シャーシにある4個のネジ穴に合っていることを確認し ます。
- ステップ5 4本の非脱落型ネジを締めてファントレイをシャーシに固定します。8インチポンド(0.9 Nm)のトルク でネジを締めます。
- **ステップ6** ファン トレイのステータス LED が点灯し、グリーンになることを確認します。

## ファブリック モジュールの交換

スイッチは、3 個または6 個のファブリック モジュールを使用しますが、他のモジュールの動作 中にファブリック モジュールを交換できます。ファブリック モジュールを交換するには、次の 作業を行ってください。

- ・交換するファブリックモジュールをシャットダウンします。
- ・シャーシ内のファブリック モジュールを覆っているファン トレイを取り外します。
- •ファブリックモジュールを取り外します。
- 新しいファブリックモジュールを取り付けます。
- •ファブリックモジュールの上にファントレイを再度取り付けます。
- •ファブリックモジュールをアクティブにします。

ファントレイを取り外している間、設計どおりのエアーフローを維持するために、ファントレイ のもう1つのファンの速度が上がります。動作中は、スイッチが過熱してシャットダウンしない ように、一度に1個のファントレイだけを取り外し、3分以内にこのファントレイを交換するこ とをお勧めします。 複数のファントレイを一度に取り外す場合、欠落している追加のファント レイを2分以内に交換しないと、スイッチはシャットダウンされます(過熱状態になるとこの シャットダウンはもっと早く発生するおそれがあります)。

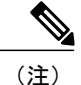

スイッチのすべてのファブリックスロットに何も取り付けられていない場合は、次の表に示 すようにファブリックスロットにモジュールを取り付け、空きスロットにブランクフィラー プレートを挿入します。 推奨されるスロットにファブリック モジュールを取り付けないと、 ファンの一部に電源が投入されません。

| ファブリック モジュールの数 | 取り付けるスロット            |
|----------------|----------------------|
| 1 (許可されていない)   | なし                   |
| 2(非推奨)         | なし                   |
| 3(推奨される最小数)    | 22、24、26             |
| 4              | 22、23、24、および26       |
| 5              | 21、22、23、24、および26    |
|                | 22、23、24、25、および26    |
| 6 (すべて取り付け)    | 21、22、23、24、25、および26 |

ファブリックモジュールを交換するには、次の作業を行ってください。

- 1 交換するファブリック モジュールを覆っているファン トレイを取り外します。
- **2** ファブリックモジュールをシャットダウンして取り外します。
- **3** 新しいファブリック モジュールを取り付けます。
- 4 新しいファブリックモジュールの上にファントレイを再度取り付けます。

警告

システムの稼動時には、バックプレーンに危険な電圧または電流が流れています。保守を行 う場合は注意してください

### ファブリック モジュールの取り外し

#### はじめる前に

•モジュールを扱っている間は、静電放電(ESD) リスト ストラップなどの ESD 防止デバイ スを着用する必要があります。

- ・シャーシから取り外すモジュールごとに、静電気防止用シートまたは梱包材を準備します。
- 交換するファブリックモジュールを覆っているファントレイを取り外す必要があります (t\_n95xx\_install\_fan\_tray.xmlを参照)。
- ステップ1 ファブリックモジュールを交換する場合、新しいモジュールのパッケージを開き、損傷していないことを 確認します。 モジュールが損傷している場合は、Technical Assistance Center (TAC) に報告し、取り付ける損傷のない モジュールを入手するまで、この交換プロセスを停止してください。
- ステップ2 poweroff module *slot\_number* コマンドを使用して、取り外すファブリックモジュールをシャットダウンします。 21 ~ 26 のスロット番号を使用します。 指定したスロットのファブリック LED が消灯していることを確認します。
  - (注) ファブリックモジュールをシャットダウンしないと、パケットが失われるおそれがあります。
- **ステップ3** 次の手順を実行して、交換するファブリック モジュールを取り外します。
  - **注意** 取り外すファブリック モジュールをまだシャットダウンしていない場合は、パケットの損失を防 ぐために poweroff module コマンドを使用します。

a) ファブリックモジュールの2つのハンドルで中央にあるネジを外します(次の図の1を参照)。

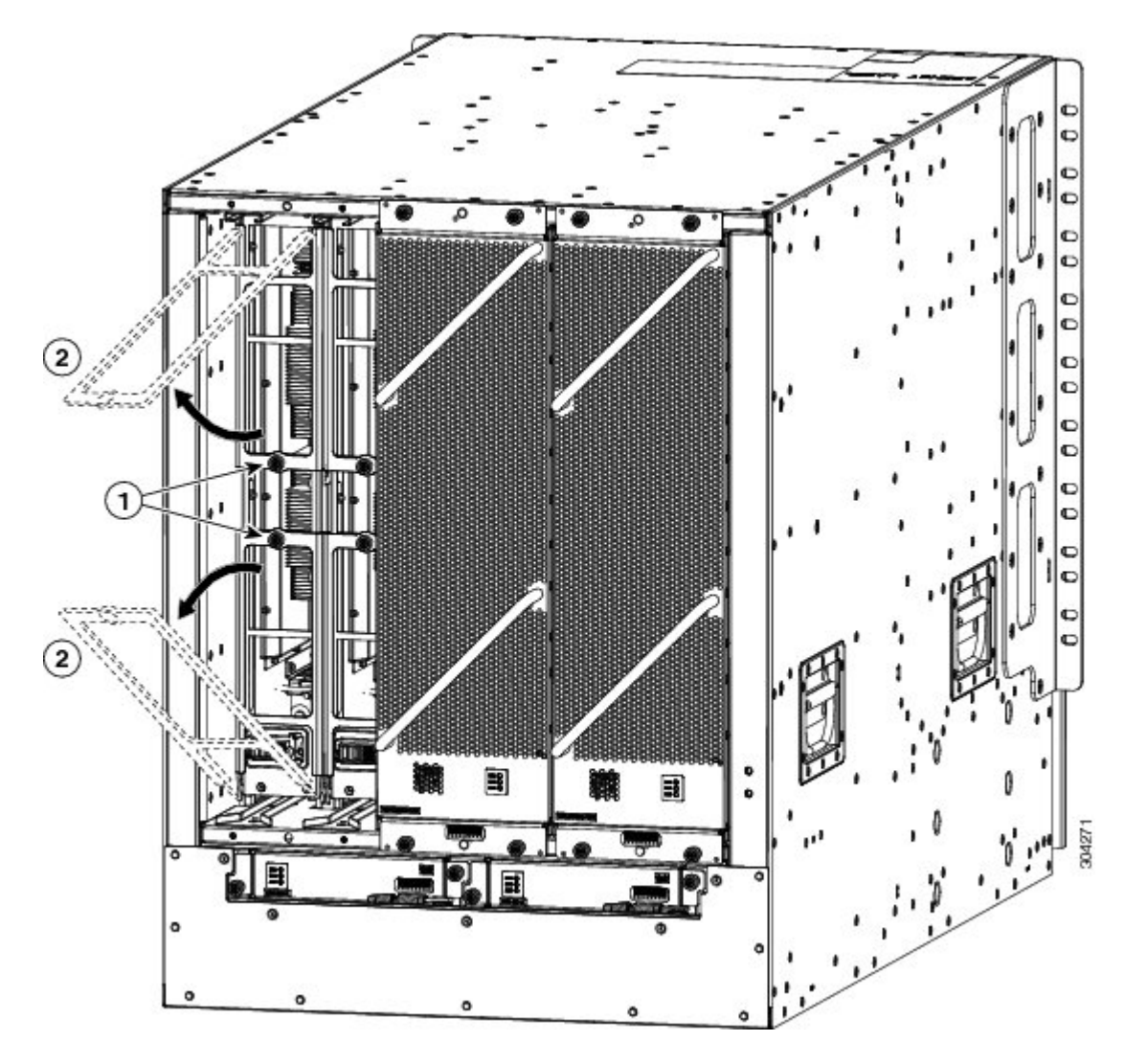

図 16:シャーシのスロットからのファブリック モジュールのロック解除

1 2本の非脱落型ネジ(各イジェクタハンドル 2 両方のイジェクタハンドルを、ファブリック にあるネジ)を外します。 2 両方のイジェクタハンドルを、ファブリック モジュールの前面から離れるように回転させ ます。

- b) 各ハンドルのもう一方の端が、スロットのモジュールを保持しなくなるように、2本のハンドルを少な くとも 30 度回転します(前の図の2を参照)。
- c) 両手で2個のハンドルを持ち、スロットからモジュールを数インチ(約5cm)引き出します(次の図 を参照)。

| 1 | 両方のハンドルを引いてシャーシからファブ<br>リックモジュールを途中まで取り外します。 | 3 | 2本の非脱落型ネジ(各ハンドルのネジ)でモ<br>ジュールにネジ留めします。8インチポンド<br>(0.9 Nm)のトルクで各ネジを締めます。 |
|---|----------------------------------------------|---|-------------------------------------------------------------------------|
| 2 | 両方のイジェクタハンドルをモジュールの前<br>面側に回転させます。           |   |                                                                         |

- d) カチッと音がして納まるまで両方のハンドルをモジュールの前面にある元の位置に回して戻します。 ハンドルの背面にある非脱落型ネジを使用してモジュールに各ハンドルを固定します。8インチポンド(0.9 Nm)のトルクでネジを締めます(前の図の2と3を参照)。
- e) ファブリックモジュールの下に片方の手を添えて重量を支え、もう一方の手をモジュールの前面に配置し、モジュールをスライドさせてスロットから引き抜きます。
- f) モジュールを 90 度回して、静電気防止用シートに水平に置くか、静電気防止袋に入れます。

#### 次の作業

これで、空きスロットにファブリックモジュールを取り付けることができます (t n95xx install fabric.xmlを参照)。

### ファブリック モジュールの取り付け

#### はじめる前に

- ・モジュールを扱っている間は、静電放電(ESD) リストストラップなどの ESD 防止デバイ スを着用する必要があります。
- ・シャーシから取り外すモジュールごとに、静電気防止用シートまたは梱包材を準備します。

ステップ1 モジュールの前部に片手を置き、モジュールを 90 度回転して電気コネクタが下側になるようにします。

ステップ2 2本の非脱落型ネジ(各イジェクタハンドルにあるネジ)を外し、シャーシから遠ざけるようにイジェク タハンドルを回転します(次の図の1と2を参照)。モジュールをスロットに完全に挿入できるように、 シャーシの上下のロック支柱を回転してモジュールに差し込まれていることを確認してください(図の3 を参照)。

| 1 | 2本の非脱落型ネジ(各イジェクタ ハンドル | 4 | モジュール上部のレールの位置を空きスロット |
|---|-----------------------|---|-----------------------|
|   | にあるネジ)を外します。          |   | 上部のトラックに合わせます。        |

| 2 | 両方のイジェクタ ハンドルを、モジュールの<br>前面から離れるように回転させます。 | 5 | 空きスロット下部のトラックに差し込むことが<br>できるようにモジュールの底面の位置を合わせ<br>ます。 |
|---|--------------------------------------------|---|-------------------------------------------------------|
| 3 | ロック支柱が完全に回転してモジュールに刺<br>さっていることを確認します      | 6 | モジュールをスライドしてスロットに完全に差<br>し込みます。                       |

- **ステップ3** モジュールの上端のガイド レールをスロット上部のトラックに合わせ、モジュール下部のガイド バーが スロットの下部にあるモジュール ガイドに入ることを確認します。
- ステップ4 モジュールをスライドしてスロットに完全に差し込みます。
- **ステップ5** 両方のイジェクタレバーをシャーシの前面に回転し、モジュールがスロットの上下にロックされていることを確認します。
- **ステップ6**2つの各レバーにある非脱落型ネジを締めて、各レバーをモジュールの適切な位置にロックします。8イ ンチポンド(0.9 Nm)のトルクでネジを締めます。
- **ステップ7** no poweroff module *slot\_number* を使用してファブリック モジュールに電源を投入します。 21 ~ 26 のス ロット番号を使用します。
  - (注) 取り外す前に poweroff module コマンドを使用して元のファブリック モジュールをシャットダ ウンしなかった場合は、no poweroff module コマンドを使用しないでください(AC 電源および シャーシに接続するとすぐにモジュールの電源投入が開始されます)。
- **ステップ8** もう一方の手をモジュールの下に添えてモジュールの重量を支え、背面がシャーシの空きファブリックス ロットと合うようにモジュールの位置を調整します。

#### 次の作業

新しく取り付けたファブリック モジュールを覆うファン トレイを再度取り付けます。

### 3kWAC 電源モジュールの取り付け

取り付ける3kW電源モジュールの数は、スイッチの所要電力と使用する電源モードに応じて異なります。スイッチの所要電力を判別するには、「電力要件」の項を参照してください。

複合モードまたは電源モジュール (n+1)の冗長性モードで1台の電源だけを使用している場合 は、シャーシの任意の電源モジュールスロットに電源モジュールを取り付けることができます。 入力電源(グリッドまたはn+n)の冗長性モードで2台の電源を使用している場合、スロット1 ~8の電源モジュールを1台の電源に接続し、スロット9~16の電源モジュールをもう1台の電 源に接続する必要があります。入力電源の冗長性モードでは、電源モジュールを先の4個のス ロットと後の4個のスロットに均等に分けることにより、スイッチの冗長電力量がスイッチの使 用可能電力量と同量になるようにしてください。 <u>▲</u> 警告

システムの稼動時には、バックプレーンに危険な電圧または電流が流れています。保守を行 う場合は注意してください

警告 ブランクの前面プレートおよびカバーパネルには、3つの重要な機能があります。シャーシ内の危険な電圧および電流による感電を防ぐこと、他の装置への電磁干渉(EMI)の影響を防ぐこと、およびシャーシ内の冷気の流れを適切な状態に保つことです。システムは、必ずすべてのカード、前面プレート、前面カバー、および背面カバーを正しく取り付けた状態で運用してください。

#### はじめる前に

- ・AC 電源は、電源ケーブルの届く範囲に設置する必要があります。
- ・AC 電源はスイッチで必要とする電力仕様を満たす必要があります。
- •使用可能な1~2台のAC電源があること。入力電源(グリッドまたは*n*+*n*)の冗長性を使用する場合は、使用可能な電源が2台必要です。この冗長性を使用しない場合は、使用可能な電源が1台必要です。
- **ステップ1**新しい3kWAC電源モジュールのパッケージを開き、損傷していないことを確認します。 モジュールが損傷している場合は、Technical Assistance Center (TAC) に報告してください。
- ステップ2 空のスロットにモジュールを取り付ける場合は、非脱落型ネジを緩め、スロットから抜き出して、そのスロットにすでにあるブランクフィラープレートを取り外します。 複合電源モード(電源の冗長性なし)または電源モジュール(n+1)の冗長性を使用する場合は、シャーシのどの電源モジュールスロットでも使用できます。入力電源(グリッドまたはn+n)の冗長性モードを使用している場合は、必要な電源モジュール用のスロットに電源モジュールを差し込みます(スロット1~8の電源モジュールを1台の電源に接続し、スロット9~16の電源モジュールをもう1台の電源に接続する必要があります)。ステップ4に進みます。
- **ステップ3** シャーシにある電源モジュールを交換する場合は、次の手順に従って、シャーシから既存のモジュールを 取り外します。
  - a) 電源ケーブルを電源モジュールから外し、Output LED および Input LED が消灯していることを確認します。
  - b) イジェクタレバーの中央をレバーの端に押し下げてスライドし、もう一方の端がシャーシから外れる ようにレバーを上へ回します(次の図を参照)。

電源モジュールがシャーシからロック解除され、わずかに引き出されます。

- 図 17:シャーシからの電源モジュールの取り外し

- c) レバーを引いて電源モジュールをスロットから約2インチ(5 cm)引き出します。
- d) 電源モジュールの前面を片手でつかみ、もう一方の手を電源モジュールの下に添えて重量を支えます。
- e) モジュールをスロットから引き抜き、静電気防止用シートの上に置くか、静電気防止袋に入れます。
- ステップ4 新しい電源モジュールを取り付けるには、次の手順に従います。
  - a) 電源モジュールが AC 電源に接続されていないことを確認します。 電源に接続されている場合は、電 源ケーブルを電源モジュールから取り外し、次のステップを実行する前に、少なくとも5秒間待って ください。
  - b) 片手でモジュールの前面をつかみ、もう片方の手を下に添えてモジュールの重量を支えます。
  - c) 電源コンセントが前面下部になり、電源モジュールの背面が空き電源モジュール スロットに差し込ま れるように、電源モジュールを 90 度回転します。
  - d) 電源モジュールの上部にあるガイドブラケットを電源モジュールスロットの上部にあるトラックに押し込みます。電源モジュールをスライドしてスロットに完全に差し込みます。 電源モジュールの前面はシャーシから約0.25インチ(0.6 cm)突き出します。

e) 電源モジュールのイジェクタ ハンドルの中央にあるハンドルを約 0.25 インチ(0.6 cm) スライドし、 電源モジュールをシャーシから完全に押し出しながら、電源モジュールの前面から離れるようにレバー を回転します(次の図を参照)。

図 18:シャーシへの電源モジュールの取り付け

I

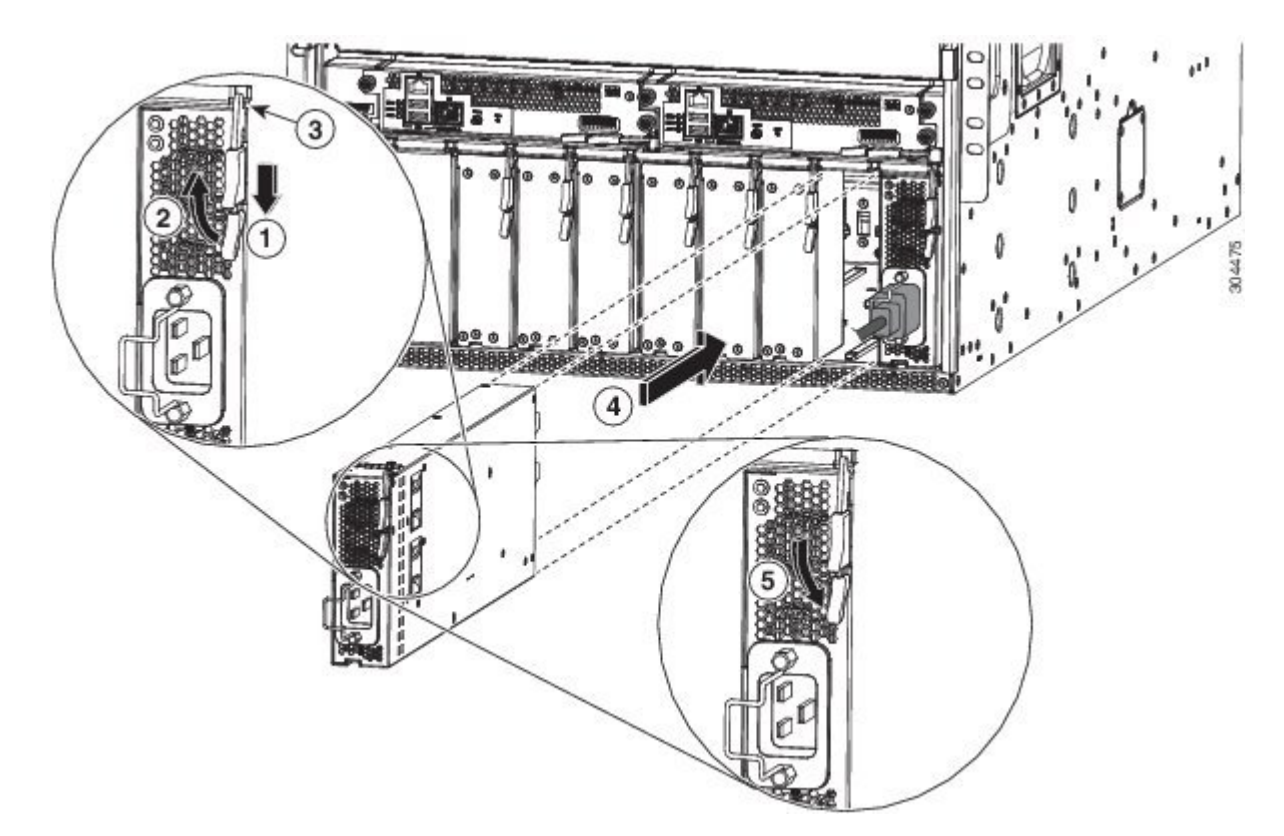

| 1 | イジェクタレバーの中央にあるハンドルをレ<br>バーの端の方にスライドして保持します。                                          | 4 | 電源モジュールの後端をスロットに完全に差<br>し込み、電源モジュールの前面側にイジェク<br>タレバーを押してスロットにロックします。          |
|---|--------------------------------------------------------------------------------------|---|-------------------------------------------------------------------------------|
| 2 | イジェクタレバーを、モジュールから離れる<br>ように回転させます。                                                   | 5 | レバーを電源モジュールの前面に回転し、引<br>き出せるかどうか試すことにより、電源モ<br>ジュールがスロットに固定されていることを<br>確認します。 |
| 3 | ロックノブが電源モジュールに完全にねじ込<br>まれており、電源モジュールがスライドして<br>シャーシスロットに完全に挿入されるのを妨<br>げないことを確認します。 |   |                                                                               |

- f) イジェクタレバーを電源モジュールの前面側へ回転し、レバーの反対側の端がシャーシにロックされていることを確認します。 レバーを電源モジュールの前面側に完全に回転するとカチッという音がします。電源モジュールが完全にスロットに挿入されており(電源モジュールの前面がシャーシの面と平坦)、しっかり設置されていることを確認します。
- g) 電源ケーブルを電源モジュールの電源コンセントに接続し、電源ケーブルホルダーをケーブルプラグ 上に回転します。
- h) 電源ケーブルのもう一方の端が次のいずれかの方法でAC電源に接続されていることを確認します。
  - ・複合電源モードまたは電源モジュールの冗長性モードを使用している場合は、同じスイッチの別の電源が使用しているものと同じ電源に、電源ケーブルを接続する必要があります。
  - 入力電源(グリッドまたはn+n)の冗長性モードを使用している場合は、シャーシの同じ電源モジュールスロットセットの別の電源モジュールが使用しているものと同じ電源に、電源ケーブルを接続する必要があります。スロット1~8の電源ケーブルを1台の電源に接続し、スロット9~16のケーブルを別の電源に接続する必要があります。
- i) OK LED が点灯し、グリーンになることを確認します。

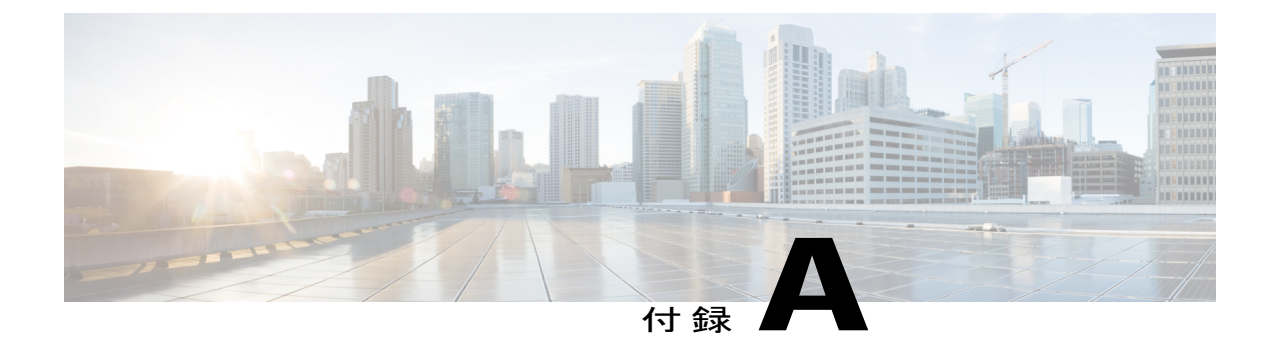

# システムの仕様

- 環境仕様, 89 ページ
- スイッチの寸法, 90 ページ
- ・シャーシ、モジュール、ファントレイ、および電源モジュールの重量と数量,90ページ
- スイッチモジュールおよびファントレイの所要電力, 91 ページ
- スイッチに使用可能な最大電力, 92 ページ
- 各 I/O モジュールで使用するトランシーバ、コネクタ、およびケーブル,94 ページ
- 3 kW AC 電源コードの仕様, 103 ページ

## 環境仕様

I

| 厳重な管理が |               | 仕様                                                                            |
|--------|---------------|-------------------------------------------------------------------------------|
| 温度     | 動作温度          | $0 \sim 40$ (32 $\sim 104^{\circ}$ F)                                         |
|        | 非動作温度         | $-40 \sim 70^{\circ}$ C ( $-40 \sim 158^{\circ}$ F)                           |
| 相対湿度   | 動作時(結露しないこと)  | 5~90%(45~50%を推奨)                                                              |
|        | 非動作時(結露しないこと) | $5 \sim 95 \%$                                                                |
| 高度     | オペレーティング      | $-500 \sim 13,000 \ \  \forall \  \forall - \  \  )$ (-152 $\sim 4,000 \ m$ ) |
|        | ストレージ         | -1,000 ~ 30,000 フィート (-305 ~ 9,144 m)                                         |

## スイッチの寸法

| スイッチコンポーネン<br>ト          | 幅                 | 奥行                | 身長                           |
|--------------------------|-------------------|-------------------|------------------------------|
| Cisco Nexus 9516<br>シャーシ | 17.5インチ (44.5 cm) | 30.5インチ (77.5 cm) | 36.7インチ (93.4 cm)<br>(21 RU) |

# シャーシ、モジュール、ファン トレイ、および電源モ ジュールの重量と数量

| コンポーネント                           | ユニットあたり<br>の重量         | 数量    |
|-----------------------------------|------------------------|-------|
| Cisco Nexus 9516 シャーシ (N9K-C9516) | 192.0 ポンド<br>(87.3 kg) | 1     |
| スーパーバイザモジュール(N9K-SUP-A)           | 4.8ポンド (2.2<br>kg)     | 1または2 |
| - システム コントローラ モジュール(N9K-SC-A)     | 1.9ポンド (0.9<br>kg)     | 2     |

I

| コンポーネント                                                                     | ユニットあたり<br>の重量       | 数量          |
|-----------------------------------------------------------------------------|----------------------|-------------|
| I/Oモジュール                                                                    |                      | 1~16        |
| - 48 ポート 1/10 ギガビット SFP+ および 4 ポート 40 ギガビット<br>QSFP+ I/O モジュール(N9K-X9464PX) | 10.8 ポンド<br>(4.9 kg) |             |
| - 48 ポート 1/10-GBASE-T および 4 ポート 40 ギガビット QSFP+ I/O<br>モジュール(N9K-X9464TX)    | 10.0 ポンド<br>(4.5 kg) |             |
| - 48 ポート 1/10-GBASE-T および 4 ポート 40 ギガビット QSFP+ I/O<br>モジュール(N9K-X9564TX)    | 12.6 ポンド<br>(5.7 kg) |             |
| - 48 ポート 1/10 ギガビット SFP+ および 4 ポート 40 ギガビット<br>QSFP+ I/O モジュール(N9KX9564PX)  | 11.5 ポンド<br>(5.2 kg) | -           |
| -36 ポート40 ギガビット QSFP+ アグリゲーション I/O モジュール<br>(N9K-X9636PQ)                   | 11.5 ポンド<br>(5.2 kg) | -           |
| -36 ポート 40 ギガビット QSFP+ I/O モジュール (N9K-X9536PQ)                              | 12.0 ポンド<br>(5.4 kg) |             |
| -32 ポート 40 ギガビット QSFP+ I/O モジュール (N9K-X9432PQ)                              | 10.9 ポンド<br>(4.9 kg) |             |
| ファブリック モジュール                                                                |                      | $3 \sim 6$  |
| - Fabric-1 モジュール (N9K-C9516-FM)                                             | 11.5 ポンド<br>(5.2 kg) | -           |
| ファントレイ (N9K-C9516-FAN)                                                      | 10.1 ポンド<br>(4.6 kg) | 3           |
| 電源モジュール                                                                     | —                    | $1 \sim 10$ |
| - 3 kW AC 電源モジュール(N9K-PAC-3000W-B)                                          | 6.2ポンド (2.8<br>kg)   |             |

# スイッチ モジュールおよびファン トレイの所要電力

次の表に、各スイッチングモジュールおよびファントレイに必要な最大電力量を示します。 通 常、モジュールごとの消費電力はこれを下回ります。

| コンポーネント                                                                      | 数量                  | 最大電力  | 標準出力  |
|------------------------------------------------------------------------------|---------------------|-------|-------|
| スーパーバイザ モジュール                                                                | 1または2               |       |       |
| - スーパーバイザ(N9K-SUP-A)                                                         | -                   | 80 W  | 69 W  |
| システム コントローラ モジュール                                                            | 2                   |       |       |
| -システム コントローラ(N9K-SC-A)                                                       | -                   | 25 W  | 13 W  |
| I/O モジュール                                                                    | 1~16個 (タイ<br>プの混在可) |       |       |
| - 48 ポート 1/10 ギガビット SFP+ および 4 ポート 40 ギガ<br>ビット QSFP+ I/O モジュール(N9K-X9464PX) |                     | 430 W | 300 W |
| - 48 ポート 1/10-GBASE-T および 4 ポート 40 ギガビット<br>QSFP+ I/O モジュール(N9K-X9464TX)     | -                   | 200 W | 160 W |
| - 48 ポート 1/10-GBASE-T および 4 ポート 40 ギガビット<br>QSFP+ I/O モジュール(N9K-X9564TX)     | -                   | 550 W | 450 W |
| - 48 ポート 1/10 ギガビット SFP+ および 4 ポート 40 ギガ<br>ビット QSFP+ I/O モジュール(N9KX9564PX)  | -                   | 430 W | 300 W |
| -36 ポート 40 ギガビット QSFP+ アグリゲーション I/O<br>モジュール(N9K-X9636PQ)                    |                     | 400 W | 260 W |
| - 36 ポート 40 ギガビット QSFP+ I/O モジュール<br>(N9K-X9536PQ)                           | -                   | 420 W | 360 W |
| - 32 ポート 40 ギガビット QSFP+ I/O モジュール<br>(N9K-X9432PQ)                           | -                   | 300 W | 240 W |
| ファブリック モジュール(N9K-C9516-FM)                                                   | $3 \sim 6$          | 470 W | 330 W |
| ファントレイ(N9K-C9516-FAN)                                                        | 3                   | 470 W | 330 W |

# スイッチに使用可能な最大電力

動作に使用できる最大電力量は、電源からの入力電力、電源モジュールの数と出力性能、および 使用する電源の冗長化モードによって異なります。次の表は、電源入力、電源モジュールの数、 および使用するモードに応じて、3 kW 電源モジュールで使用可能な電力量を示します。

I

| 電源入力          | 電源ユ<br>ニット | 複合モード   | 電源モジュール( <b>n</b><br>+1)の冗長性モー<br>ド | 入力電源( <b>n +n</b> )冗<br>長性モード |
|---------------|------------|---------|-------------------------------------|-------------------------------|
| 1 つの入力(220 V) | 1          | 3000 W  | —                                   | —                             |
|               | 2          | 6000 W  | 3000 W                              | 3000 W                        |
|               | 3          | 9000 W  | 6000 W                              | 3000 W                        |
|               | 4          | 12000 W | 9000 W                              | 6000 W                        |
|               | 5          | 15000 W | 12000 W                             | 6000 W                        |
|               | 6          | 18000 W | 15000 W                             | 9000 W                        |
|               | 7          | 21000 W | 18000 W                             | 9000 W                        |
|               | 8          | 24000 W | 21000 W                             | 12000 W                       |
|               | 9          | 27000 W | 24000 W                             | 12000 W                       |
|               | 10         | 30000 W | 27000 W                             | 15000 W                       |
|               | 11         | 33000 W | 30000 W                             | 15000 W                       |
|               | 12         | 36000 W | 33000 W                             | 18000 W                       |
|               | 13         | 39000 W | 36000 W                             | 18000 W                       |
|               | 14         | 42000 W | 39000 W                             | 21000 W                       |
|               | 15         | 45000 W | 42000 W                             | 21000 W                       |
|               | 16         | 48000 W | 45000 W                             | 24000 W                       |

#### 表 2:3kW電源モジュールを備えたスイッチで使用可能な最大電力

# 各 I/O モジュールで使用するトランシーバ、コネクタ、 およびケーブル

### 40 ギガビット QSFP+ トランシーバの仕様

40 ギガビット QSFP+ トランシーバは M2 シリーズ 40 ギガビット イーサネット I/O モジュール (N7K-M206FQ-23L) と併用されます。

次の図に、これらのトランシーバの主な機能を示します。

図 19: **0SFP+** トランシーバ

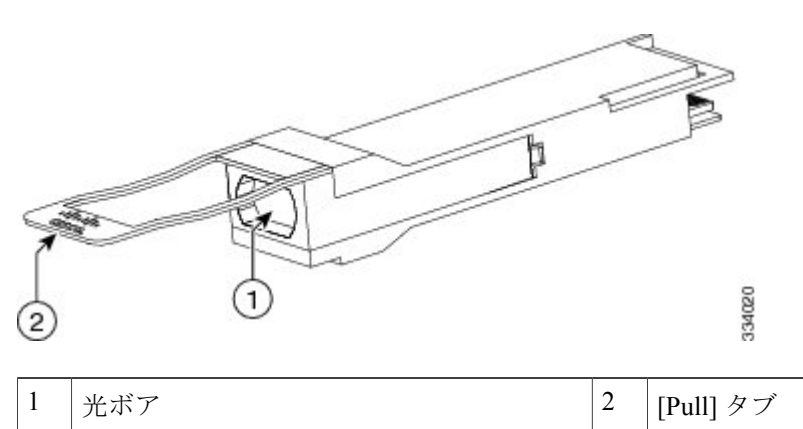

これらのトランシーバに適用されるケーブル仕様については、次の表を参照してください。

| トランシーバ        | ケーブル<br>タイプ | コネクタ<br>タイプ | 波長(nm) | コア サ<br>イズ(ミ<br>クロン) | モード帯域幅<br>(MHz-km)                    | 最大ケーブル<br>長                                                        |
|---------------|-------------|-------------|--------|----------------------|---------------------------------------|--------------------------------------------------------------------|
| QSFP-40G-CSR4 | MMF         | MPO/MTP     | 850    | 50.0<br>50.0<br>50.0 | 500 (OM2)<br>2000 (OM3)<br>4700 (OM4) | 98.4 フィート<br>(30 m)<br>984 フィート<br>(300 m)<br>1312 フィート<br>(400 m) |

I

| トランシーバ           | ケーブル<br>タイプ               | コネクタ<br>タイプ    | 波長(nm)         | コア サ<br>イズ(ミ<br>クロン) | モード帯域幅<br>(MHz-km)      | 最大ケーブル<br>長         |
|------------------|---------------------------|----------------|----------------|----------------------|-------------------------|---------------------|
| QSFP-40G-SR4     | MMF                       | PC また<br>は UPC | 850            | 50.0<br>50.0         | 500 (OM2)<br>2000 (OM3) | 98.4 フィート<br>(30 m) |
|                  |                           |                |                | 50.0                 | 4700 (OM4)              | 328 フィート<br>(100 m) |
|                  |                           |                |                |                      |                         | 492 フィート<br>(150 m) |
| QSFP-40G-SR4-BD  | MMF                       | LC             | $832 \sim 918$ | 50.0                 | 500 (OM2)               | 98.4 フィート           |
|                  |                           |                |                | 50.0                 | 2000 (OM3)              | (30 m)              |
|                  |                           |                |                | 50.0                 | 4700 (OM4)              | 328 フィート<br>(100 m) |
|                  |                           |                |                |                      |                         | 492 フィート<br>(150 m) |
| QSFP-40GE-LR4    | SMF                       | LC             | 1310           | G.652                |                         | 6.1マイル(10<br>km)    |
| QSFP-H40G-CU1M   | QSFP+ to<br>QSFP+<br>直接接続 |                |                |                      |                         | 3.3 フィート<br>(1 m)   |
| QSFP-H40G-CU3M   | 銅線ケー<br>ブル                |                |                | _                    |                         | 9.8 フィート<br>(3 m)   |
| QSFP-H40G-CU5M   |                           |                |                |                      |                         | 16.4 フィート<br>(5 m)  |
| QSFP-H40G-ACU7M  | QSFP+ to<br>QSFP+<br>直接接続 |                |                |                      |                         | 23.0 フィート<br>(7 m)  |
| QSFP-H40G-ACU10M | 銅線ケー<br>ブル                |                |                |                      |                         | 32.8 フィート<br>(10 m) |
| CVR-QSFP-SFP10G  | Q91P40CC984               | MMF            | MPO/MTP        | 850                  | 50.0                    | 500 (OM2)           |
|                  |                           |                |                |                      | 50.0                    | 2000 (OM3)          |
|                  |                           |                |                |                      | 50.0                    | 4700 (OM4)          |

光仕様については、次の表を参照してください。

| トランシーバ          | トランシーバタイ<br>プ        | 伝送パワー<br>(dBm)      | 受信パワー<br>(dBm)       | 伝送および受信波<br>長(nm)         |
|-----------------|----------------------|---------------------|----------------------|---------------------------|
| QSFP-40G-CSR4   | MMF                  | 0 (レーンあたり<br>の最大)   | 0(レーンあたり<br>の最大)     | $840 \sim 860 \text{ nm}$ |
|                 |                      | -7.3(レーンあた<br>りの最小) | -9.9(レーンあた<br>りの最小)  |                           |
| QSFP-100G-SR4   | MPO/MTP マルチ<br>ファイバー | -1.0(レーンあた<br>りの最大) | 2.4(レーンあたり<br>の最大)   | $840\sim 860~\mathrm{nm}$ |
|                 |                      | -7.6(レーンあた<br>りの最小) | -9.5(レーンあた<br>りの最小)  |                           |
| QSFP-40G-SR4-BD | デュプレックス<br>MMF       | 5(レーンあたり<br>の最大)    | +5(レーンあたり<br>の最大)    | $832 \sim 918$            |
|                 |                      | -4(レーンあたり<br>の最小)   | -6(レーンあたり<br>の最小)    |                           |
| QSFP-40GE-LR4   | SMF                  | 2.3(レーンあたり<br>の最大)  | 2.3(レーンあたり<br>の最大)   | 1271、1291、<br>1311、1331   |
|                 |                      | -7(レーンあたり<br>の最小)   | -13.7(レーンあた<br>りの最小) |                           |

環境仕様については、次の表を参照してください。

| パラメータ      | 仕様                                                             |
|------------|----------------------------------------------------------------|
| 保管温度       | $-40 \sim 185^{\circ}\text{F} \ (-40 \sim 85^{\circ}\text{C})$ |
| 動作温度       | $32 \sim 104^{\circ} F (0 \sim 40^{\circ} C)$                  |
| ケース温度      | $-40 \sim 70^{\circ}$ C $(-40 \sim 158^{\circ}$ F)             |
| ストレージの相対湿度 | $5 \sim 95 \%$                                                 |

### 10 ギガビット SFP+ トランシーバ

10 ギガビット SFP+ トランシーバは次の I/O モジュールで使用されます。

- •48 ポート 1/10 ギガビット SFP+ および 4 ポート 40 ギガビット QSFP+ I/O モジュール (N9K-X9464PX)
- •48ポート1/10-GBASE-Tおよび4ポート40ギガビットQSFP+I/Oモジュール(N9K-X9464TX)

I

•48 ポート 1/10 ギガビット SFP+ および 4 ポート 40 ギガビット QSFP+ I/O モジュール (N9K-X9564PX)

次の図に、これらのトランシーバの主な機能を示します。

図 20: SFP+ トランシーバ

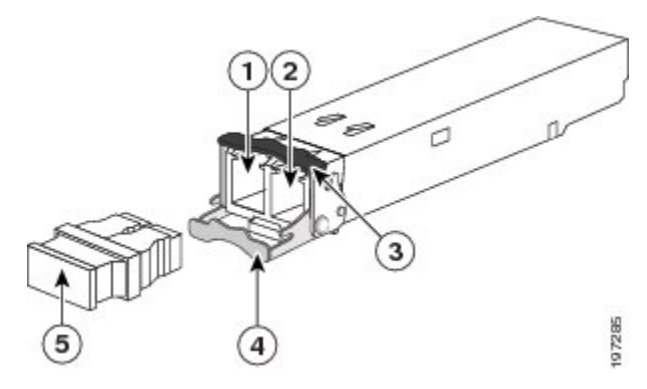

| 1 | 受信光ボア      | 4 | 開いた位置のクラスプ |
|---|------------|---|------------|
| 2 | 送信光ボア      | 5 | ダストプラグ     |
| 3 | 閉じた位置のクラスプ |   |            |

これらのトランシーバに適用されるケーブル仕様については、次の表を参照してください。

| トランシーバ     | ケーブル タ<br>イプ                  | コネクタ<br>タイプ   | 波長<br>(nm) | コア サイ<br>ズ(ミクロ<br>ン) | モード帯<br>域幅<br>( <b>MHz-km</b> ) | 最大ケーブル長           |
|------------|-------------------------------|---------------|------------|----------------------|---------------------------------|-------------------|
| SFP-10G-LR | シングル<br>モード光<br>ファイバ<br>(SMF) | デュアル<br>LC/PC | 1310       | G.652 ファ<br>イバ       |                                 | 6.2 マイル(10<br>km) |

٦

| トランシーバ         | ケーブル タ<br>イプ                                          | コネクタ<br>タイプ   | 波長<br>(nm) | コア サイ<br>ズ(ミクロ<br>ン)     | モード帯<br>域幅<br>( <b>MHz-km</b> )  | 最大ケーブル長                                                                                                    |
|----------------|-------------------------------------------------------|---------------|------------|--------------------------|----------------------------------|----------------------------------------------------------------------------------------------------|
| SFP-10G-SR     | MMF                                                   | デュアル<br>LC/PC | 850        | 62.5<br>62.5<br>50<br>50 | 160<br>200<br>400<br>500<br>2000 | 85 フィート (26<br>m)<br>108 フィート (33<br>m)<br>216 フィート (66<br>m)<br>269 フィート (82<br>m)<br>984 フィート<br>(300 m) |
| SFP-H10GB-CUIM | Twinax ケー<br>ブル、パッ<br>シブ、30<br>AWG ケーブ<br>ル アセンブ<br>リ |               |            |                          |                                  | 3.3 フィート (1<br>m)                                                                                          |
| SFP-H10GB-CU2M | Twinax ケー<br>ブル、パッ<br>シブ、30<br>AWG ケーブ<br>ル アセンブ<br>リ |               |            |                          |                                  | 6.6 フィート(2<br>m)                                                                                           |
| SFP-H10GB-CU3M | Twinax ケー<br>ブル、パッ<br>シブ、30<br>AWG ケーブ<br>ルアセンブ<br>リ  |               |            |                          |                                  | 9.8 フィート (3<br>m)                                                                                          |
| SFP-H10GB-CU5M | Twinax ケー<br>ブル、パッ<br>シブ、30<br>AWG ケーブ<br>ルアセンブ<br>リ  |               |            |                          |                                  | 16.4フィート (5<br>m)                                                                                          |
I

| トランシーバ         | ケーブル タ<br>イプ                                           | コネクタ<br>タイプ | 波長<br>(nm) | コア サイ<br>ズ(ミクロ<br>ン) | モード帯<br>域幅<br>( <b>MHz-km</b> ) | 最大ケーブル長             |
|----------------|--------------------------------------------------------|-------------|------------|----------------------|---------------------------------|---------------------|
| SEP4110GBACU7M | Twinax ケー<br>ブル、アク<br>ティブ、30<br>AWG ケーブ<br>ル アセンブ<br>リ |             |            |                      |                                 | 22.8フィート (7<br>m)   |
| SPHICEACUIOM   | Twinax ケー<br>ブル、アク<br>ティブ、30<br>AWG ケーブ<br>ル アセンブ<br>リ |             |            |                      |                                 | 32.5 フィート<br>(10 m) |

光仕様については、次の表を参照してください。

| トランシーバ     | トランシーバタイプ                 | 伝送パワー<br>(dBm)                   | 受信パワー (dBm)          | 伝送および受信<br>波長(nm)             |
|------------|---------------------------|----------------------------------|----------------------|-------------------------------|
| SFP-10G-LR | 10GBASE-LR、1310<br>nm SMF | 0.5(レーンあたり<br>の最大)               | 0.5(レーンあたりの<br>最大)   | $1260 \sim 1355  \mathrm{nm}$ |
|            |                           | -8.2(レーンあた<br>りの最小)              | -14.4(レーンあたり<br>の最小) |                               |
| SFP-10G-SR | 10GBASE-SR、850 nm<br>MMF  | -1.2(レーンあた<br>りの最大) <sup>1</sup> | 0.5(レーンあたりの<br>最大)   | $840 \sim 860 \ \mathrm{nm}$  |
|            |                           | -7.3(レーンあた<br>りの最小)              | -8.2(レーンあたり<br>の最小)  |                               |

1 ラウンチパワーは、クラス1安全制限値または最大受信パワー未満になります。 クラス1レーザーの要件は、IEC 60825-1:2001 で定義されて います。

環境仕様については、次の表を参照してください。

| パラメータ | 仕様                                                             |
|-------|----------------------------------------------------------------|
| 保管温度  | $-40 \sim 185^{\circ}\text{F} \ (-40 \sim 85^{\circ}\text{C})$ |
| 動作温度  | $32 \sim 158^{\circ} \text{F} \ (0 \sim 70^{\circ} \text{C})$  |
| ケース温度 | $-40 \sim 70^{\circ}$ C ( $-40 \sim 158^{\circ}$ F)            |

| パラメータ     | 仕様                       |
|-----------|--------------------------|
| モジュール供給電圧 | $3.1 \sim 3.5 \text{ V}$ |

#### **1000BASE-T** および **1000BASE-X SFP** トランシーバの仕様

1000BASE-T および 1000BASE-X SFP は、SFP 互換の I/O モジュールにプラグインするホットス ワップ可能なトランシーバです。 次の図に示されている 1000BASE-T トランシーバは、銅ケーブ ルの RJ-45 接続を提供します。

図 21:1000BASE-T SFP トランシーバ

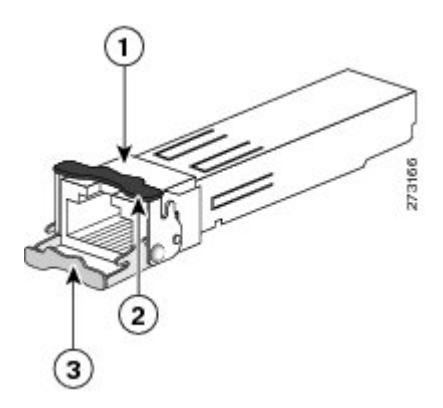

| 1 | RJ-45 コネクタ                   | 3 | 開(ロック解除)位置で示されているベー<br>ルクラスプ |
|---|------------------------------|---|------------------------------|
| 2 | 閉 (ロック) 位置で示されているベールク<br>ラスプ |   |                              |

I

次の図に示されている 1000BASE-X トランシーバは、光ファイバ ケーブルの光接続を提供します。

図 22: 1000BASE-X SFP トランシーバ

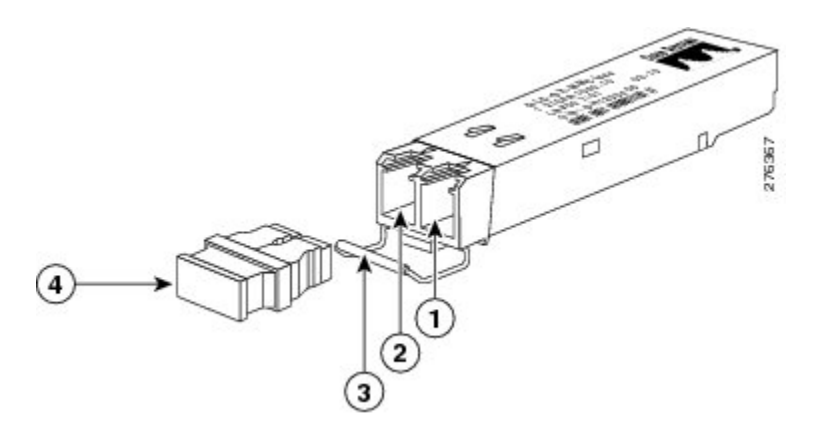

| 1 | 受信光ボア | 3 | ベイル クラスプ |
|---|-------|---|----------|
| 2 | 送信光ボア | 4 | ダストプラグ   |

1000BASE-T および 1000BASE-X トランシーバのケーブル仕様については、次の表を参照してください。

| トランシーバ<br>タイプ              | ケーブルの<br>タイプ                 | コネクタ<br>の種類    | 波長<br>(nm) | コア サイズ<br>(ミクロ<br>ン)         | モード帯<br>域幅<br>( <b>MHz-km</b> ) | 最大ケーブル長                                                                                    |
|----------------------------|------------------------------|----------------|------------|------------------------------|---------------------------------|--------------------------------------------------------------------------------------------|
| 1000BASE-SX<br>(GLC-SX-MM) | マルチモー<br>ド光ファイ<br>バ<br>(MMF) | LC デュプ<br>レックス | 850        | 62.5<br>62.5<br>50.0<br>50.0 | 160<br>200<br>400<br>500        | 722 フィート(220<br>m)<br>902 フィート(275<br>m)<br>1,640 フィート<br>(500 m)<br>1,804 フィート<br>(550 m) |
| 1000BASE-SX<br>(CLCSXMMD)  |                              |                |            |                              |                                 |                                                                                            |

| トランシーバ<br>タイプ              | ケーブルの<br>タイプ                                                                     | コネクタ<br>の種類   | 波長<br>(nm) | コア サイズ<br>(ミクロ<br>ン) | モード帯<br>域幅<br>( <b>MHz-km</b> ) | 最大ケーブル長                                                                                                    |
|----------------------------|----------------------------------------------------------------------------------|---------------|------------|----------------------|---------------------------------|----------------------------------------------------------------------------------------------------|
| 1000BASE-LX<br>(GLC-LH-SM) | MMF                                                                              | LCデュプ<br>レックス | 1310       | 62.5<br>50.0<br>50.0 | 500<br>400<br>500               | <ol> <li>1,804 フィート<br/>(550 m)</li> <li>1,804 フィート<br/>(550 m)</li> <li>1,804 フィート<br/>(550 m)</li> <li>ケーブルの長さに<br/>関係なく、モード<br/>コンディショニン<br/>グパッチコード<br/>を使用します。</li> </ol> |
|                            | シングル<br>モード光<br>ファイバ<br>(SMF)                                                    | LCデュプ<br>レックス | 1310       | G.652 <sup>2</sup>   |                                 | 6.2 マイル(10<br>km)                                                                                                    |
| 1000BASE-T<br>(GLC-T)      | カテゴリ<br>5、5E、ま<br>たは6シー<br>ルドなしツ<br>イストペア<br>(UTP) /<br>フォイル<br>ツイストペ<br>ア (FTP) | RJ-45         |            |                      |                                 | 328フィート (100<br>m)                                                                                                    |
| 1000BASE-T<br>(SFT-GE-T)   |                                                                                  |               |            |                      |                                 |                                                                                                    |

<sup>2</sup> ITU-T G652 SMF は IEEE 802.32 規格で規定されています。

#### RJ-45 モジュールのコネクタ

RJ-45 コネクタは、カテゴリ 3、カテゴリ 5、カテゴリ 5e、カテゴリ 6、カテゴリ 6A のいずれか のフォイル ツイストペア ケーブルまたはシールドなしツイストペア ケーブルを外部ネットワー クから次のモジュール インターフェイス コネクタに接続します。

• スーパーバイザ モジュール

° CONSOLE ポート

° MGMT ETH ポート

Â

I

注意 GR-1089の建物内雷サージ耐性要件に適合するためには、両端に適切なアースを施した FTP ケーブルを使用する必要があります。

次の図は、RJ-45 コネクタを示します。

図 23: RJ-45 コネクタ

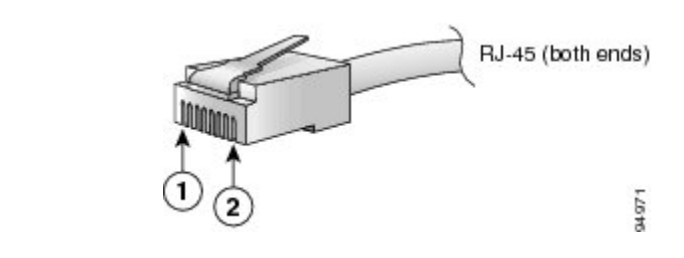

| 1 | ピン1 | 2 | ピン2 |
|---|-----|---|-----|
|---|-----|---|-----|

## 3 kW AC 電源コードの仕様

| ロケール                   | 電源コード部品番号      | コード セット定<br>格 | 電源コードの図                                                                                                    |
|------------------------|----------------|---------------|----------------------------------------------------------------------------------------------------|
| オーストラリアおよ<br>びニュージーランド | CAB-AC-16A-AUS | 16A、250 VAC   | Cordset rating 16 A, 250 V<br>Plug: AU20S3 Conductor IEC 60320 C19                                                                                                    |
| 中国                     | CAB-AC-16A-CH  | 16A、250 VAC   | Cordset rating: 16A, 250V<br>Plug: GB16C<br>Cordset rating: 16A, 250V<br>Length: 14 t 0 in. (4.26 m)<br>Connector: IEC<br>60320-1 C19<br>0<br>0<br>0<br>0<br>0<br>0<br>0<br>0<br>0<br>0<br>0<br>0<br>0 |

| ロケール                                 | 電源コード部品番号         | コード セット定<br>格 | 電源コードの図                                                                                                    |
|--------------------------------------|-------------------|---------------|----------------------------------------------------------------------------------------------------|
| ヨーロッパ大陸                              | CAB-AC-2500W-EU   | 16A、250 VAC   | Plug: CEE 7/7 Connector: IEC 60320 C19                                                                                                    |
| International                        | CAB-AC-2500W-INT  | 16A、250 VAC   | Cordset rating: 16 A, 250 V<br>Length: 14 ft 0 in. (4.26 m)<br>Plug: IEC 309<br>Connector: IEC 60320 C19                                                                                                    |
| イスラエル                                | CAB-AC-2500W-ISRL | 16A、250 VAC   | Cordset rating 16 A 250 V<br>Plug: S116S3 Cordset rating 16 A 250 V<br>Length: 14 ft 0 in. (4 26 m)<br>Connector: IEC 60320 C19                                                                                                    |
| 日本および北米<br>(ロックなし)200~<br>240 VAC 動作 | CAB-AC-2500W-US1  | 16A、250 VAC   | Cordset rating: 20 A, 250 V<br>Plug: NEMA 6-20<br>Length: 14 ft 0 in. (4.26 m)<br>Connector: IEC 60320 C19                                                                                                    |
| 日本および北米<br>(ロックあり)200~<br>240 VAC 動作 | CAB-AC-C6K-TWLK   | 16A、250 VAC   | Plug: NEMA L6-20<br>Plug: NEMA L6-20<br>Plug: NEMA L |
| 日本および北米 100<br>~ 120 VAC 動作          | CAB-7513AC        | 16A、250 VAC   | Plug: NEMA 5-20<br>Cordset rating: 16 A, 125 V<br>Length: 14 ft 0 in. (4.26 m)<br>Connector: IEC 60320 C19                                                                                                    |
| 配電ユニット<br>(PDU)                      | CAB-C19-CBN       | 16A、250 VAC   | Connector:<br>ICC 60320 C20<br>Length: 9 ft 0 in. (2.7 m)<br>CONNECTOR:<br>Length: 9 ft 0 in. (2.7 m)<br>Length: 9 ft 0 in. (2.7 m)<br>Length: 9 ft 0 in.                                                                                |

Γ

| ロケール | 電源コード部品番号  | コード セット定<br>格 | 電源コードの図                                                                                                    |
|------|------------|---------------|----------------------------------------------------------------------------------------------------|
| スイス  | CAB-ACS-16 | 16A、250 VAC   | Cordset rating 16 A, 250 V<br>Length: 8 ft 2 in. (2.5 m)<br>Plug: SEV 5934-2<br>Type 23<br>Connector: IEC 60320 C19 |

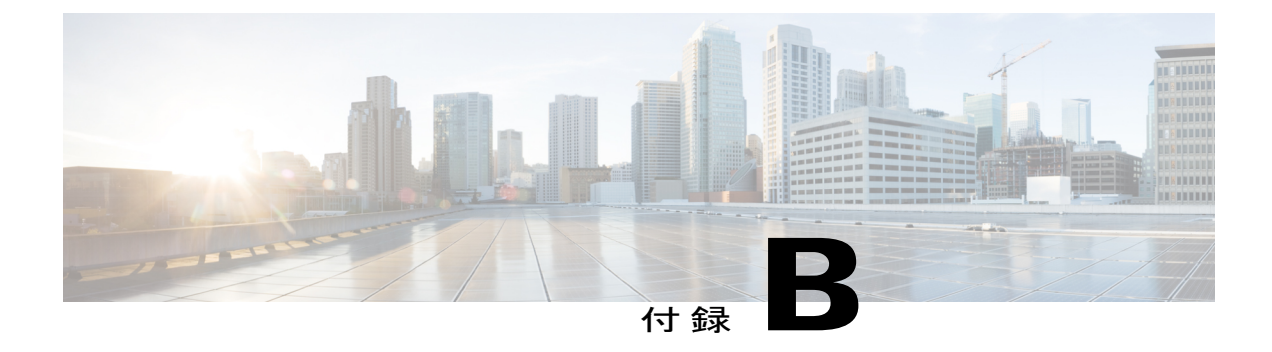

### LED

- シャーシ LED, 107 ページ
- システム コントローラの LED, 108 ページ
- スーパーバイザモジュールの LED, 109 ページ
- ファントレイの LED, 110 ページ
- ファブリック モジュールの LED, 110 ページ
- I/O モジュールの LED, 111 ページ
- 電源装置の LED, 113 ページ

### シャーシ LED

I

シャーシLEDはシャーシの前面上部にあります。これらは、各タイプのモジュール(スーパーバ イザ、コントローラ、I/Oモジュール、ファブリックモジュール、ファントレイ、および電源モ ジュール)が完全に正常であるのか、障害状態にあるのかを示します。次の表に、これらのLED によって示される情報を示します。

表 3: シャーシの LED の説明

| LED | 色          | 状態                                           |
|-----|------------|----------------------------------------------|
| BCN | 青 (点<br>滅) | オペレータが、このシャーシを識別するためにこの LED をアクティブにしま<br>した。 |
|     | 消灯         | このシャーシは識別されていません。                            |
| SUP | 緑          | スーパーバイザモジュールはすべて動作しています。                     |
|     | オレン<br>ジ   | 詳細については、スーパーバイザ モジュールの LEDを参照してください。         |

| LED         | 色        | 状態                                                       |
|-------------|----------|----------------------------------------------------------|
| FAB         | 緑        | ファブリックモジュールはすべて動作しています。                                  |
|             | オレン<br>ジ | 詳細については、ファン トレイの LEDを参照してください。                           |
| IOM         | 緑        | I/O モジュールはすべて動作しています。                                    |
|             | オレン<br>ジ | 詳細については、I/O モジュールの LEDを参照してください。                         |
| PSU         | 緑        | 電源モジュールはすべて動作可能です。                                       |
|             | オレン<br>ジ | 詳細については、電源装置の LEDを参照してください。                              |
| FAN         | 緑        | ファン トレイはすべて動作可能です。                                       |
|             | オレン<br>ジ | 詳細については、ファン トレイの LEDを参照してください。                           |
| PWR<br>MGMT | 緑        | 取り付けられたすべてのモジュールに十分な電力が供給されています。                         |
|             | オレン      | 次のいずれかになります。                                             |
|             | <i>V</i> | <ul> <li>取り付けたモジュールの少なくとも1台の電力が不十分です。</li> </ul>         |
|             |          | <ul> <li>・設定された電源の冗長化モードは、機能する電源の冗長化と異なっています。</li> </ul> |
|             |          |                                                          |

# システム コントローラの LED

システム コントローラ モジュールの LED はモジュールの左側にあります。 次の表に、これらの 各 LED がとりえる状態について説明します。

#### 表 4:システム コントローラの LED の説明

| LED | 色         | 状態                                                |
|-----|-----------|---------------------------------------------------|
| BCN | 青(点<br>滅) | オペレータが、シャーシ内でこのモジュールを識別するためにこのLEDをア<br>クティブにしました。 |
|     | 消灯        | このモジュールは識別されていません。                                |

| LED | 色           | 状態                                |
|-----|-------------|-----------------------------------|
| STS | 緑           | このモジュールは動作可能です。                   |
|     | オレンジ<br>に点滅 | このモジュールは起動中です。                    |
|     | レッドで<br>点滅  | 温度がメジャー アラームしきい値を超えています。          |
|     | 消灯          | モジュールに電力が供給されていません。               |
| ACT | 緑           | コントローラ モジュールは動作可能であり、アクティブ モードです。 |
|     | オレンジ        | コントローラ モジュールは動作可能であり、スタンバイ モードです。 |

# スーパーバイザ モジュールの LED

ビーコン (BCN) 、ステータス (STS) 、アクティブ (ACT) のLEDは、スーパーバイザモジュー ルの左下前面にあります。管理ポートリンクおよびアクティブの LED はモジュール前面にある ポートのすぐ上にあります。 次の表に、これらの各 LED がとりえる状態について説明します。

表 5: スーパーバイザ モジュールの LED の説明

| LED | 色           | 状態                                                  |
|-----|-------------|-----------------------------------------------------|
| BCN | 青(点滅)       | オペレータが、シャーシ内でこのモジュールを識別するために<br>この LED をアクティブにしました。 |
|     | 消灯          | このモジュールは識別されていません。                                  |
| STS | 緑           | このモジュールは動作可能です。                                     |
|     | オレンジに<br>点滅 | このモジュールは起動中です。                                      |
|     | レッドで点<br>滅  | 温度がメジャー アラームしきい値を超えています。                            |
|     | 消灯          | モジュールに電力が供給されていません。                                 |
| ACT | 禄           | このモジュールは動作可能であり、アクティブ モードです。                        |
|     | オレンジ        | このモジュールは動作可能であり、スタンバイ モードです。                        |

I

| LED             | 色  | 状態                      |
|-----------------|----|-------------------------|
| (管理ポート<br>LINK) | 禄  | 管理ポートのリンクはアクティブです。      |
|                 | 消灯 | 管理ポートのリンクはアクティブではありません。 |
| (管理ポート<br>ACT)  | 禄  | 管理ポートのリンクはアクティブです。      |
|                 | 消灯 | 管理ポートのリンクはアクティブではありません。 |

# ファン トレイの LED

ファン トレイの LED はモジュールの右下部分があります。 次の表に、このモジュールで示され る可能性のある状態について説明します。

| LED | 色    | 状態                                                  |
|-----|------|-----------------------------------------------------|
| BCN | 青色   | オペレータが、シャーシ内でこのモジュールを識別するためにこ<br>の LED をアクティブにしました。 |
|     | 消灯   | このモジュールは識別されていません。                                  |
| FAN | 禄    | ファントレイは動作しています。                                     |
|     | 赤    | このファントレイの1つ以上のファンが故障しています。                          |
|     | 消灯   | 電力がファン トレイに通っていません。                                 |
| FAB | 緑    | このファン トレイの後ろのファブリック モジュールはいずれも<br>動作可能です。           |
|     | オレンジ | このファン トレイの後ろにある少なくとも1個のファブリック<br>モジュールが動作していません。    |
|     | 消灯   | このファン トレイの後ろにあるファブリック モジュールに電力<br>が供給されていません。       |

表 6: ファン トレイの LED の説明

# ファブリック モジュールの LED

ファブリックモジュールはファントレイの後ろにあります。

#### 表 7: ファブリック モジュールの LED の説明

| LED           | 色           | 状態                                                  |
|---------------|-------------|-----------------------------------------------------|
| (一番上の<br>LED) | 青色          | オペレータが、シャーシ内でこのモジュールを識別するためにこ<br>の LED をアクティブにしました。 |
|               | 消灯          | このモジュールは識別されていません。                                  |
| (一番下の<br>IFD) | 緑           | ファブリック モジュールは動作可能です。                                |
|               | レッドで点滅      | ファブリック モジュールで障害が発生しています。                            |
|               | オレンジに点<br>滅 | ファブリック モジュールは起動中です。                                 |
|               | 消灯          | ファブリック モジュールに電力が供給されていません。                          |

## I/O モジュールの LED

ビーコン(BCN)およびステータス(STS)のLEDはモジュールの左前面にあり、各ポートのリンクLEDはポートの2列のポートの間にあります(これらの各LEDはLEDの上または下にあるポートを指す三角形をしています)。

#### 表 8: I/O モジュールの LED の説明

| LED | 色     | 状態                                                  |
|-----|-------|-----------------------------------------------------|
| BCN | 青(点滅) | オペレータが、シャーシ内でこのモジュールを識別するため<br>にこの LED をアクティブにしました。 |
|     | 消灯    | この LED は使用されていません。                                  |

I

I

| LED      | 色        | 状態                                                                        |
|----------|----------|---------------------------------------------------------------------------|
| STS      | 禄        | すべての診断に合格しました。このモジュールは動作可能で<br>す(通常の初期化シーケンス)。                            |
|          | レッドで点滅   | 次のいずれかを示します。                                                              |
|          |          | <ul> <li>モジュールはスロット ID パリティ エラーを検出しました。電源はオンにならず、モジュールは起動しません。</li> </ul> |
|          |          | <ul> <li>・モジュールの挿入が不完全であり、スーパーバイザに確<br/>実に接続されていません。</li> </ul>           |
|          |          | <ul> <li>モジュールが診断テストに不合格となり、電源がオフに<br/>なっています。</li> </ul>                 |
|          |          | <ul> <li>・過熱状態が発生しています。環境モニタリング中に、</li> <li>メジャー温度しきい値を超えました</li> </ul>   |
|          | オレンジに点滅  | 次のいずれかを示します。                                                              |
|          |          | <ul> <li>モジュールは起動中か、初期化中です。</li> </ul>                                    |
|          |          | <ul> <li>モジュールをリセット中であり、どちらのイジェクト</li> <li>レバーもアウトになっています。</li> </ul>     |
|          |          | •初期化プロセス中にモジュールが挿入されました。                                                  |
|          |          | <ul> <li>・電力が不十分であるため、モジュールに電源投入できませんでした。</li> </ul>                      |
|          | 消灯       | モジュールに電力が供給されていません。                                                       |
| Link (ポー | 禄        | ポートはアクティブです(リンクは接続済みでアクティブ)。                                              |
| r = 2)   | オレンジ     | オペレータがポートを無効にしたか、ポートが初期化してい<br>ません。                                       |
|          | オレンジ(点滅) | ポートが故障していて無効です。                                                           |
|          | 消灯       | ポートがアクティブでないか、リンクが接続されていませ<br>ん。                                          |

### 電源装置の LED

電源モジュールのLEDはモジュールの左上前面にあります。OKと障害のLEDで示されるステー タスの組み合わせにより、次の表に示すようにモジュールの状態が示されます。

#### 表 9: 電源モジュールの LED の説明

| OK LED      | 障害 LED                       | 状態                                                                                     |
|-------------|------------------------------|----------------------------------------------------------------------------------------|
| 禄           | 消灯                           | 電源モジュールはオンであり、スイッチに給電しています。                                                            |
| グリーンに点<br>滅 | 消灯                           | 電源モジュールが AC 電源に接続していますが、スイッチに<br>電力が供給されていません。 電源モジュールがシャーシに正<br>しく取り付けられていない可能性があります。 |
| 消灯          | 消灯                           | 取り付けられているすべての電源モジュールに電力が供給さ<br>れていないか、または取り外した電源モジュールに電力が供<br>給されていません。                |
| 消灯          | オレンジに点滅                      | 電源モジュールは動作していますが、警告状態が発生しました。次のいずれかの状態が発生している可能性があります。<br>・高温                          |
|             |                              | • 高出力                                                                                  |
|             |                              | ・電源モジュールのファンが低速                                                                        |
|             |                              | •低電圧                                                                                   |
|             |                              | <ul> <li>シャーシに電源モジュールが取り付けられているが、電源との接続が切断されている</li> </ul>                             |
| Off         | オレンジに点滅<br>(10秒)してから<br>オレンジ | 電源モジュールが取り付けられていますが、電源に接続して<br>いません。                                                   |
| 消灯          | オレンジ                         | 電源モジュールの故障:おそらく次のいずれかの状況にあり<br>ます。                                                     |
|             |                              | •過電圧                                                                                   |
|             |                              | •過電流                                                                                   |
|             |                              | •温度過上昇                                                                                 |
|             |                              | ・電源モジュール ファンの障害                                                                        |

I

٦

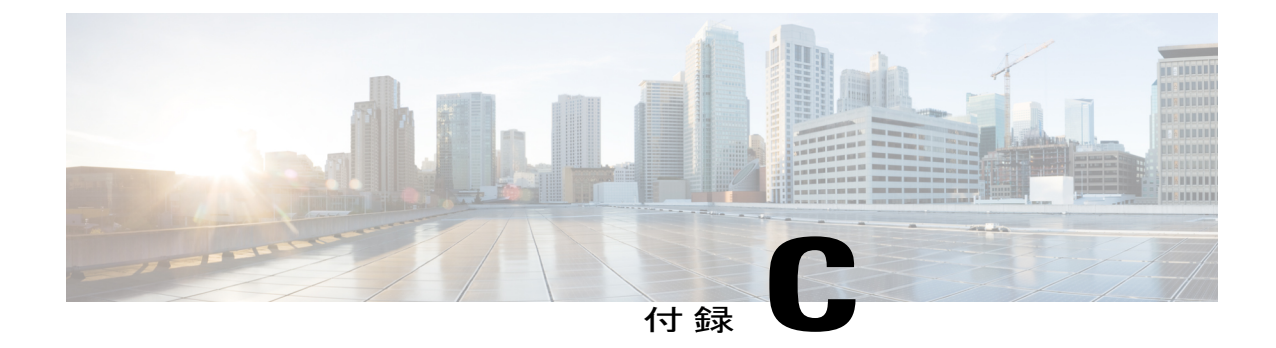

# アクセサリ キット

アクセサリキットの内容, 115 ページ

### アクセサリ キットの内容

I

次の表に、アクセサリキットの内容を説明します。

| 図                                                                                                    | 説明                                                                                                    | 数量   |
|----------------------------------------------------------------------------------------------------|----------------------------------------------------------------------------------------------------|------|
|                                                                                                    | <ul> <li>下部支持レールキット</li> <li>12-24 x 3/4 インチプラスネジ(20本)</li> <li>M6 x 19 mm プラスネジ(20本)</li> <li>調整可能な下部支持レール(2)</li> </ul> | 1キット |
| and the second second s | RJ-45 ロールオーバー ケーブル                                                                                                    | 1    |
| Issue                                                                                                    | DB9F/RJ-45F PC 端末                                                                                                    | 1    |

| 図               | 説明                                                      | 数量   |
|-----------------|---------------------------------------------------------|------|
| Ground lug kit  | アース ラグ キット<br>・2 ホール ラグ(1)<br>・M4 x 8 mm プラスなべネジ<br>(2) | 1キット |
|                 | 8.5 インチ ケーブル タイ(10)                                     | 1式   |
| ESD wrist strap | 静電気防止用リスト ストラップ<br>(使い捨て式)                              | 1    |
| N/A             | 中国のお客様向け危険物質一覧                                          | 1    |
| N/A             | シスコ情報パケット                                               | 1    |
| N/A             | 1年のハードウェア限定保証                                           | 1    |
| N/A             | GR-1089の設置手順と注意事項                                       | 1    |

(注)

このマニュアルに記載されている部品が1つでも不足している場合は、Cisco Technical Support (http://www.cisco.com/warp/public/687/Directory/DirTAC.shtml)までお問い合わせください。

シスコのリセラーで本製品をご購入の場合、マニュアル、ハードウェア、および電源コードな どのその他の内容物が含まれていることがあります。

スイッチに3kWAC電源モジュールが備えられている場合、出荷される製品には、電源モジュールの1個につき国別電源コードが1個含まれています。付属するケーブルは、スイッチ発注時の

ſ

指定内容によって決まります。 次に、3kWAC 電源モジュールで使用できる電源コードを示します。

- •CAB-AC-16A-AUS:電源コード、250-VAC、16A、C19、オーストラリア
- •CAB-AC-16A-CH: 電源コード、16-A、中国
- •CAB-AC-2500W-EU:電源コード、250-VAC、16A、欧州
- •CAB-AC-2500W-INT:電源コード、250-VAC、16A、国際
- •CAB-AC-2500W-ISRL:電源コード、250-VAC、16-A、イスラエル
- CAB-AC-2500W-US1:電源コード、250-VAC、16A、ストレートブレード NEMA 6
- CAB-AC-C6K-TWLK:電源コード、250-VAC、16A、ツイストロック NEMA L6-20
- •CAB-C19-CBN:キャビネットジャンパ電源コード、250-VAC、16A、C20C
- •CAB-ACS-16:電源コード、16-A、スイス
- CAB-L520P-C19-US: NEMA L5-20から IEC-C19、6ft、米国